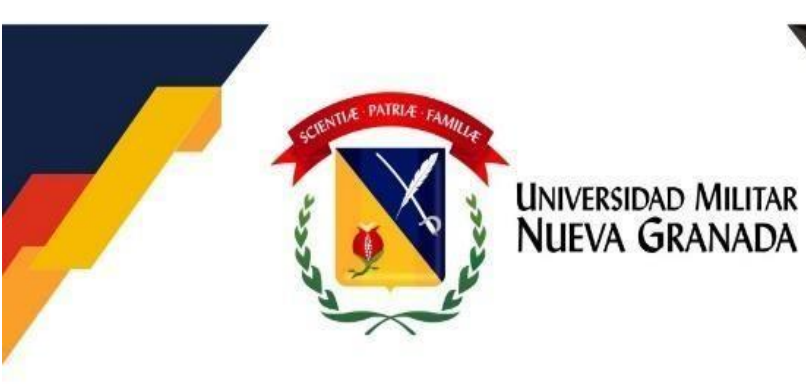

Cartilla de transparencia (2.ª ed.)

Sección de Atención al Ciudadano de la Oficina Asesora de Planeación Estratégica

# CONTENIDO

| I. Introducción                                                                   |
|-----------------------------------------------------------------------------------|
| II. Objetivos                                                                     |
| III. Justificación                                                                |
| IV. Trámites                                                                      |
| 1. Actualización del documento de identidad                                       |
| 2. Petición de certificados                                                       |
| 3. Carga académica                                                                |
| 3.1 Criterios de registro de asignaturas                                          |
| 3.2 Dificultades comunes reportadas                                               |
| 3.3 Fechas                                                                        |
| 4. Descarga del recibo de pago y costos de matrícula                              |
| 5. Carga del certificado de institucionalidad                                     |
| 6. Presentación del descuento por votación                                        |
| 7. Presentación del descuento por convenio por municipios                         |
| 8. Inscripción a ceremonias de grado                                              |
| 9. Inscripción a diplomados                                                       |
| 10. Inscripción a programas profesionales, tecnologías y cursos preuniversitarios |
| 10.1 Requisitos de inscripción                                                    |
| 10.1.1 Pregrado presencial                                                        |
| 10.1.2 Pregrado a distancia                                                       |
| 10.2 Procedimiento para el proceso de inscripción                                 |
| 11. Reingreso a un programa académico                                             |
| 12. Transferencia para estudiantes de pregrado                                    |
| 13. Cancelación de materias o del semestre                                        |
| V. Referencias                                                                    |

## I. Introducción

Garantizarle y servirle a la comunidad, mediante trámites, procesos y procedimientos con efectividad, es uno de los puntos esenciales descritos en la Ley Antitrámites promulgada en el 2019 (Departamento Administrativo de la Función Pública, 2019). Con el objetivo de acatar esta normativa y teniendo en cuenta su plan de acción dispuesto con los mismos fines, esta cartilla de transparencia de la Universidad Militar Nueva Granada (UMNG) concentra una variedad seleccionada de trámites de mayor relevancia tras un análisis estadístico cualitativo, con el propósito de facilitárselos a los usuarios, tanto para fortalecer la capacidad de respuesta ante la ciudadanía como para simplificar y racionalizar estos y garantizar su calidad en búsqueda de una gestión efectiva.

Esta cartilla, por tanto, condensa la información esencial para facilitar los procedimientos más comunes y requeridos por la comunidad. De esta manera, se constituye en una herramienta esencial para aumentar la capacidad de respuesta ante situaciones excepcionales, como la contingencia actual en donde la transparencia en los procedimientos y la estandarización de estos son de gran ayuda para evitar congestiones y aumentar la individualidad de los ciudadanos al momento de realizar cualquier trámite.

## II. Objetivos

- Definir los procedimientos de apoyo, para orientar los trámites.
- Dotar de herramientas a la comunidad, para aumentar la eficiencia en la gestión de trámites.
- Contribuir a la agilización y a la transparencia de los procedimientos.
- Impulsar el mejoramiento de la atención a la ciudadanía.
- Proporcionar un documento guía de orientación, con los procedimientos para llevar a cabo los principales trámites requeridos por la comunidad.
- Reducir tiempos de respuesta en la atención al ciudadano, mediante la proporción de claridad y transparencia en los procedimientos.
- Constituirse como soporte para el desarrollo de las acciones y actividades relacionadas con los trámites más requeridos por la comunidad.

### III. Justificación

Este documento es una herramienta para fortalecer los procesos y garantizar la debida atención a los usuarios, mediante la estandarización de los principales trámites reconocidos, lo cual aumenta la efectividad en términos de tiempos y procedimientos, y así se impulsa la consecución de objetivos institucionales. De la misma manera, se consolida el ejercicio de transparencia y de rendición de cuentas, a través de la unificación de información referente a estos trámites en un solo documento que elimina procesos innecesarios y facilita la consulta, por lo cual se constituye en un instrumento orientador de posibles actualizaciones para optimizar los trámites institución

## **IV. Trámites**

Con el objetivo de racionalizar y propender por la claridad en relación con los trámites existentes en la Universidad Militar Nueva Granada, se reconocen aquellos de mayor impacto para la comunidad, teniendo en cuenta un análisis estadístico realizado por la Sección de Atención al Ciudadano, de la Oficina Asesora de Planeación Estratégica. A partir de lo anterior, se presentan, a continuación, los instructivos para los siguientes trámites:

## 1. Actualización del documento de identidad

Es necesario mantener actualizada la información personal y académica de la comunidad neogranadina; por lo cual, específicamente para los estudiantes que cumplan la mayoría de edad, es obligatoria la actualización del documento vigente en la institución. La documentación y la información necesarias para poner al día los datos son los siguientes:

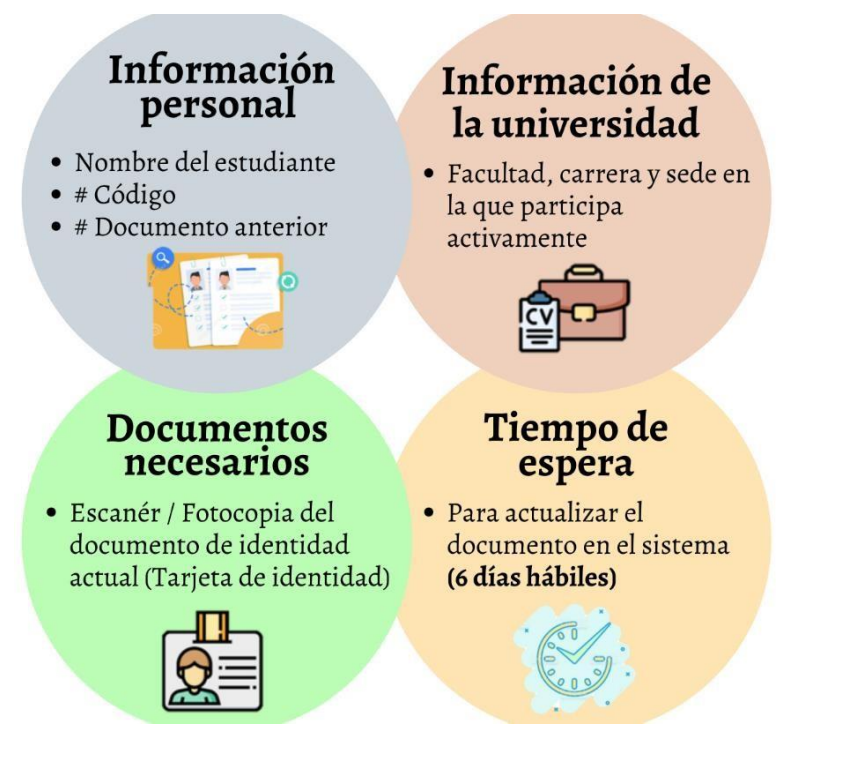

Este proceso es viable si se realiza por cualquiera de los dos siguientes métodos:

- a. Enviar la documentación al correo electrónico registro.academico@unimilitar.edu.co.
- b. Remitir la información, mediante la urna neogranadina.

## 2. Petición de certificados

**Paso 1:** Identificar plenamente el certificado que se desea solicitar, teniendo en cuenta que están seccionados según el estado del estudiante y el tiempo de entrega:

| Est | tado del Estudiante |
|-----|---------------------|
|     | Activo              |
|     | Inactivo            |
|     | Graduado            |
|     |                     |

| Tiempo de Entrega |                |  |  |  |
|-------------------|----------------|--|--|--|
| Normal            | 3 días hábiles |  |  |  |
| Extraordinario    | 1 día hábil    |  |  |  |

En el enlace <u>https://www.umng.edu.co/web/guest/estudiante/certificados/soli</u>, se encuentra una tabla en la que se especifica información con respecto a qué certificados oferta la Universidad, cuál es su valor y cuáles son las condiciones.

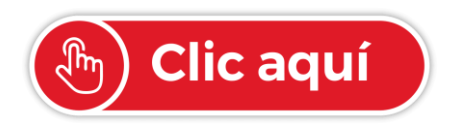

Hipervínculo con el enlace del portal web institucional que direcciona a la tabla

https://www.umng.edu.co/admision es/transferencia-externa/valoresde-matricula

**Paso 2:** Elegir el medio de pago que puede ser en físico o de forma virtual, tras tener claro qué certificado se necesita:

**Pagos en las sucursales (en físico):** Dirigirse al banco Itaú (Itaú CorpBanca Colombia S. A.) o BBVA (Banco Bilbao Vizcaya Argentaria Colombia S. A.) más cercano; solicitar el formato de consignación de recaudo nacional, y efectuar el pago al código n.º 1820 o a la cuenta de ahorros BBVA: 40015600-6 a nombre de la Universidad Militar Nueva Granada según corresponda. En el caso del banco Itaú, es necesario llenar el formato de la siguiente manera:

|                                                        |                                                 |            |     |      |   | BAN                  | со                 | No. DE CHEQUE                   | PESOS  | cvs |
|--------------------------------------------------------|-------------------------------------------------|------------|-----|------|---|----------------------|--------------------|---------------------------------|--------|-----|
|                                                        | tout                                            |            |     |      |   |                      |                    |                                 |        |     |
| •                                                      | tau                                             | REC        | A   |      | ) |                      |                    |                                 |        |     |
|                                                        | Itaú Corpbanca Colombia SA<br>NIT 890.903.937-0 | NAC        |     |      |   |                      |                    | TOTAL CHEQUES<br>BANCOS LOCALES | \$     |     |
| ~                                                      | NOMBRE TITULAR                                  | có         | DI  | GO   |   | No. DE CH<br>CONSIGN | IEQUES<br>ADOS     | EFECTIVO                        | \$     |     |
| Nombre Estudiante NOMBRE DE ESTUDIANTE O QUIEN CONSIGN |                                                 | IA         | 2   | 0    | ( | )                    | TOTAL CONSIGNACIÓN | Valor                           |        |     |
| BAD                                                    | Código Estudiante CÉDULA DE ESTUDIANTE O QUI    | EN CONSIGN | A   |      |   |                      |                    |                                 |        |     |
| PAG                                                    | Programa PROGRAMA-SEMES                         | STRE       |     |      |   | 1                    |                    |                                 |        |     |
|                                                        | DOCUMENTO NÚMERO                                | VA         |     | DR   |   | 1                    |                    |                                 |        |     |
| IES DE                                                 | CONCEPTO: CERTIFICADO,                          | VALO       | RI  | LIST | A |                      |                    |                                 |        |     |
| CION                                                   | CARNÉ SUPLETORIO                                |            |     |      |   | 1                    |                    |                                 |        |     |
| RELA                                                   |                                                 |            | _   |      |   | 1                    |                    |                                 |        |     |
|                                                        | TOTAL PAGOS \$                                  | V          | ale | or   |   |                      |                    | ESPACIO PARA EL                 | TIMBRE |     |

**NOTA:** La Universidad Militar Nueva Granada cuenta con la herramienta virtual de pagos seguros en línea (PSE), para facilitarles a los usuarios el pago del certificado de estudios y el de notas totales.

**Pagos en línea (virtual):** Acceder al portal web de la Universidad, en la opción de «Estudiante» y seleccionar «Pagos en línea» (<u>https://www.umng.edu.co/pagos-en-linea</u>).

| Estudiante Egresado Docente Administrativ<br>UNIVERSIONO MUITAR<br>NUEVA GRANADA Facultades ~ | vo<br>Programas ~ | Bienestar Biblioteca Co<br>Admisiones ~ Investigaci                          | ntratación La Universidad T<br>ión ~ Internacionalizaciór         | ransparencia Atención al Ciudadano ES I EN<br>n v Proyección Social v Q 📖 🛛 | I FR |
|-----------------------------------------------------------------------------------------------|-------------------|------------------------------------------------------------------------------|-------------------------------------------------------------------|-----------------------------------------------------------------------------|------|
| Certificados<br>Portal Estudiantes Version<br>Anterior Univex<br>Saber Pro                    | >                 |                                                                              |                                                                   |                                                                             |      |
| Cursos Intersemestrales                                                                       |                   | Biblioteca                                                                   | <b>UMNG</b> Radio                                                 | Pagos en línea                                                              |      |
| <u>Ma</u> trícula Cero                                                                        | >                 | Bases virtuales, libros<br>físicos y electrónicas,<br>revistas y repositorio | Señal en vivo, noticias<br>de cine, música,<br>deportes y opinión | Módulo de recaudos<br>para pago de matrículas<br>y cursos de extensión      |      |

Después, se deben leer los términos y condiciones, a través del enlace de pagos de línea, y hacer clic en «Aceptar»:

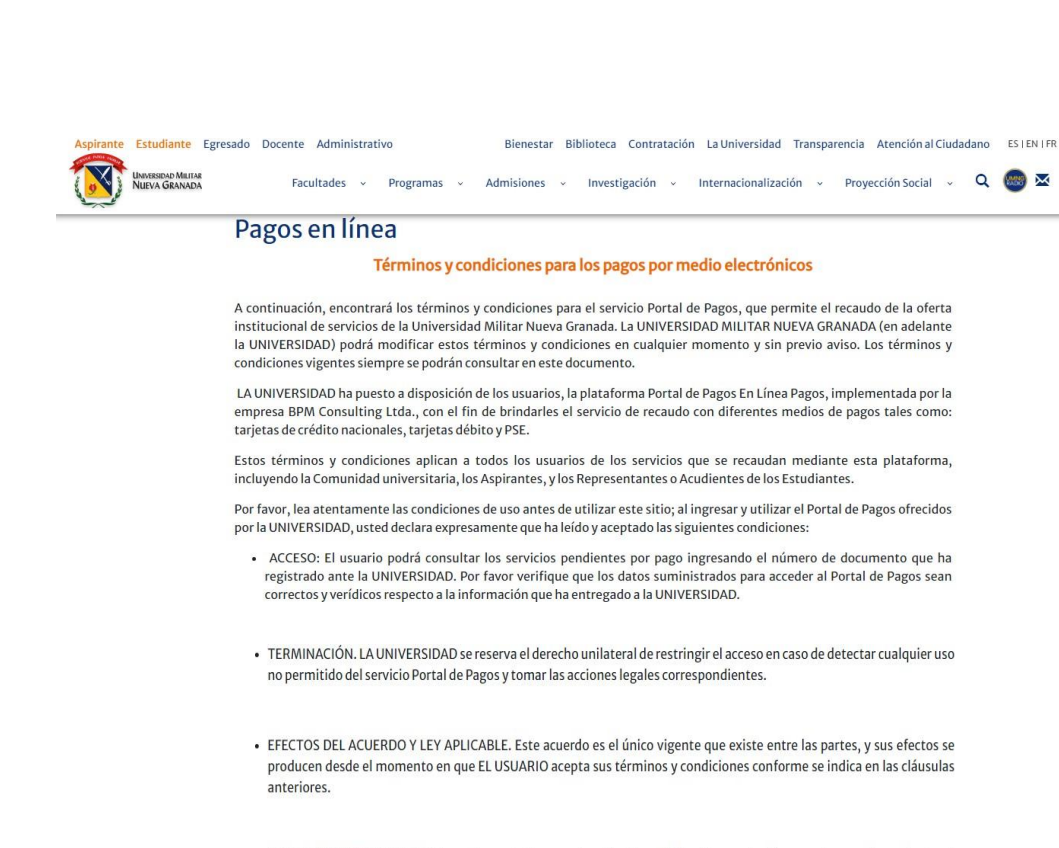

 NOTIFICACIONES. EL USUARIO acepta que toda comunicación y/o modificación en relación con este acuerdo se efectuará a través del sitio WEB Portal de Pagos de LA UNIVERSIDAD. Por lo tanto, LA UNIVERSIDAD no tiene la obligación de enviar a EL USUARIO ningún tipo de aviso por correo físico y/o certificado ni por correo electrónico. EL USUARIO es responsable de ingresar al sitio WEB de LA UNIVERSIDAD para consultar y mantenerse informado de los cambios en el Acuerdo.

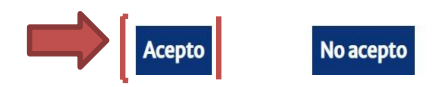

Ingresar el número de identificación, para continuar la transacción para pagar el recibo a nombre del estudiante:

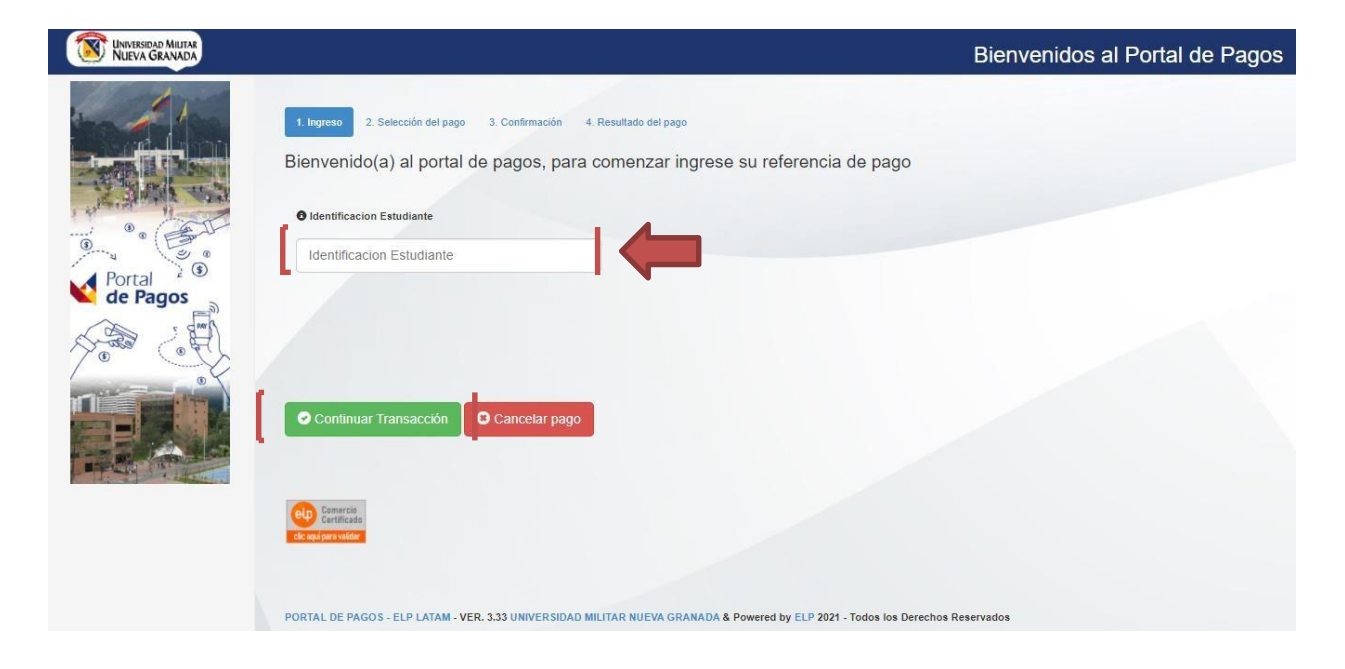

**Paso 3:** Solicitar el certificado, enviando un correo electrónico a certificados.registro@unimilitar.edu.co, con la siguiente información:

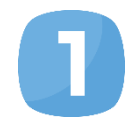

El comprobante de pago, el cual, si es en físico, debe contener la información solicitada al respaldo, y, si se hizo el pago en línea, el archivo adjunto debe ser tipo escaneado o como imagen, cuya información debe ser legible.

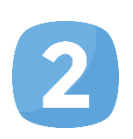

La información personal del estudiante: nombre completo; documento de identidad; código estudiantil; tipo de certificado que se solicita con las especificaciones necesarias (en el asunto especificar si el certificado es **EXTRAORDINARIO** o **NORMAL**); valor pagado, y sede donde se reclamará el certificado: (Calle 100 o Campus Nueva Granada).

**Paso 4:** Desplazarse a la sede seleccionada en el paso anterior, con el recibo de pago original, luego del plazo establecido para que sea entregado el certificado solicitado, o recibirlo, por medio del correo electrónico que se utilizó para enviar los datos requeridos.

**Nota 1:** En caso de no poder ir personalmente a recoger el certificado, con base en Ley Estatutaria 1581 de 2012 (Congreso de la República, 2012) (art. 20) de protección de datos, la persona designada debe entregar los documentos que siguen:

- a) autorización firmada por el titular
- b) recibo de pago original del banco
- c) fotocopia de la cédula del titular
- d) fotocopia de la cédula de quien reclama

**Nota 2:** Dada la contingencia actual del país por la enfermedad por coronavirus COVID-19 y en aras de reaccionar de manera oportuna, la Universidad Militar Nueva Granada promueve la utilización de herramientas virtuales para la solicitud de certificados de estudios y de notas totales, los cuales se solicitan a través del portal de «Estudiante», así:

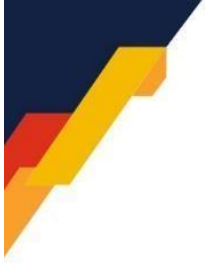

| 1 |   |
|---|---|
|   |   |
|   | 1 |

2

#### INGRESE AL PORTAL DEL ESTUDIANTE

Seleccione la opcion Tramites Estudiantes

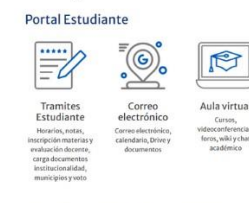

#### **INGRESE A UNIVEX**

Ingrese su usuario del gestor de identidad (est.nombre.apellido@unimilitar.edu.co) y la clave, seleccione la opción ingresar.

| Ac    | ceso por DIRECTORIO ACTIVO              |
|-------|-----------------------------------------|
|       |                                         |
|       | ( )                                     |
|       | UNASSISTED MILITAR                      |
|       | NUEVA GRANADA                           |
| legen | ie su usuaria del Gestor de Mertidad .* |
| legen | ie su clave 1                           |
|       |                                         |

SELECCIONAR OPCION SOLICITUD DE CERTIFICADOS (AUTO)

| Reingreso               |            |
|-------------------------|------------|
| Solicitud de Certificad | los (Auto) |
| Consulta de tramites    |            |
| Solicitud de trainites  |            |

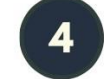

3

SELECCIONE EL TIPO DE CERTIFICADO A SOLICITAR

| • | Solicitar certificado                                                       |  |
|---|-----------------------------------------------------------------------------|--|
|   | Certificado a Solicitar                                                     |  |
|   | Seleccione un dato                                                          |  |
|   | -Seleccione un dato-                                                        |  |
|   | Certificación de Estudios (Carga académica)<br>Certificado de Notas Totales |  |
| 4 |                                                                             |  |

| - |   | S |
|---|---|---|
| ວ | 1 |   |
|   |   |   |

SELECCIONE LA OPCION: ENVIAR SOLICITUD

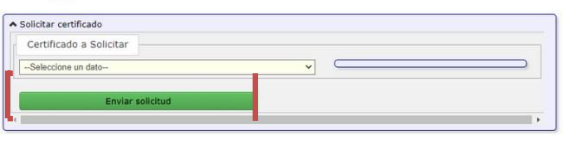

| (    | C           | 5                        | E              | DESCA                               | R  | GUE                | EL RI                | ECIBO                    |   |   |                     |  |
|------|-------------|--------------------------|----------------|-------------------------------------|----|--------------------|----------------------|--------------------------|---|---|---------------------|--|
| * 9  | Solicitar c | certificado              |                |                                     |    |                    |                      |                          | _ | _ |                     |  |
| Sel. | Recibo      | Descargar<br>Certificado | Pedir Revisión | Nombre del<br>Certificado           | ** | Fecha<br>Solicitud | •• Fecha<br>generado | ** Información adicional |   | • | Estado<br>Solicitud |  |
| ٠    | a<br>Recibo | 2                        | ×              | Certificación de<br>Estudios (Carga |    | 18/08/2021         | //                   |                          |   |   | Solicitado          |  |

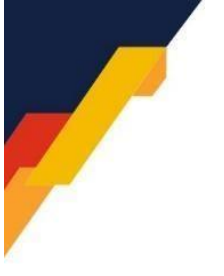

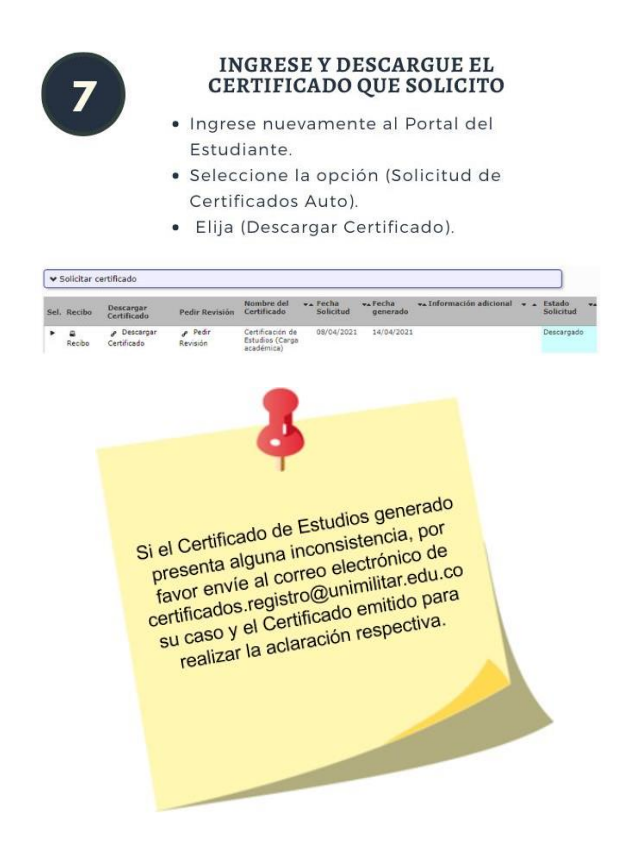

# 3. Carga académica

A partir del segundo semestre, el estudiante debe realizar su carga académica, ya que el programa solo la efectúa para quienes ingresan al primer semestre. Para tal proceso, es importante tener clara la siguiente información:

# 3.1 Criterios de registro de asignaturas

1. <u>Orden del registro de asignaturas</u>: Matricular en el siguiente orden: primero las asignaturas reprobadas y canceladas, y segundo las de semestres más bajos hasta alcanzar la máxima cantidad de créditos permitida por semestre (número que se encuentra en el plan de estudios) de hasta tres niveles consecutivos.

**2.** <u>Cruce de horarios</u>: Verificar que no haya ningún cruce en el horario, para que el sistema permita matricular las asignaturas. Los horarios de las asignaturas se pueden consultar en la página de la Universidad módulo de estudiantes – sección carga académica.

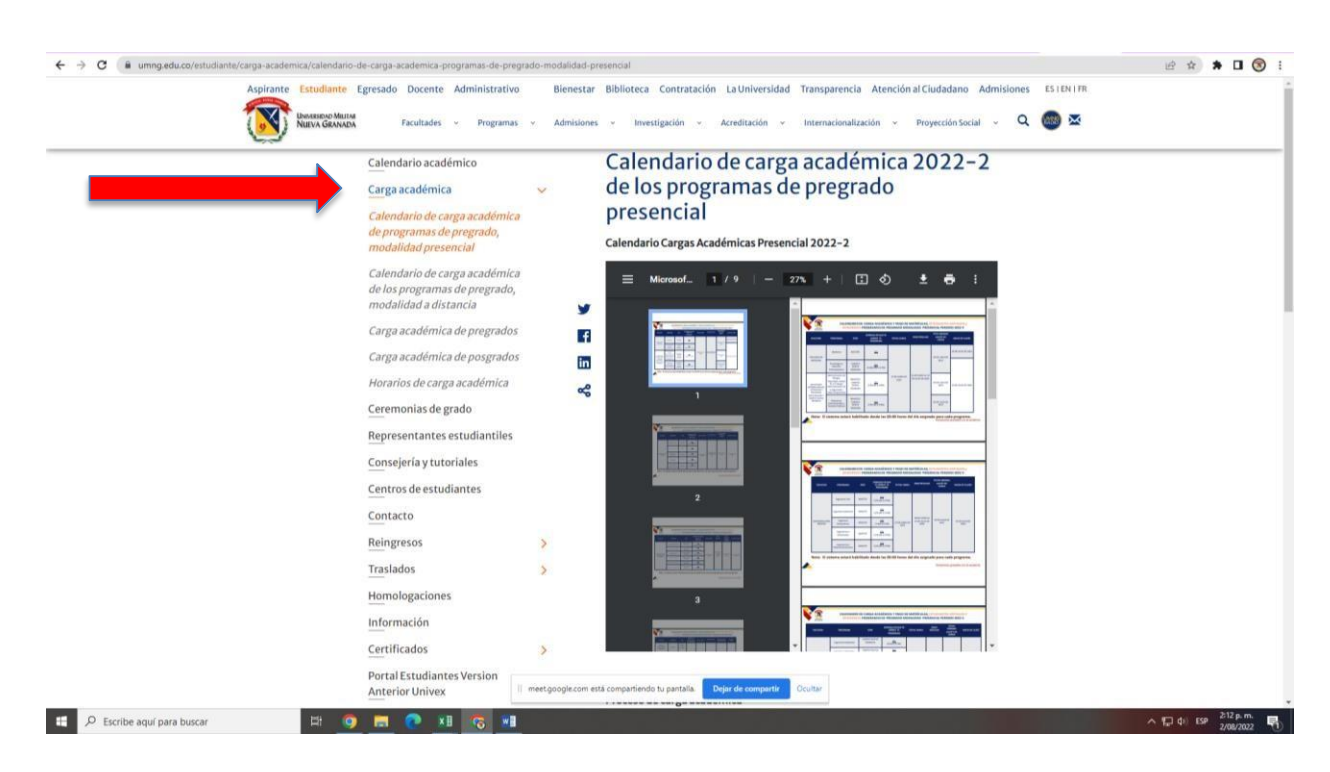

**3.** <u>Asignaturas ofrecidas</u>: Inscribir las materias obligatorias del plan de estudios, según lo establecido por el programa y de acuerdo con el reglamento estudiantil vigente:

**4.** <u>Inconvenientes en la inscripción</u>: Diligenciar el formulario ubicado en el enlace <u>https://forms.gle/kXDxPVys44RYUPmFA</u> si se tiene algún problema con los cupos o no se le permite matricular la asignatura. No se revisarán solicitudes relacionadas con la carga, por el correo del programa u otro medio diferente al formulario indicado.

**5.** <u>Matrícula de única asignatura</u>: Cursar una materia si el sistema solo le genera una, porque se debe tomar por tercera vez (Universidad Militar Nueva Granada, 2015: Reglamento General Estudiantil de Pregrado, art. 75; 2018a). Si se reprobaron tres o más asignaturas, no se podrá registrar más carga.

**6.** <u>Reconocimiento de la asignatura</u>: Diligenciar el formulario del sitio web <u>https://forms.gle/kXDxPVys44RYUPmFA</u> si no aparece la asignatura de interés en el sistema; por lo cual, se recomienda verificar previo cumplimiento de prerrequisito. No se revisarán solicitudes relacionadas con la carga por el correo del programa u otro medio diferente al formulario mencionado.

7. <u>Escogencia de materias</u>: Seleccionar el plan de estudios o las materias que se debe matricular en el semestre, en https://www.umng.edu.co/admisiones/pregrado-presencial/planes-de-estudio

**8.** <u>Dificultad para la carga académica</u>: Informar cualquier anomalía al realizar el registro de carga académica, únicamente a través del formulario que puede acceder en.

**10.** <u>Nueva revisión de la carga académica</u>: Verificar inmediatamente la carga luego de realizar alguna solicitud vía correo electrónico. Si el problema continúa, llenar otra vez el formulario para informar que el problema persiste. No se revisarán solicitudes relacionadas con la carga por el correo del programa u otro medio diferente al formulario descrito.

**11.** <u>Cumplimiento de fechas fijadas</u>: Realizar la carga hasta el día correspondiente a las fechas establecidas por el programa al que pertenece el estudiante.</u>

**12.** <u>Respuesta a las solicitudes</u>: Contestar, a cargo del programa académico, las solicitudes presentadas en el formulario correspondiente, según el orden de llegada, las cuales pueden requerir varios días hábiles dependiendo de la eventualidad reportada.

**NOTA:** En el formulario, solo se deben indicar las materias en las que se presente el problema o no se permite realizar la matrícula. Es obligatorio subir la imagen con la carga actual donde se pueda ver la fecha, la hora y el nombre del estudiante, para guiar el proceso de solución en todos los casos.

# 3.2 Dificultades comunes reportadas

- No aparecen todas las asignaturas que deberían estar disponibles cuando se hace clic en «Generar carga».

- No hay cupo para matricular en la asignatura.

- Los créditos de las asignaturas difieren de los registrados en el plan de estudios.

- No se permite matricular el número de créditos máximos del semestre o la cantidad de asignaturas.

**Nota 1:** Si se perdió una o más asignaturas, es imperativo matricularla(s) de nuevo, debido a que es un requisito para cursar otras de semestres siguientes.

**Nota 2:** Si hay dudas sobre la interpretación del plan de estudios, se puede consultar en la página de la Universidad - admisiones - pregrado - posgrados - planes de estudio.

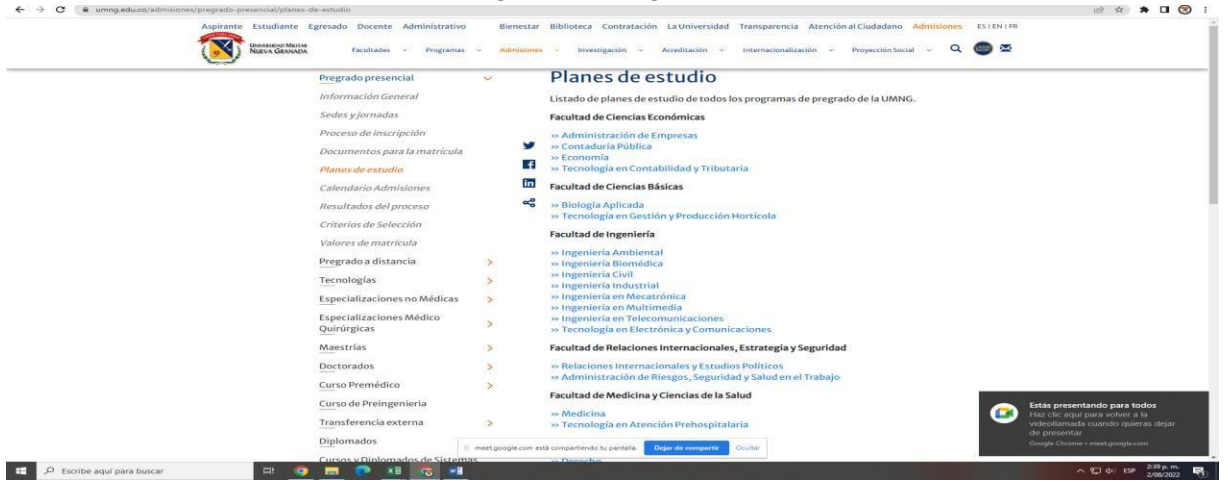

## 3.3 Fechas

Para realizar la carga académica, el estudiante debe tener calidad de activo, información que se puede obtener mediante distintos métodos:

1. Calendario académico

El calendario académico se encuentra ingresando al portal web <u>https://www.umng.edu.co/inicio,</u> en la sección «Estudiantes», y seleccionando «Calendario académico» en el panel izquierdo, según el tipo de modalidad: pregrado presencial, distancia - posgrados. La ruta se indica a continuación:

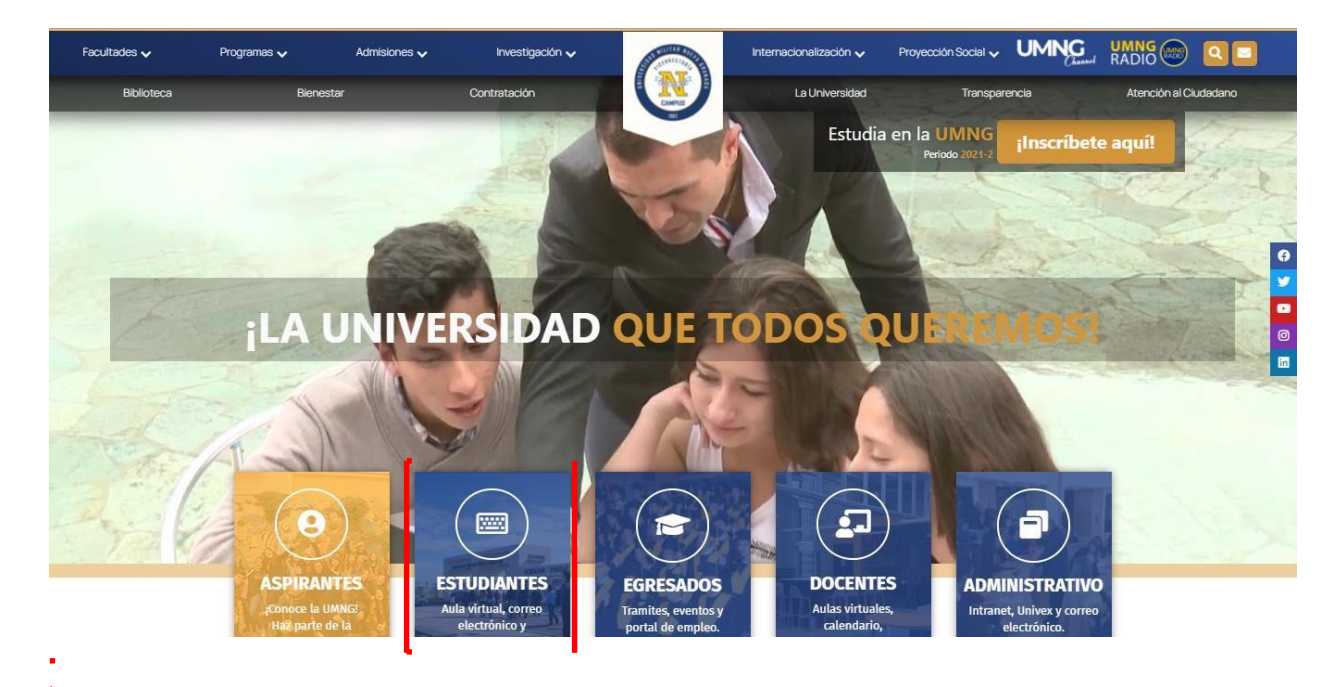

```
Bienestar Biblioteca Contratación La Universidad Transparencia Atención al Ciudadano ES I EN I FR
Aspirante Estudiante Egresado Docente Administrativo
           IVERSIDAD MILITAN
                                  Facultades 🗸 Programas 🗸 Admisiones 🧹 Investigación 🧹 Internacionalización 🗸 Proyección Social 🗸 Q 📾 🔀
                                                                          . . .
                                                                    Portal Estudiante
                      Calendario académico
                      Carga académica
                       Calendario de carga académica
                                                                         ****
                       de programas de pregrado,
                       modalidad presencial
                       Calendario de carga académica
                      de los programas de pregrado,
modalidad a distancia
                                                                         Tramites
                                                                                                    Correo
                                                                                                                           Aula virtual
                       Carga académica de pregrados
                                                                       Estudiante
                                                                                                 electrónico
                                                                                                                               Cursos,
                                                                                                                          videoconferencias,
                                                                                                Correo electrónico,
                                                                       Horarios, notas,
                       Carga académica de posgrados
                                                                                                                           foros, wiki y chat
                                                                     inscripción materias y
                                                                                                calendario, Drive y
                                                                     evaluación docente,
                                                                                                   documentos
                                                                                                                              académico
                       Horarios de carga académica
                                                                      carga documentos
                      Ceremonias de grado
                                                                       institucionalidad,
                                                                       municipios y voto
                       Representantes estudiantiles
                                                                  Bienestar Biblioteca Contratación La Universidad Transparencia Atención al Ciudadano ES I EN I FR
Aspirante Estudiante Egresado Docente Administrativo
                                                               Admisiones 🗸 Investigación 🗸 Internacionalización 🤟 Proyección Social 🤟 🔍 🌆 🗷
         UNIVERSIDAD MILITAI
NUEVA GRANADA
                                 Facultades • Programas •
                                                                 Calendario académico
                     Calendario académico
                     Carga académica
                                                    >
                                                                 Calendario Cargas Académicas Presencial 2021
                     Ceremonias de grado
                                                                 Calendario Académico Presencial 2021
                     Representantes estudiantiles
                     Consejería y tutoriales
                                                                 Calendario Cargas Académicas Distancia 2021
                                                            f
                                                                 Calendario Académico Distancia 2021
                     Centros de estudiantes
                                                           in
                     Apoyo económico y financiación
                                                            ~
                     Contacto
                                                                Recomendaciones inicio de clases 2021 Ver
                     Reingresos
                                                    >
                     Traslados
                                                    >
                     Homologaciones
                     Información
                     Certificados
                                                    >
                     Portal Estudiantes Version
                     Anterior Univex
                     Saber Pro
                                                    >

    Resultados Saber Pro Pregrado

                     Cursos Intersemestrales

    Resultados Saber Pro Tecnologías

                     Matrícula Cero
                                                                 COMO HACER SOLICITUDES A RECURSOS EDUCATIVOS:
                                                    >
```

En el calendario, se relaciona la información sobre las cargas académicas de los dos semestres del año en curso, como se muestra a continuación:

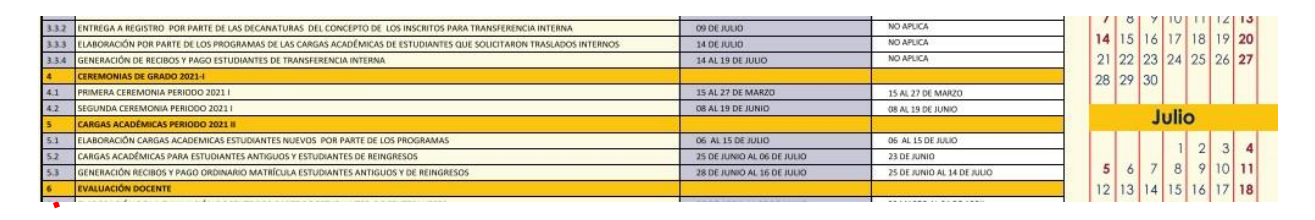

### 2. Calendarios por carrera

.

En la sección de «Estudiantes», aparece la opción «Carga académica» en el panel izquierdo, donde, al desplegarla, es posible seleccionar el calendario para la modalidad de la carrera de interés:

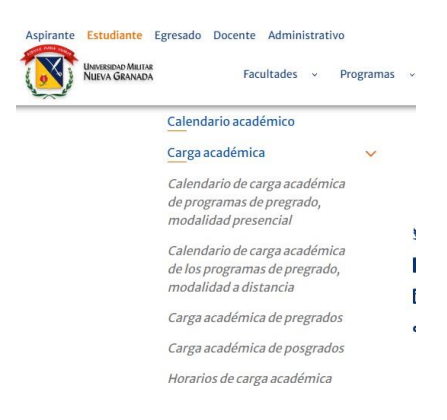

Allí se publican las fechas y los horarios para la realización de la carga académica, según la carrera. Es importante tener en cuenta esta información antes de iniciar los pasos para la carga académica, como se ilustra a continuación:

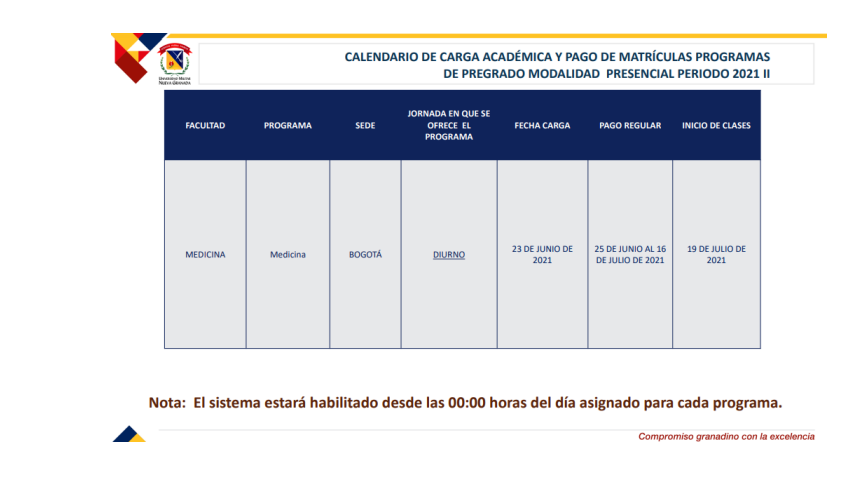

Tras tener claras las fechas y los horarios de carga académica para el programa correspondiente, establecidos por la Universidad, y si el estudiante desea realizar la planeación de su horario, se debe, de nuevo, ingresar en la sección de «Carga académica», en el menú desplegable, donde se visualiza la opción «Horarios de carga académica»:

| <b>9</b> | racatages                       | gramas + | Admisiones • investigación • internacionalización • Proyección social • • •       |
|----------|---------------------------------|----------|-----------------------------------------------------------------------------------|
|          | Calendario académico            |          | HORARIOS 2021 – 2                                                                 |
|          | Carga académica                 | ~        | Por favor consultar el horario de clases en el Portal del Estudiante y Portal del |
|          | Calendario de carga académica   |          | Profesor disponible en la Sección de Tramites                                     |
|          | de programas de pregrado,       |          |                                                                                   |
|          | modalidad presencial            | 12       |                                                                                   |
|          | Calandaria da una serva dán ira |          | Sede Bogotá Calle 100                                                             |
|          | Calendario de carga academica   |          |                                                                                   |
|          | modalidad a distancia           |          | <ul> <li>Administración do Emprocas</li> </ul>                                    |
|          |                                 | in       | Administración de Riesgos, Seguridad y Salud en el Trabaio                        |
|          | Carga académica de pregrados    | ~        | • ASSO                                                                            |
|          | Carga académica de posgrados    |          | Consultorio Jurídico                                                              |
|          |                                 |          | Contaduría Pública                                                                |
|          | Horarios de carga académica     |          | Derecho                                                                           |
|          | Ceremonias de grado             |          | Economía                                                                          |
|          |                                 |          | Relaciones Internacionales                                                        |
|          | Representantes estudiantiles    |          | Ingeniería Industrial                                                             |
|          | Conseiería y tutoriales         |          | Ingeniería Mecatrónica                                                            |
|          |                                 |          | Ingeniería Multimedia                                                             |
|          | Centros de estudiantes          |          | Ingeniería en Telecomunicaciones                                                  |
|          | Apovo económico y financiación  |          | <ul> <li>Tecnología en Electrónica y Comunicaciones</li> </ul>                    |
|          |                                 |          |                                                                                   |
|          | Contacto                        |          |                                                                                   |
|          |                                 |          | Sede Campus Nueva Granada, Calicá                                                 |

En este micrositio, es necesario seleccionar el programa académico, teniendo en cuenta la sede. Al dar clic, se activan los horarios ofrecidos por semestre, por asignatura y por grupo:

|    |             |                   | INGENIERIA<br>Nivel: | INDUSTR | I <mark>AL (BOG</mark><br>ID A (CAL | OTA  | <b>.) / 2021 2</b><br>00) |          |        |
|----|-------------|-------------------|----------------------|---------|-------------------------------------|------|---------------------------|----------|--------|
|    | Hora        | Lunes             | Martes               | Miérc   | oles                                |      | Jueves                    | Viernes  | Sabado |
| 09 | :00 a 10:00 |                   | 1137 (X)             |         |                                     |      |                           |          |        |
| 10 | :00 a 11:00 |                   | 1137 (X)             |         |                                     |      |                           |          |        |
| 11 | :00 a 12:00 |                   |                      |         |                                     |      |                           | 1836 (X) |        |
| 12 | :00 a 13:00 |                   |                      |         |                                     |      |                           | 1836 (X) |        |
|    | Código      |                   | Asignatura           |         | Cupo Má                             | kimo |                           | Docente  |        |
|    | 1137        | EXPRESION GRAFIC  | Α                    |         | 0                                   |      |                           |          |        |
|    | 1836        | INTRODUCCION A LA | A INGENIERIA         |         | 0                                   |      |                           |          |        |
|    |             |                   |                      |         |                                     |      |                           |          |        |

Luego de lo anterior, es posible iniciar el proceso de carga académica:

**Paso 1:** Ingresar, el día de la carga asignada según el programa académico, al portal web, en la sección «Estudiantes», y elegir «Carga académica», y visualizar en el menú desplegable la opción de la carga académica de pregrados o posgrados, para hacer clic en «Ingresar» según el interés del estudiante:

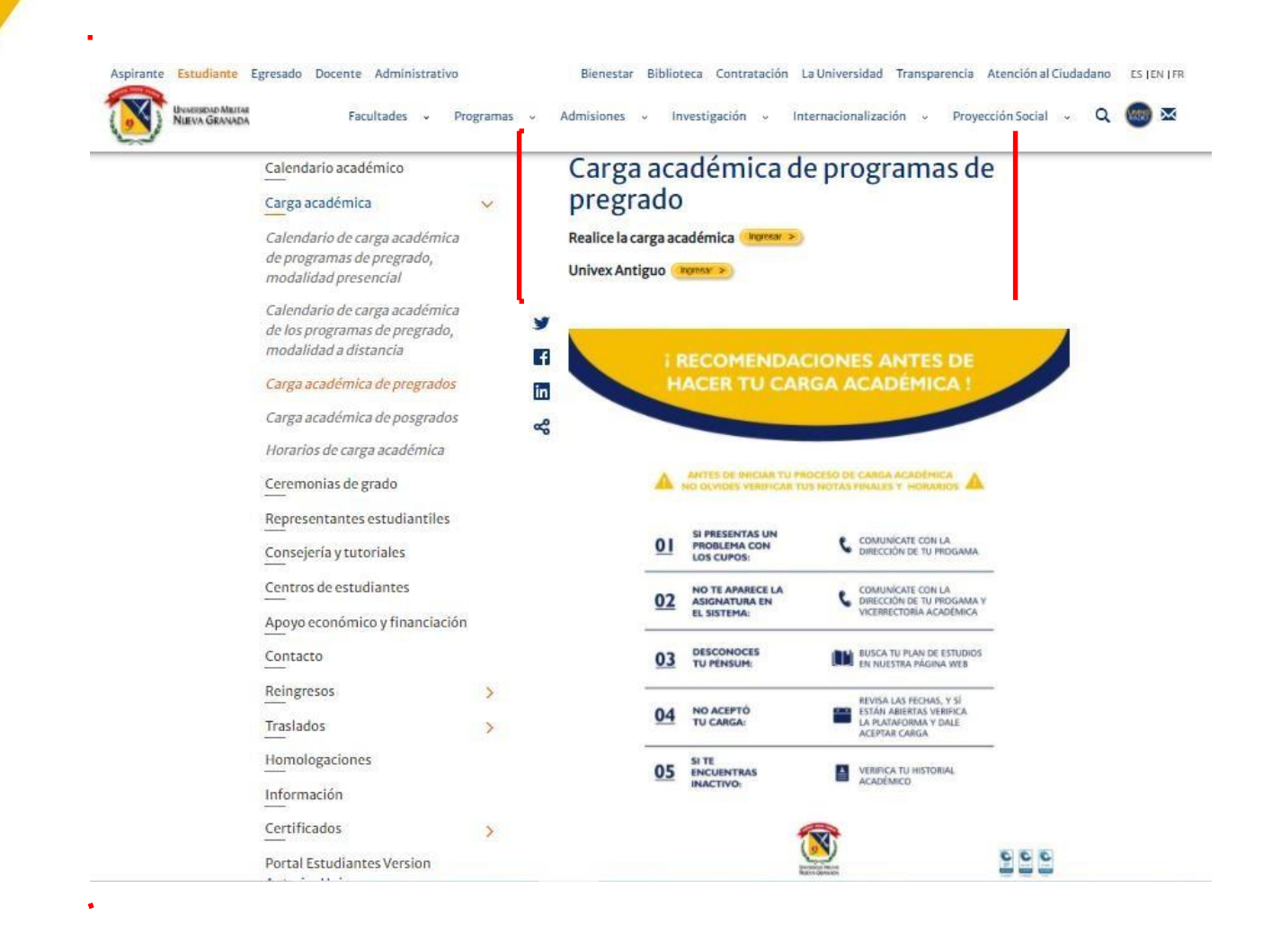

## Registro de asignaturas

La Universidad ha dispuesto un enlace directo al proceso de carga académica que depende del tipo de usuario, con el propósito de mejorar el desempeño del registro de asignaturas. En esta sección, se publican algunas recomendaciones antes de realizar la carga académica, el enlace que redirecciona al calendario de cargas académicas y los dos servidores para realizar el proceso:

- usuario antiguo por Univex: <u>https://univex.umng.edu.co/InscMate/Ctrl/</u>
- usuario por gestor de identidades: <u>https://univex.umng.edu.co/InscMateLdap/Ctrl/</u>

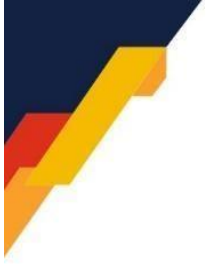

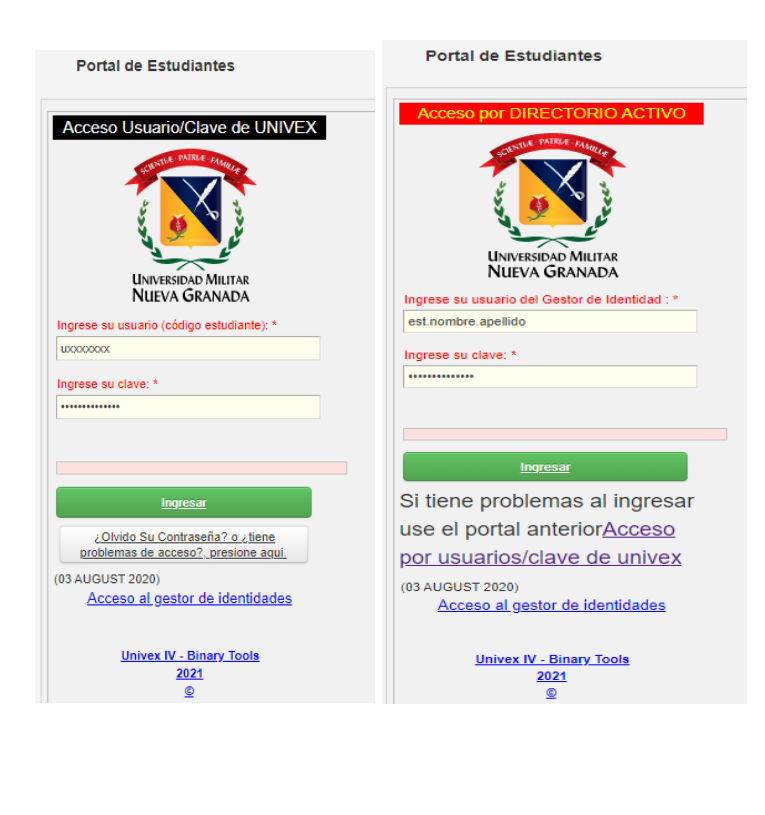

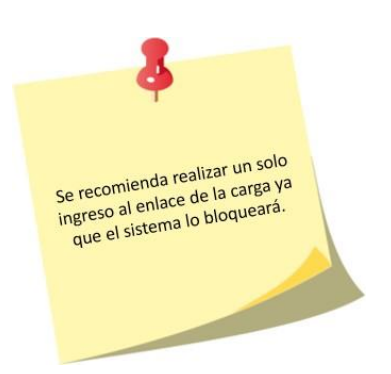

**Paso 2:** Ingresar la información personal: código o usuario del gestor de identidades y clave, datos que se emplean normalmente para revisión de notas y otros trámites, al igual que dar clic en «Ingresar»:

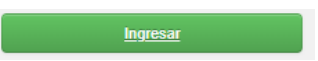

**Paso 3:** Visualizar, dentro del sistema, las opciones en el menú principal, y clicar en la opción «Carga académica»:

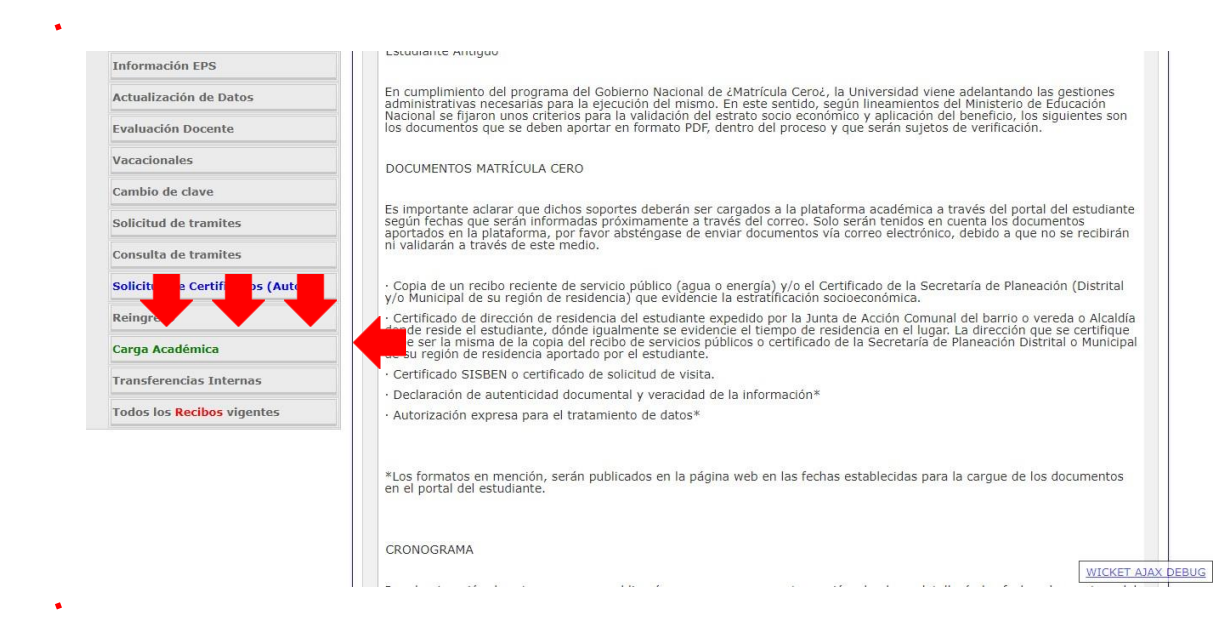

**Paso 4:** Verificar que aparezcan las asignaturas pendientes (sin cursar, canceladas, reprobadas y atrasadas), una vez se despliegue la pestaña de «Carga académica»:

|                                                                                                    | and a set of the set of the set o |             |                            |                                                              |                        |                            |           |         |
|----------------------------------------------------------------------------------------------------|----------------------------------------------------------------------------------------------------|-------------|----------------------------|--------------------------------------------------------------|------------------------|----------------------------|-----------|---------|
|                                                                                                    | -Activo/Estudiante]                                                                                                    |             |                            | ويتباع ويدوا والمتعادين                                      |                        |                            |           |         |
| nú Ppal                                                                                                    | Carga Aca                                                                                                    | adémica     |                            | CONCULT                                                      | A CARCA                |                            | 000       |         |
| Seleccionar Programa                                                                                                    |                                                                                                    |             |                            | CONSULT                                                      | A CARGA                | DEL FERI                   | 000       |         |
| Definitivas                                                                                                    | HI H 1 )                                                                                                    | H 1-32/32Pá | g 20 25 90 🎹 Txt 🔍         |                                                              |                        |                            |           |         |
| Parciales actuales                                                                                                    |                                                                                                    |             |                            |                                                              |                        | Come un antiende           |           |         |
| Tramites de Paz y Salvo                                                                                                    |                                                                                                    | Ver Horario |                            | Recibo de Matricula                                          |                        | Recibo de matrícula pagado |           |         |
| Horario Actual                                                                                                    | e                                                                                                    | Minud       | Cádan da la Balanatura     |                                                              | 12 30                  | Course (Miles)             | - Criste  | •       |
| Información EPS                                                                                                    | Sel.                                                                                                    | + A INIVEL  | ◆▲ courgo de la Asignatura | • • Nombre de la Asignatora                                  |                        | Grupo/ nivei               | • • Creun | Perdida |
| Actualización do Datas                                                                                                    | ► Si                                                                                                    | 2           | 1898                       | HUMANIDADES 11                                               |                        | HUM 2 ASSO (CALLE 100)     | 2         | 0       |
| Actualización de Datos                                                                                                    | ► 5í                                                                                                    | 1           | 03409                      | CONSULTORIO JURIDICO III - ASESORIAS Y PROCESOS              |                        | ESMBM23UE                  | 1         | 0       |
| valuación Docente                                                                                                    | ► Si                                                                                                    | 9           | 03505                      | DERECHO PENAL MILITAR                                        |                        | DER A (CALLE 100)          | 3         | 0       |
|                                                                                                    | ► No                                                                                                    | 1           | 03506                      | PROCESAL PENAL MILITAR                                       |                        | NA                         | 2         | 0       |
| /acacionales                                                                                                    | ► No                                                                                                    | 1           | 03610                      | DEONTOLOGIA JURIDICA                                         |                        | NA                         | 2         | 0       |
| en de de de la companya de la companya de | ► No                                                                                                    | 1           | 03509                      | ELECTIVA I APE (VICTIMOLOGÍA)                                |                        | NA                         | 4         | 0       |
| Cambio de clave                                                                                                    | ► No                                                                                                    | 1           | 03510                      | ELECTIVA I APE (PENAL ECONÓMICO)                             |                        | NA                         | 4         | 0       |
| Solicitud de tramites                                                                                                    | ► No                                                                                                    | 1           | 03511                      | ELECTIVA II APE (FUNDAMENTOS, ESTRUCTURA Y DESTI<br>MILITAR) | VATARIOS DEL DERECHO   | NA                         | 4         | 0       |
|                                                                                                    | ► No                                                                                                    | 1           | 03512                      | ELECTIVA II APE (SISTEMA PENAL ACUSATORIO)                   |                        | NA                         | 4         | 0       |
| Consulta de tramites                                                                                                    | ► No                                                                                                    | 1           | 03515                      | ELECTIVA IV APE (JURISPRUDENCIA INTERNACIONAL Y )            | DERECHO PENAL MILITAR) | NA                         | 4         | 0       |
| Bolograco                                                                                                    | ► No                                                                                                    | 1           | 03516                      | ELECTIVA IV APE (DERECHO PENAL Y CONFLICTO ARMAI             | 00)                    | NA                         | 4         | 0       |
| Actingieso                                                                                                    | ► No                                                                                                    | 1           | 03611                      | ELECTIVA ECONOMIA (INTRODUCCION A LA ECONOMIA)               |                        | NA                         | 4         | 0       |
| Carga Académica                                                                                                    | ► No                                                                                                    | 1           | 03111                      | ELECTIVA DER, HUM. (TEORIA DE LOS DDHH)                      |                        | NA                         | 4         | 0       |
|                                                                                                    | ► No                                                                                                    | 1           | 03113                      | ELECTIVA I APR (RESPONSABILIDAD Y LA PRUEBA)                 |                        | NA                         | 4         | 0       |
| Transferencias Internas                                                                                                    | ► No                                                                                                    | 1           | 03114                      | ELECTIVA I APR (SEGUROS)                                     |                        | NA                         | 4         | 0       |
| acibor Idiamar y Ern Madicar                                                                                                    | ► No                                                                                                    | 1           | 03115                      | ELECTIVA II APR (PROTECCIÓN JURÍDICA DEL INFANTE             | ADOLESCENTE)           | NA                         | 4         | 0       |
| Acrinos taiomas à calvingaicas                                                                                                    | ► No                                                                                                    | 1           | 03116                      | ELECTIVA II APR (PROPIEDAD INDUSTRIAL)                       |                        | NA                         | 4         | 0       |
| odos los Recibos vigentes                                                                                                    | ► No                                                                                                    | 1           | 03119                      | ELECTIVA IV APR (PROCEDIMIENTOS MERCANTILES)                 |                        | NA                         | 4         | 0       |
|                                                                                                    | ► No                                                                                                    | 1           | 03120                      | ELECTIVA IV APR (DERECHO INMOBILIARIO)                       |                        | NA                         | 4         | 0       |
|                                                                                                    | - 10                                                                                                    |             | 02208                      | ELECTRUS (DEDECUO DE CIMEROS V DE LA MAVA)                   |                        | NA                         | 2         | 0       |

Paso 5: Seleccionar en la parte izquierda del cuadro, en la imagen de *play* ►, según corresponda para el periodo académico de interés o las necesidades del estudiante, cada asignatura que se desee inscribir. Para lo cual, es fundamental tener en cuenta lo descrito en el Acuerdo 02 del Reglamento General Estudiantil de Pregrado (art. 19) (Universidad Militar Nueva Granada, 2015), en donde se especifica que cualquier estudiante que desee renovar matrícula debe primero registrar las asignaturas reprobadas, luego las atrasadas y las canceladas, de acuerdo con el orden previsto en el Plan de Estudios:

**ARTÍCULO 19.** REGISTRO DE LA CARGA ACADÉMICA. Es el acto por el cual el estudiante registra, dentro del plazo fijado en el calendario académico, las asignaturas que le han sido autorizadas, con sus respectivos créditos, así como también las actividades

específicas que han determinado cursar durante un periodo académico definido, teniendo en cuenta la disponibilidad de cupos. (Universidad Militar Nueva Granada, 2015, p. 5)

| Sel | Estado | Vivel | ★ Código de la Asignatura | * * | Nombre de la Asignatura | * | * | Grupo/Nivel            | * * | Créditos | Veces •<br>Perdida |
|-----|--------|-------|---------------------------|-----|-------------------------|---|---|------------------------|-----|----------|--------------------|
| ŀ   | Sí     | 2     | 1898                      |     | HUMANIDADES II          |   |   | HUM 2 ASSO (CALLE 100) |     | 2        | 0                  |
|     | _      |       |                           |     |                         |   |   |                        |     |          |                    |

**Paso 6:** Visualizar la información completa que se despliega de la asignatura seleccionada, como se observa en la imagen. Adicionalmente, aparece una opción con título «Siguiente», en donde se permitirá escoger el grupo en el que se va a cursar:

| iel. | Estado      | ** Nivel        | 🖡 Código de la Asignatura 👻                                                | Nombre de la Asignatura                                                                                                    | 2              | •                    | Grupo/Nivel                             | • •    | Créditos  | Veces<br>Perdida |
|------|-------------|-----------------|----------------------------------------------------------------------------|----------------------------------------------------------------------------------------------------|----------------|----------------------|-----------------------------------------|--------|-----------|------------------|
| •    | si          | 2               | 1898                                                                       | HUMANIDADES II                                                                                                    |                | _                    | HUM 2 ASSO (CALLE 100)                  |        | 2         | 0                |
|      | si          | 1               | 03409                                                                      | CONSULTORIO JURIDICO III - ASESORIAS Y PROCESOS                                                                                            |                |                      | ESMBM2JUE                               |        | 1         | 0                |
| •    | Si          | 9               | 03505                                                                      | DERECHO PENAL MILITAR                                                                                                    |                |                      | DER A (CALLE 100)                       |        | 3         | 0                |
| -    | No          | 1               | 03506                                                                      | EXTENSION CULTURAL Y DEPORTIVA                                                                                                    |                |                      | NA                                      |        | 2         | 0                |
|      | No          | 1               | 03706                                                                      | ELECTIVA DER. COM. (SEGURIDAD SOCIAL EN EL DERECHO COMPARADO)                                                                              |                |                      | NA                                      |        | 2         | 0                |
|      | Sí          | 9               | 03208                                                                      | ELECTIVA I APU (ACCIONES CONTENCIOSAS ADMINSITRATIVAS)                                                                                     |                |                      | DER A PUBLICO (CALLE 100)               |        | 4         | 0                |
| yC   | argAcad: 21 | ,660,965 - Pkey | yGrupNive: 1 - PkeyAsigEstu: 3,744<br>EPORTIVA: Repetición: 0 - ¿Inscrita? | ) - Año del Período: 2,017 - Créditos: 2 - Código de la Asignatura:<br>1 No - Nivel: 10 - Número del Período: 2 - Cancelada: 0 - Esta Canc | 0 <b>350</b> 0 | 5 - Idei<br>: No - I | ntificación: NA - ¿En Carga<br>Nivel: 1 | ?: - N | lombre de | ala              |

**Paso 7:** Confirmar que aparezca la siguiente interfaz por asignatura:

.

.

| Grup | oos Dispo      | nibles       |                        |              |                |                                              |                 |                                  |     |
|------|----------------|--------------|------------------------|--------------|----------------|----------------------------------------------|-----------------|----------------------------------|-----|
| нн   | 1 2 3 4 5 6 7  | 8 9 10 N M   | 1-129/10Pag 10 25 90 1 | II Tet Q     |                |                                              |                 |                                  |     |
| Sel. | Inscribir      | Horario      | Grupo                  | 🔹 🛦 Inscrito | s 🖡 Cup. Máx 🖡 | Programa/Asignatura                          | • •             | Profesor                         | 1   |
| •    | Inscribir      | ₽<br>Horario | 17 VIRTUAL             |              | 37             | EXTENSION CULTURAL Y DEPORTIVA *             | AJEDREZ VIRTUAL | LADINO REYES HERNANDO<br>ANDRES  | 2   |
| ٠    | ₽<br>Inscribir | e<br>Horario | 25                     | 25           | 26             | EXTENSION CULTURAL Y DEPORTIVA *<br>MUSCULAR | ENTRENAMIENTO   | MUNOZ TORRES WILSON<br>ALEXANDER |     |
| •    | ₽<br>Inscribir | /<br>Horario | 42                     | 26           | 27             | EXTENSION CULTURAL Y DEPORTIVA *<br>MUSCULAR | ENTRENAMIENTO   | MUNOZ TORRES WILSON<br>ALEXANDER |     |
| ٠    | ₽<br>Inscribir | /<br>Horario | 35                     | 19           | 20             | EXTENSION CULTURAL Y DEPORTIVA               | NATACIÓN        | HERNANDEZ BENITEZ MAN            | NUE |
|      |                |              | 125 CARCA              |              | 16             | EXTENSION CULTURAL Y DEPORTIVA *             | NATACIÓN        | RODRIGUEZ CASAS EDWIN            | 4   |

En este sitio, se tiene la opción de ver el horario por grupo, el nombre del grupo, la cantidad de personas inscritas, la cantidad de cupos máximos y, en algunos casos, el profesor por grupo. Adicionalmente, es posible inscribir la asignatura.

**Paso 8:** Utilizar la barra de navegación para encontrar el grupo que más se ajuste a las necesidades del estudiante, ya que pueden existir muchos grupos disponibles.

| t | Grupos Disponibles                                          |  |
|---|-------------------------------------------------------------|--|
|   | He H 1 2 3 4 5 6 7 8 9 10 H HH 1-129/10Pág 10 25 90 H Txt Q |  |

Se pueden visualizar más registros en la misma página, presionando una de las tres cantidades disponibles:

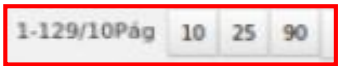

| Paso     | 9:    | Inscribir | la   | asignatura   | en    | el | grupo, | а | través | del | enlace | : |
|----------|-------|-----------|------|--------------|-------|----|--------|---|--------|-----|--------|---|
| https:// | unive | ex.umng.e | du.c | o/Ereshkigal | /Tap/ | ,  |        |   |        |     |        |   |

| Grup | oos Dispo     | nibles       |                        |               |             |                                            |                     |                                  |
|------|---------------|--------------|------------------------|---------------|-------------|--------------------------------------------|---------------------|----------------------------------|
| ни   | 1 2 3 4 5 6 1 | 8 9 10 N H   | 1-129/10Pag 10 25 90 1 | III Txt Q     |             |                                            |                     |                                  |
| Sel. | Inscribir     | Horario      | Grupe                  | + . Inscritos | • Cup.Máx 🕳 | Programa/Asignatura                        | • •                 | Profesor                         |
| ۰.   | Inscribir     | /<br>Horario | 17 VIRTUAL             | 1             | 37          | EXTENSION CULTURAL Y DEPORTIVA             | A * AJEDREZ VIRTUAL | LADINO REYES HERNAND<br>ANDRES   |
| •    | Inscribir     | Horario      | 25                     | 25            | 26          | EXTENSION CULTURAL Y DEPORTIVA<br>MUSCULAR | A * ENTRENAMIENTO   | MUNOZ TORRES WILSON<br>ALEXANDER |
| ٠    | Inscribir     | /<br>Horario | 42                     | 26            | 27          | EXTENSION CULTURAL Y DEPORTIVA<br>MUSCULAR | A * ENTRENAMIENTO   | MUNOZ TORRES WILSON<br>ALEXANDER |
| *    | Inscribir     | Horario      | 35                     | 19            | 20          | EXTENSION CULTURAL Y DEPORTIVA             | A * NATACIÓN        | HERNANDEZ BENITEZ M<br>IVAN      |
|      | 1             | /            | 125 CAJICA             | 14            | 16          | EXTENSION CULTURAL Y DEPORTIVA             | * NATACIÓN          | RODRIGUEZ CASAS EDW              |

Es fundamental revisar con anterioridad la columna de inscritos y del cupo máximo («Cup. Max.»), donde se muestra el número de inscritos y los cupos disponibles. Si está en rojo significa que no hay cupos disponibles; por lo cual, será imposible inscribir en ese grupo, como se ilustra a continuación:

.

| Grup | pos Dispo      | nibles       |                         |              |               |                                            |                     |                                 |      |
|------|----------------|--------------|-------------------------|--------------|---------------|--------------------------------------------|---------------------|---------------------------------|------|
| нн   | 1 2 3 4 5 6 7  | 8 9 10 H H   | 1-129/10Pag 10 25 90 II | Tat Q        |               |                                            |                     |                                 |      |
| Sel. | Inscribir      | Horario      | Grupe                   | 🔹 🔒 Inscrite | s - Cup.Máx - | Programa/Asignatura                        | • •                 | Profesor                        |      |
| ٠    | Inscribir      | /<br>Horario | 17 VIRTUAL              | 27           | 37            | EXTENSION CULTURAL Y DEPORTIVA             | A * AJEDREZ VIRTUAL | LADINO REYES HERNAN<br>ANDRES   | DO   |
| •    | ₽<br>Inscribir | &<br>Horario | 25                      | 25           | 26            | EXTENSION CULTURAL Y DEPORTIVA<br>MUSCULAR | A * ENTRENAMIENTO   | MUNOZ TORRES WILSO<br>ALEXANDER | N    |
| ۲    | /<br>Inscribir | Horario      | 42                      | 26           | 27            | EXTENSION CULTURAL Y DEPORTIVI<br>MUSCULAR | A * ENTRENAMIENTO   | MUNOZ TORRES WILSO<br>ALEXANDER | N    |
| ٠    | /<br>Inscribir | /<br>Horario | 35                      | 19           | 20            | EXTENSION CULTURAL Y DEPORTIVA             | A * NATACIÓN        | HERNANDEZ BENITEZ M<br>IVAN     | GANU |
|      |                |              | 125 CARCA               |              | 16            | EXTENSION CULTURAL Y DEPORTIV              | A * NATACIÓN        | RODRIGUEZ CASAS EDV             | anni |

**Paso 10:** Revisar, constantemente, durante el proceso de inscripción, que los horarios no se crucen. Con la siguiente opción , se puede consultar el horario del grupo que se abre en otra ventana:

| lesor<br>NO REYES HERNAN<br>RES |
|---------------------------------|
| NO REYES HERNAN<br>RES          |
| NO REYES HERNAN<br>RES          |
|                                 |
| DZ TORRES WILSO<br>(ANDER       |
| OZ TORRES WILSO<br>KANDER       |
| NANDEZ BENITEZ N                |
| RIGUEZ CASAS EDI                |
|                                 |
|                                 |
|                                 |
|                                 |

| P NO         | 1                                        | 0                                        | 3506                                  | EXTENSION C            | JUTURAL Y DEPORTIVA | A                   |                                 | NA. |     | 2   | 0        |
|--------------|------------------------------------------|------------------------------------------|---------------------------------------|------------------------|---------------------|---------------------|---------------------------------|-----|-----|-----|----------|
| ► No         | 1                                        | 0.                                       | 3706                                  |                        | D COM (SEGUDIO)     | ID SOCIAL EN EL DED | ECHO COMPARADOL                 | NA  |     | , , | 0        |
| ► Si         | 9                                        | 07                                       | 3208                                  | . Univex IV - Google C | nrome               |                     |                                 |     |     | - 0 | ~        |
| 4            |                                          |                                          |                                       | ① uxestudiantes.umr    | ng.edu.co:8080/lsh  | ntarHorary/Tap/wick | et/page?3                       |     |     |     | <b>B</b> |
|              |                                          |                                          |                                       | 19:00 a 20:00          |                     |                     |                                 |     |     |     | -        |
| eyCargAc     | cad: 21,660,965                          | - PkevGrupNi                             | ve: 1 - PkeyAsigEst                   | u<br>Tr                |                     |                     |                                 |     |     |     |          |
|              |                                          |                                          |                                       |                        |                     |                     |                                 |     |     |     |          |
|              |                                          |                                          |                                       |                        |                     |                     |                                 |     |     |     |          |
| G            | irupos Disp                              | onibles                                  |                                       |                        |                     |                     |                                 |     |     |     |          |
|              |                                          |                                          |                                       | 20:00 a 21:00          | •                   | 1.7                 | 17 VIRTUAL-                     | •   | 370 | •   |          |
|              | u u 123456                               | 78910 H K                                | 1-129/10Pág 10 25 f                   | o                      |                     |                     | [-Sin Aula-]                    |     |     |     |          |
|              |                                          |                                          | Leader Leader Leader                  |                        |                     |                     | 17 VIRTUAL-                     |     |     |     |          |
|              |                                          |                                          |                                       |                        |                     |                     |                                 |     |     |     |          |
| 54           | iel. Inscribir                           | Horario                                  | Grupo                                 |                        |                     |                     | AJEDREZ VIRTUAL<br>[-Sin Aula-] |     |     |     |          |
| 51           | iel. Inscribir                           | Horarto                                  | Grupo<br>17 VIRTUAL                   | 21:00 # 22:00          | 14                  | -                   | AJEDREZ VIRTUAL<br>[-Sin Aula-] |     |     | 2   |          |
| 34           | iel. Inscribir                           | Horario                                  | Grupo<br>17 VIRTUAL<br>25             | 21:00 s 22:00          |                     |                     | AJEDREZ VIRTUAL<br>[-Sin Aula-] |     |     |     |          |
| 51<br>•      | iel. Inscribir                           | Horario<br>Horario<br>Horario            | Grupo<br>17 VIRTUAL<br>25             | 21:00 a 22:00          | 4                   | а.<br>С             | AJEDREZ VIRTUAL<br>[-Sin Aula-] |     |     | 2   |          |
| 3.<br>•<br>• | iel. Inscribir                           | Horario<br>Horario<br>Horario<br>Horario | Grupo<br>17 VIRTUAL<br>25<br>42       | 21:00 # 22:00          |                     |                     | AJEDREZ VIRTUAL<br>['Sin Aula-] |     |     | *   |          |
|              | iel. Inscribir<br>Inscribir<br>Inscribir | Horario<br>Horario<br>Horario<br>Horario | Crupo<br>17 VIRTUAL<br>25<br>42<br>35 | 21:00 a 22:00          | u.                  |                     | AJEDREZ VIRTUAL<br>[-Sin Aula-] |     | -   | 23  |          |

**Paso 11:** Confirmar que al hacer clic «Inscribir» automáticamente el sistema regresa a la página principal de la carga académica, en donde en la columna «Estado» se muestra un «Sí» cuando se realiza el registro de un grupo de la asignatura:

| Sel. | Estado 🔹 | Nivel | ⋆Código de la Asignatura | ▼ ▲ Nombre de la Asignatura | • | • | Grupo/Nivel            | • • | Créditos | Veces<br>Perdida |   |
|------|----------|-------|--------------------------|-----------------------------|---|---|------------------------|-----|----------|------------------|---|
| ۲    | Sí       | 2     | 1898                     | HUMANIDADES II              |   |   | HUM 2 ASSO (CALLE 100) |     | 2        | 0                | Ī |

Además, en la columna «Grupo/Nivel», se muestra el grupo al cual está inscrita la asignatura; para el caso NA (no aplica), esto significa que no hay ninguna asignada a ningún grupo:

| Sel | Estado | 🕶 Nivel | 🕶 Código de la Asignatura | ▼ ▲ Nombre de la Asignatura                     | <b>*</b> • | Grupo/Nivel            | * * | Créditos | Veces<br>Perdida |
|-----|--------|---------|---------------------------|-------------------------------------------------|------------|------------------------|-----|----------|------------------|
| •   | Si     | 2       | 1898                      | HUMANIDADES II                                  |            | HUM 2 ASSO (CALLE 100) |     | 2        | 0                |
|     | Sí     | 1       | 03409                     | CONSULTORIO JURIDICO III - ASESORIAS Y PROCESOS |            | ESMBM2JUE              |     | 1        | 0                |
|     | Sí     | 9       | 03505                     | DERECHO PENAL MILITAR                           |            | DER A (CALLE 100)      |     | 3        | 0                |
| •   | No     | 1       | 03506                     | PROCESAL PENAL MILITAR                          |            | NA                     |     | 2        | 0                |
| ►   | No     | 1       | 03610                     | DEONTOLOGIA JURIDICA                            |            | NA                     |     | 2        | 0                |

En cuanto a la columna «Créditos», en ella se especifican los créditos de la asignatura, de acuerdo con el plan de estudios establecido por cada programa, como se ilustra a continuación:

| Sel | Estado | 🔹 Nivel | ⋆Código de la Asignatura | ⋆ Nombre de la Asignatura                       | • | • | Grupo/Nivel            | * - | Créditos | /eces 🖣<br>Perdida |
|-----|--------|---------|--------------------------|-------------------------------------------------|---|---|------------------------|-----|----------|--------------------|
| •   | Sí     | 2       | 1898                     | HUMANIDADES II                                  |   |   | HUM 2 ASSO (CALLE 100) |     | 2        | •                  |
|     | Sí     | 1       | 03409                    | CONSULTORIO JURIDICO III - ASESORIAS Y PROCESOS |   |   | ESMBM23UE              |     | 1        | •                  |
|     | Sí     | 9       | 03505                    | DERECHO PENAL MILITAR                           |   |   | DER A (CALLE 100)      |     | 3        | •                  |
|     | No     | 1       | 03506                    | PROCESAL PENAL MILITAR                          |   |   | NA                     |     | 2        | þ                  |
|     | No     | 1       | 03610                    | DEONTOLOGIA JURIDICA                            |   |   | NA                     |     | 2        | þ                  |
|     |        |         |                          |                                                 |   |   |                        |     | -        |                    |

**Paso 12:** Clicar, en el caso que se desee reinscribir alguna materia, en esta opción y así la inscripción se elimina de manera inmediata:

| Ca  | irga Aca         | démica          |          |                 | IN                                          | SCR | IPC | ION DE            | [V]            |
|-----|------------------|-----------------|----------|-----------------|---------------------------------------------|-----|-----|-------------------|----------------|
| 44  | H <sup>1</sup> H | H 1-8/8Pág      | 10 25 90 | III Txt Q       |                                             |     |     |                   |                |
|     |                  | Ver Horario     |          |                 | Verificar Carga                             |     |     |                   | El nun<br>de 4 |
| el. | Inscrita         | Des Inscribir   | Nivel    | <b>≂</b> Código | ★  Nombre de la Asignatura                  | •   | •   | Grupo/Nivel       |                |
|     | No               | -               |          | 2310            | ADMINISTRACION DE EMPRESAS I (INTRODUCCION) |     |     | NA                |                |
|     | No               |                 |          | 24024           | METODOLOGIA DE LA INVESTIGACION             |     |     | NA                |                |
|     | 51               | P Des Inscribir | 2        | 21121           | ECONOMIA I (INTRODUCCION A LA ECONOMIA)     |     |     | CONT A (CALLE 100 | 19             |
|     | No               |                 |          | 23022           | CONTABILIDAD II                             |     |     | NA                |                |
|     | No               | 2               |          | 24041           | DERECHO COMERCIAL                           |     |     | NA                |                |
|     | No               | -               |          | 4101            | MATEMATICAS I                               |     |     | NA                |                |
| •   | No               | -               |          | 1003061         | EXTENSION CULTURAL Y DEPORTIVA              |     |     | NA                |                |
|     | No               |                 | 1        | 1003047         | HUMANIDADES I                               |     |     | NA                |                |

**Paso 13:** Realizar, al finalizar la inscripción de las asignaturas por cursar, las validaciones de reglamento para permitir aceptar la carga, haciendo clic en «Verificar carga»:

Verificar Carga

Al realizar este proceso, se puede mostrar algún error, como, por ejemplo, que se intentan inscribir asignaturas con cruce de horario o que no se han inscrito asignaturas. El mensaje de validación es el siguiente:

CRG\_ValiInsc010. Debe inscribir las asignaturas en repetición.

**Paso 14:** Verificar que, si el proceso no tiene ninguna inconsistencia, debe aparecer una opción para aceptar la carga; luego, se despliega una ventana donde se solicita el correo electrónico y una confirmación de este, con el objetivo de notificar en el correo registrado el horario inscrito, así:

| c         | arga Ad              | cadémica                               |                  |                            | INSCRIPCION DI             |
|-----------|----------------------|----------------------------------------|------------------|----------------------------|----------------------------|
| 14        | H 1                  | M M 1-8/8P                             | g 10 2           | 5 90 🏭 Txt 🔍               |                            |
|           |                      | Ver Horario                            |                  | Verificar Carga            | Aceptar Carga              |
|           |                      |                                        |                  |                            |                            |
| -         |                      |                                        |                  | Aceptar Carga              |                            |
| Sel       | inscrita<br>•        | Des Inscribir                          | Nivel            | Correo                     | Confirmacion del Correo    |
| •         | Si                   | P Des                                  | 1                | 99999999@unimilitar.edu.co | 99999999@unimilitar.edu.co |
|           | No.                  | -                                      | 1                | Confirmar                  | Cancelar                   |
|           | TRO.                 |                                        |                  |                            |                            |
|           | SI                   | € Des                                  | 2                |                            |                            |
| * * *     | SI<br>No             | P Des<br>Inscribir                     | 2                |                            |                            |
| * * * *   | Si<br>No<br>No       | Des     Inscribir                      | 2                |                            |                            |
| * * * * * | Si<br>No<br>No<br>Si | Des Inscribir      Des     Des     Des | 2<br>1<br>1<br>1 |                            |                            |
| * * * * * | Si<br>No<br>Si<br>No | Des<br>Inscribir Des<br>Inscribir      | 2                |                            |                            |

Paso 15: Verificar que el correo llegue la confirmación de la carga:

.

| icacione<br>mi 🕑      | es@unimilitar                        | .edu.co                                                                                                    |                                                                                                    | (hace 10              | días) 🤺          |
|-----------------------|--------------------------------------|----------------------------------------------------------------------------------------------------|----------------------------------------------------------------------------------------------------|-----------------------|------------------|
| UNIV<br>NUE           | ESSIDAD MILITAR<br>VA GRANADA        |                                                                                                    |                                                                                                    |                       |                  |
| Carga<br>Nive         | Académica: 2<br>Código<br>Asignatura | 017-1 CONTADURIA PUBLICA<br>Nombre de la Asignatura                                                                                   | Grupo                                                                                                    | Créditos              | Veces            |
|                       |                                      | ADMINISTRACION DE                                                                                                    | CONT D (CALLE                                                                                                    | 1                     | ,                |
| 1                     | 2310                                 | (INTRODUCCION)                                                                                                    | 100)                                                                                                    |                       | <b>1</b>         |
| 1                     | 2310                                 | (INTRODUCCION)<br>METODOLOGIA DE LA<br>INVESTIGACION                                                                                  | 100)<br>MUL A<br>(TRANSICIÓN<br>CAJICÁ)                                                                          | 2                     | 0                |
| 1<br>1<br>1           | 24024<br>21121                       | (INTRODUCCION)<br>METODOLOGIA DE LA<br>INVESTIGACION<br>ECONOMIA I (INTRODUCCION<br>A LA ECONOMIA)                                    | 100)<br>MUL A<br>(TRANSICIÓN<br>CAJICÁ)<br>ECO A (CALLE<br>100)                                                  | 2                     | 0                |
| 1<br>1<br>2           | 24024<br>21121<br>23022              | INVESTIGACION<br>A LA ECONOMIA I (INTRODUCCION<br>A LA ECONOMIA I<br>CONTABILIDAD II                                                  | 100)<br>MUL A<br>(TRANSICIÓN<br>CAJICÁ)<br>ECO A (CALLE<br>100)<br>CONT A (CALLE<br>100)                         | 2<br>4<br>4           | -<br>0<br>0      |
| 1<br>1<br>1<br>2<br>1 | 24024<br>21121<br>23022<br>4101      | INVESTIGACION<br>A LA ECONOMIA I (INTRODUCCION<br>A LA ECONOMIA I (INTRODUCCION<br>A LA ECONOMIA)<br>CONTABILIDAD II<br>MATEMATICAS I | 100)<br>MUL A<br>(TRANSICIÓN<br>CAJICÁ)<br>ECO A (CALLE<br>100)<br>CONT A (CALLE<br>100)<br>CON A (CALLE<br>100) | *<br>2<br>4<br>4<br>3 | -<br>0<br>0<br>1 |

**NOTA:** En adición a lo anterior, la Universidad proporciona el nombre de los docentes que dictarán las asignaturas, una vez se confirmen los grupos y se cierren los que no abren por punto de equilibrio.

## 4. Descarga del recibo de pago y costos de matrícula

El recibo de pago se genera, una vez sea aceptada la carga. No obstante, tenga en cuenta que el recibo de pago de matrícula no se genera de manera automática por que la carga puede estar sujeta a cambios por parte del estudiante o programa académico (Consulte en el calendario de cargas fechas de generación y fecha límite de pago)

## Recomendación

Los estudiantes de pregrado no podrán registrar más créditos de los que corresponda al plan de estudios del semestre matriculado, excepto los autorizados por la Decanatura respectiva, e implicará el pago adicional de los mismos bajo el rango del porcentaje del valor de la matrícula. Lo anterior de conformidad con Acuerdo 08 del 2021 "por el cual se establecen los derechos pecuniarios para los programas académicos de la Universidad Militar Nueva Granada:

| Número de Créditos Pregrado                               | Porcentaje del Valor de | Matrícula |
|-----------------------------------------------------------|-------------------------|-----------|
| De 15 en adelante, hasta el máximo por nivel de cada plar | n de estudios           | 100%      |
| De 9 a 14                                                 |                         | 75%       |
| De 5 a 8                                                  |                         | 50%       |
| 4 o menos                                                 |                         | 30%       |

Tras la realización de la carga académica, es posible descargar el recibo de pago para efectuar el proceso de pago correspondiente (no olvide tener presente que el recibo de pago se puede descargar teniendo presente las fechas establecidas estipuladas en el calendario de carga académica previamente publicado) a través del portal web, como se muestra más adelante. No obstante, es fundamental tener en cuenta dos puntos importantes:

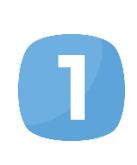

Las fechas: Previa a la realización de la carga académica, la Universidad provee la información relacionada con las fechas de pago regular y extraordinario, entendiéndose que el primer día dentro del intervalo es el de la generación del recibo de pago. Sin embargo, si no se sabe cómo ingresar para visualizar los calendarios con estas fechas, se puede seguir el siguiente instructivo:

En la sección de «Estudiantes», se encuentra la opción «Carga académica» en el panelizquierdo, donde, al desplegarla, se puede seleccionar el calendario para la modalidad de la carrera:

Inicio :: Estudiante

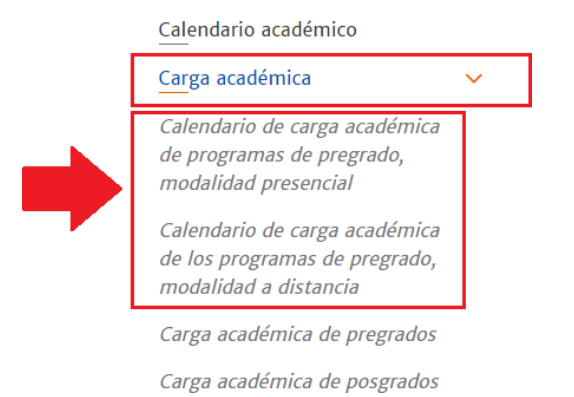

Allí, se especifican las fechas determinadas para el pago regular o extraordinario, según la carrera.

| MEDICINA Medicina BOGOTÁ <u>DIURNO</u> 23 DE JUNIO DE 25 DE JUNIO AL 16 19 DE JULIO DE 2021 DE JULIO DE 2021 2021 | ICINA Medicina | MEDICINA |
|----------------------------------------------------------------------------------------------------|----------------|----------|

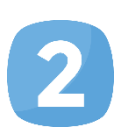

.

**Impresión:** El recibo de pago se debe imprimir en el formato que se desee, pero con una impresora láser, ya que las instituciones bancarias lo exigen de esta forma por el lector de códigos de barras. Esta observación facilita el proceso y reduce trámites innecesarios.

Teniendo en cuenta los dos puntos descritos anteriormente, es posible realizar la descarga del recibo de pago, siguiendo los siguientes pasos:

Paso 1: Ingresar al portal web de la Universidad www.umng.edu.co:

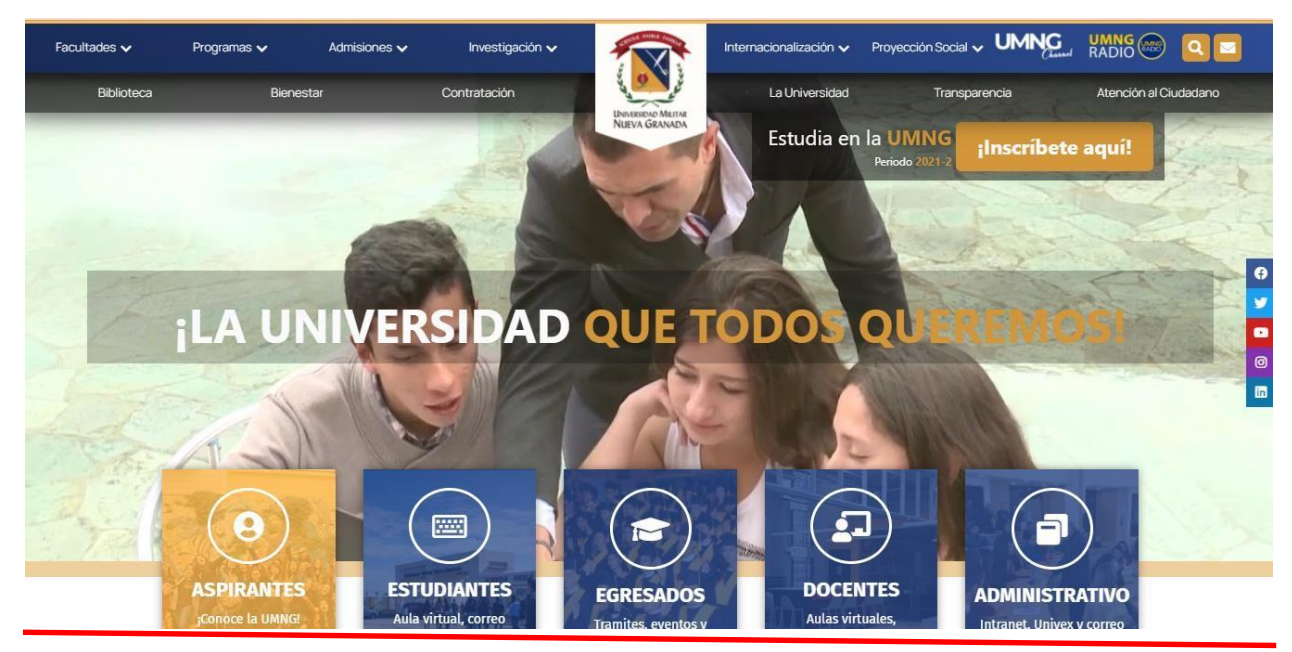

Paso 2: Seleccionar la opción «Transparencia», en la parte superior derecha de la pantalla.

| ante Estudiante Egresado Docente Administrativo UNIVERSIDAD MILITAR NUEVA GRANADA Sedes ~ Pro: | gramas v | Bienestar Biblioteca Contratación La Universidad Transparencia Atención al Ciudada<br>Admisiones - Investigación - Internacionalización - Proyección Social - I |
|------------------------------------------------------------------------------------------------|----------|----------------------------------------------------------------------------------------------------|
| Inicio :: Transparencia                                                                        |          |                                                                                                    |
| Mecanismo de contacto con el<br>sujeto obligado                                                | >        | Transparencia y acceso a la<br>información pública                                                                                                    |
| Información de Interés                                                                         | >        |                                                                                                    |
| Estructura Orgánica y Talento<br>Humano                                                        | >        | Transparencia y Acceso a la Información Pública                                                                                                    |
| Normatividad                                                                                   | >        | Nueva Granada<br>en cumplimiento de la                                                                                                    |
| Presupuesto                                                                                    | X        | F de bolta<br>proporciona y facilita<br>el derecho al acceso                                                                                                    |
| Planeación                                                                                     | > 8      | de la información pública.                                                                                                    |
| Control                                                                                        | >        |                                                                                                    |

**Paso 3:** Elegir, en esta sección de la página, en la parte izquierda, la opción «Trámites y servicios»:

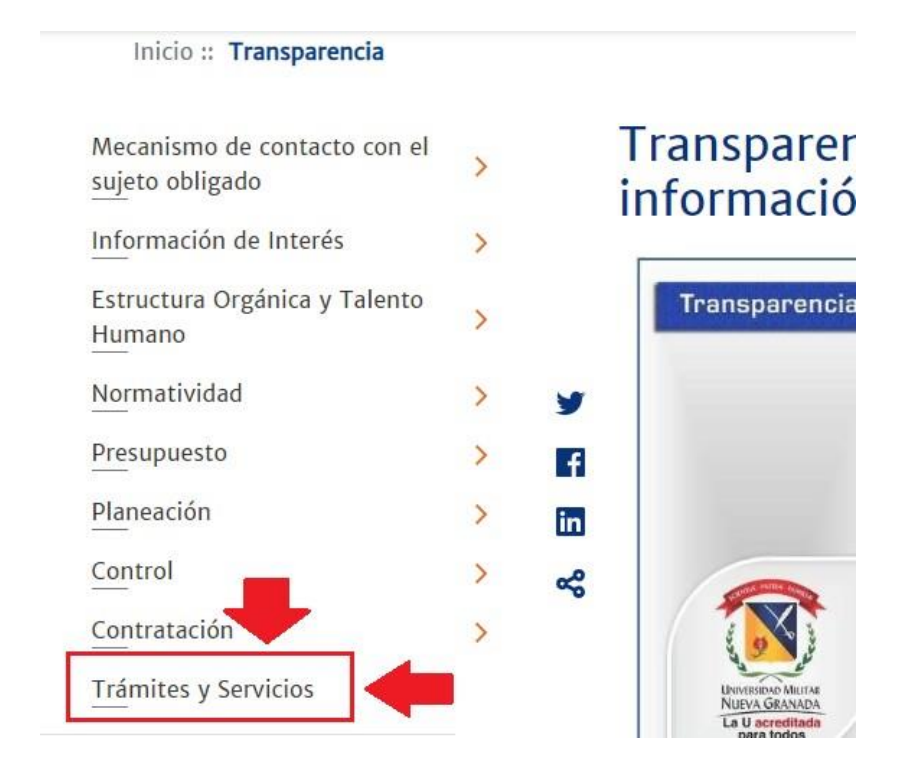

Paso 4: Buscar en la lista la sección de «Recibo de pago» para seleccionar «Ingresar», según sea el caso (estudiante antiguo o nuevo), en donde se hallan los distintos trámites posibles para realizar en la Universidad:

|          | Bienestar Biblioteca Contra | atación La Universidad Transparencia A             | tención al Ciu |
|----------|-----------------------------|----------------------------------------------------|----------------|
| gramas 🗸 | Admisiones - Investigación  | <ul> <li>Internacionalización - Proyecc</li> </ul> | ión Social 🕠   |
|          | Consulta del «Manual de     | Ingresarprogramas presenciales y a                 | Ingresor       |

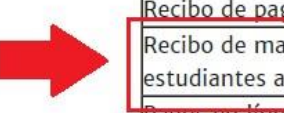

| Recibo de pago «Manual                           | de descar | ga de recibos de pago»                          |          |
|--------------------------------------------------|-----------|-------------------------------------------------|----------|
| Recibo de matrícula para<br>estudiantes antiguos | Ingresar  | Recibo de matrículas para<br>estudiantes nuevos | Ingresar |
| Pagos en línea                                   | ingresa   |                                                 |          |

| Registro                                                  |          |  |  |  |
|-----------------------------------------------------------|----------|--|--|--|
| Registro de notas de programas presenciales y a distancia | Ingresar |  |  |  |

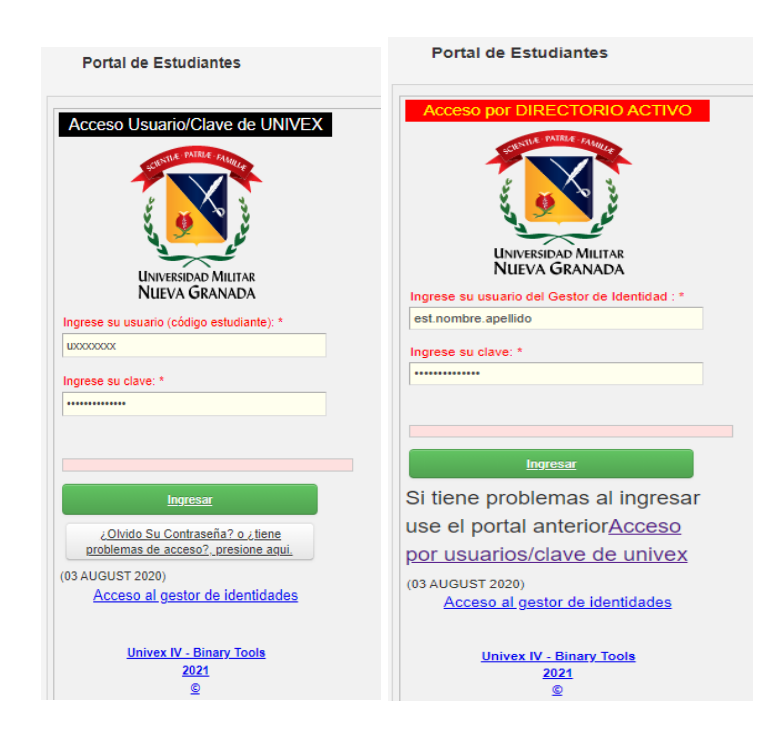

**Paso 5:** Esperar a que automáticamente se abra la pestaña con el servidor Univex, en el cual se realizó la carga académica y normalmente se revisan las notas, para ingresar la información personal (código/gestor de identidades y clave); esta información es la que se utiliza, por lo general, para la revisión de notas y para efectuar otras acciones. Después, se debe dar clic en la siguiente opción:

**Paso 6:** Visualizar, dentro del sistema, las opciones en el menú principal, con el fin de clicar en «Carga académica»:

| Información EPS                         |                                                                                                    |
|-----------------------------------------|----------------------------------------------------------------------------------------------------|
| Actualización de Datos                  | En cumplimiento del programa del Gobierno Nacional de ¿Matrícula Cero¿, la Universidad viene adelantando las gestiones<br>administrativas necesarias para la ejecución del mismo. En este sentido, según lineamientos del Ministerio de Educación<br>Nacional se fitaron unos criterios anala la validación del estratos socio económico y anlicación del beneficio. De siguientes son |
| Evaluación Docente                      | los documentos que se deben aportar en formato PDF, dentro del proceso y que serán sujetos de verificación.                                                                                                    |
| Vacacionales                            | DOCUMENTOS MATRÍCULA CERO                                                                                                    |
| Cambio de clave                         |                                                                                                    |
| Solicitud de tramites                   | Es importante aclarar que dichos soportes deberán ser cargados a la plataforma académica a través del portal del estudiante<br>según fechas que serán informadas próximamente a través del correo. Solo serán tenidos en cuenta los documentos<br>aportados en la plataforma, por favor absténgase de enviar documentos via correo electrónico, debido a que no se recibirán           |
| Consulta de tramites                    | ni validaran a traves de este medio.                                                                                                    |
| Solicitud de Certificados (Auto)        | <ul> <li>Copia de un recibo reciente de servicio público (agua o energía) y/o el Certificado de la Secretaría de Planeación (Distrital<br/>y/o Municipal de su región de residencia) que evidencie la estratificación socioeconómica.</li> </ul>                                                                                                    |
| Reingreso                               | Certificado de dirección de residencia del estudiante expedido por la Junta de Acción Comunal del barrio o vereda o Alcaldía donde reside el estudiante, dónde igualmente se evidencie el tiempo de residencia en el lugar. La dirección que se certifique                                                                                                    |
| Carga Académica                         | debe ser la misma de la copia del recibo de servicios públicos o certificado de la Secretaría de Planeación Distrital o Municipal<br>de su región de residencia aportado por el estudiante.                                                                                                    |
| Transferencias Internas                 | · Certificado SISBEN o certificado de solicitud de visita.                                                                                                    |
|                                         | Declaración de autenticidad documental y veracidad de la información*                                                                                                    |
| Todos los <mark>Recibos</mark> vigentes | Autorización expresa para el tratamiento de datos*                                                                                                    |
|                                         |                                                                                                    |
|                                         | *Los formatos en mención, serán publicados en la pagina web en las fechas establecidas para la cargue de los documentos<br>en el portal del estudiante.                                                                                                    |
|                                         | CRONOGRAMA                                                                                                    |
|                                         | WICKET AJA)                                                                                                    |

**Paso 7:** Cliquear el recuadro verde denominado «Recibo de matrícula», en el aviso ubicado en la parte superior central del sitio web, donde, además, una vez se despliega el botón de «Carga académica», aparecen las asignaturas pendientes (sin cursar, canceladas, reprobadas o atrasadas), como se ilustra a continuación:

| Coloccionar Drograma             | C   | arga A       | cademic          | a Sconsulta             | CION DE ASIGN                     | ATURAS             | SIGU           | JIEN             |
|----------------------------------|-----|--------------|------------------|-------------------------|-----------------------------------|--------------------|----------------|------------------|
| Seleccionar Programa             |     |              |                  |                         |                                   |                    |                |                  |
| Definitivas                      | H   | <b>H</b> 1   | N N 1-           | 7/7Pág 10 25 90         | III Txt Q                         |                    |                |                  |
| Parciales actuales               |     |              |                  |                         |                                   | Carga 1/2 20       | licada         |                  |
| Matrícula Cero                   |     | V            | er Horario       | Rec                     | ibo de Matricula                  | No se ha matrícula | ecibido el pag | o de su          |
| Tramites de Paz y Salvo          | ∢.∥ |              |                  |                         |                                   |                    |                | ×.               |
| Horario Actual                   | Sel | Estado<br>I. | <b>★</b> ▲ Nivel | Código de la Asignatura | 🗙 🔺 Nombre de la Asignatura 👻     | ▲ Grupo/Nivel      | 👻 🔺 Crédito    | Veces<br>Perdida |
| Información EPS                  | •   | Sí           | 6                | 132911                  | INGENIERIA DE CALIDAD             | IND B (CALLE 100)  | 3              | 1                |
|                                  | •   | Sí           | 7                | 12041                   | INVESTIGACION DE OPERACIONES II   | IND C (CALLE 100)  | 3              | 0                |
| ctualización de Datos            | •   | Sí           | 7                | 29303                   | PRACTICA SOCIAL                   | IND A (CALLE 100)  | 2              | 0                |
|                                  | •   | Sí           | 8                | 29310                   | INGENIERIA LOGISTICA              | IND B (CALLE 100)  | 3              | 0                |
| valuación Docente                | •   | Sí           | 8                | 29206                   | DISEÑO DE SISTEMAS DE PRODUCCION  | IND B (CALLE 100)  | 3              | 0                |
| acacionales                      | •   | Sí           | 7                | 29321                   | ELECTIVA ( INGENIERÍA SOSTENIBLE) | IND C (CALLE 100)  | 3              | 0                |
|                                  | •   | Sí           | 7                | 29322                   | ELECTIVA (SIMULACIÓN AVANZADA)    | IND A (CALLE 100)  | 3              | 0                |
| Cambio de clave                  | 4   |              |                  |                         |                                   |                    |                | •                |
| Solicitud de tramites            |     |              |                  |                         |                                   |                    |                |                  |
| Consulta de tramites             |     |              |                  |                         |                                   |                    |                |                  |
| Solicitud de Certificados (Auto) |     |              |                  |                         |                                   |                    |                |                  |
| Reingreso                        |     |              |                  |                         |                                   |                    | ſ              |                  |

**Paso 8:** Descargar el recibo de pago que aparece en formato PDF y proceder al proceso de impresión para poder realizar el pago oportuno:

.

|                                        |                              | Derechos de matricula de pregrado para estudiantes antiguos |                            |                  |            |               |          |             |       |            |  |  |
|----------------------------------------|------------------------------|-------------------------------------------------------------|----------------------------|------------------|------------|---------------|----------|-------------|-------|------------|--|--|
| Canthe PARES                           | TAbale                       | Programa:                                                   | INGENIERIA I               | NDUSTRIAL (I     | BOGOTA)    |               |          | Período:    | 2     | 2021 - 2   |  |  |
| 1                                      |                              | Estudiante/As                                               | pirante:                   | 1069267615       | H          | IERNANDEZ MAY | ORGA ERI | KA JOHANA   |       |            |  |  |
| 8                                      | 5 3                          | Impreso:                                                    | 01 Septemb                 | er 2021 G        | enerado:   | 01 July 2021  | 12.39 AM | Orden Pago: | 2155  | 0000010438 |  |  |
| 8 0                                    | 8                            |                                                             | Observacione               |                  |            | Cargos        | Valor    | Descu       | entos | Valor      |  |  |
| 2                                      | 8                            | Observaciones                                               |                            |                  | Valores Ba | ase           | 7,256,   | 500 Voto    |       | -725,660   |  |  |
| La U para                              | todos                        |                                                             |                            |                  |            |               |          |             |       |            |  |  |
| La U para                              | todos                        |                                                             |                            | 1                |            |               |          |             |       |            |  |  |
| La U para                              | todos<br>ing. Indus          | trial Calle 100                                             | Fecha Limit                | • Valor          |            |               |          |             |       |            |  |  |
| La U para<br>Matricula<br>Pago Regular | todos<br>Ing. Indus<br>HASTA | trial Calle 100                                             | Fecha Limit<br>23/Jul/2021 | • Valo<br>\$ 6,5 | 30,940     |               |          |             |       |            |  |  |

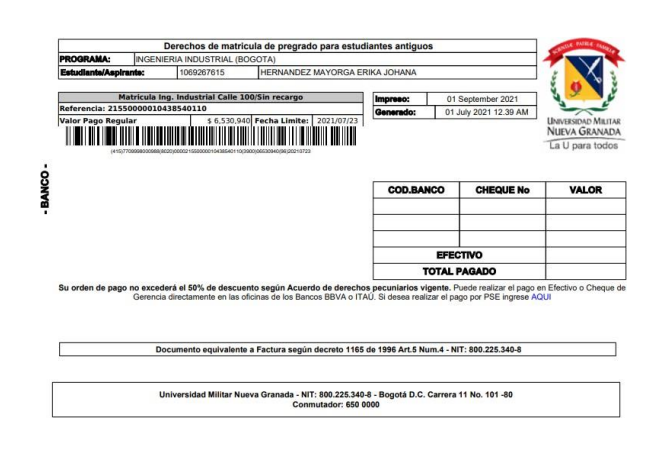

## 5. Carga del certificado de institucionalidad

Antes de iniciar el proceso para cargar el certificado institucional, es importante reconocer si el estudiante forma parte de la población con derecho al descuento por institucionalidad y cuál es el rango de fechas dictaminado por la Universidad según sea el semestre en curso. Además, se aclara que este proceso solo lo deben efectuar los estudiantes antiguos, ya que los nuevos, por equivocación, anexan el certificado junto con sus documentos de matrícula para ingreso.

 Los alumnos con derecho al descuento por institucionalidad deben cumplir la condición descrita en el artículo 4 del Acuerdo 02 de 2015, Reglamento General Estudiantil de Pregrado (Universidad Militar Nueva Granada, 2015): «CATEGORÍAS DE LOS ESTUDIANTES REGULARES. Los estudiantes regulares de pregrado de la Universidad Militar Nueva Granada se clasifican dentro de las siguientes categorías (Universidad Militar Nueva Granada, 2015, p. 2) («Categorías de los estudiantes»), literal a («Institucionales»), numerales del 1 al 8. Teniendo en cuenta lo anterior, se consideran los siguientes siete grupos:

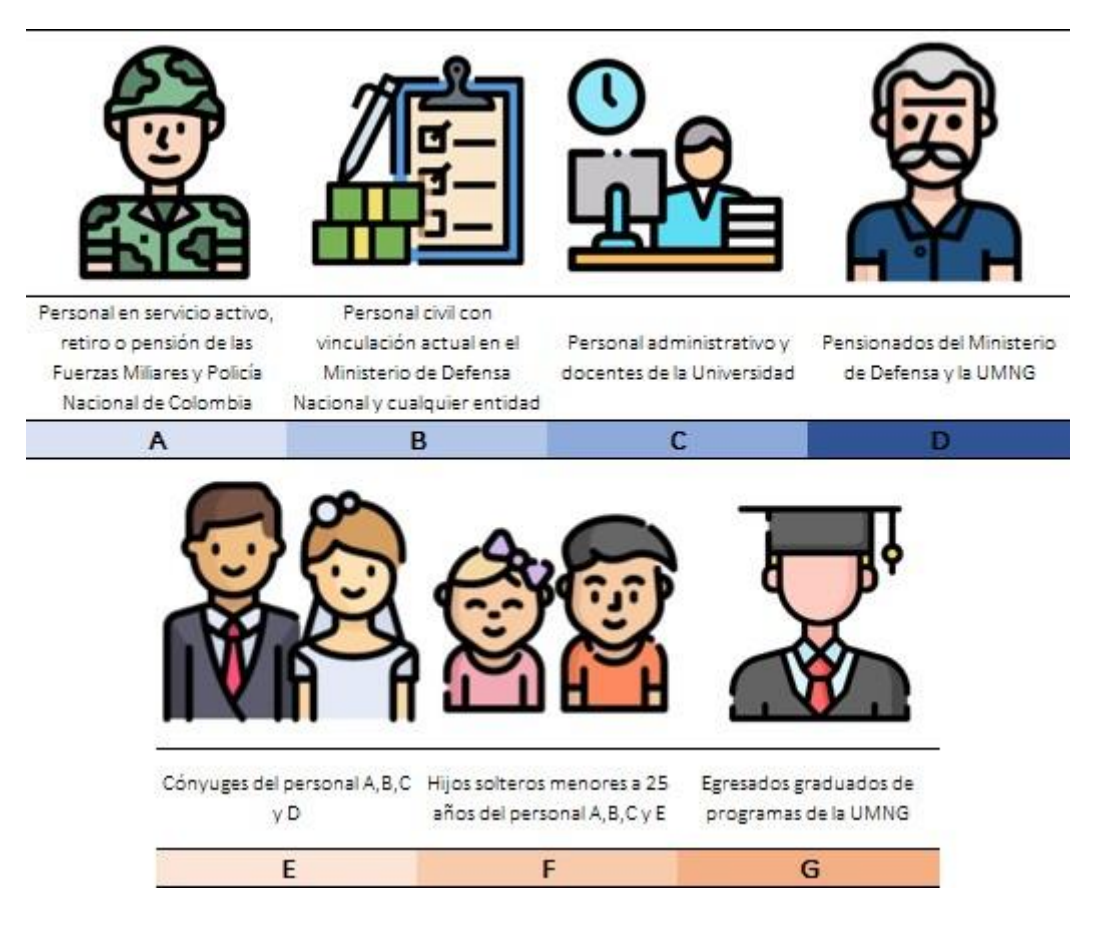

**A.** «Personal en servicio activo, con asignación de retiro o pensión: oficiales, suboficiales y soldados profesionales de las Fuerzas Militares [u] oficiales, suboficiales [patrulleros] [...] agentes [o que pertenezcan al nivel ejecutivo] de la Policía Nacional» (p. 2).

**B.** «Personal civil con vinculación actual como empleado público o trabajador oficial en el Ministerio de Defensa Nacional, las Fuerzas Militares, la Policía Nacional [...] [o alguna] entidad[d] adscrita[a] [...] o vinculad[a] al Ministerio de Defensa Nacional [que tenga un periodo de antigüedad no inferior a un año]» (p. 2).

**C.** Personal administrativo de planta y profesores [...] [de tiempo completo y medio tiempo] de la Universidad, con vínculo laboral vigente, después de haber cumplido el periodo de prueba» (p. 2).

**D.** «Pensionados del Ministerio de Defensa Nacional y de la Universidad Militar Nueva Granada» (p. 2).

E. «Los cónyuges del personal relacionado en los numerales [...] A, B, C y D» (p. 2).

**F.** «Los hijos solteros menores de veinticinco [...] años del personal relacionado en los numerales A, B y C» (p. 2).

**G.** «Los egresados graduados de los programas [tecnológicos y] de pregrado de la Universidad Militar Nueva Granada» (p. 2).

- 2. El aspecto importante que se debe tener en cuenta es el tiempo para presentar el certificado institucional, ya que esta acreditación debe ser renovada por el estudiante cada seis meses en caso de pregrado y cada tres meses para posgrado, con base en las fechas que la División Financiera le exponga a la comunidad educativa. Cabe recalcar que los pensionados y egresados solamente presentan la certificación una sola vez.
- **3.** Las entidades adscritas al Ministerio de Defensa por las cuales se otorga el beneficio de institucionalidad son las que se relacionan a continuación:

|    | ENTIDADES ADSCRITAS Y VINCULADAS AL MINISTERIO DE DEFENSA    |
|----|--------------------------------------------------------------|
| 1  | AGENCIA LOGÍSTICA DE LAS FUERZAS MILITARES                   |
| 2  | ARMADA NACIONAL                                              |
| 3  | CAJA DE RETIRO DE LAS FUERZAS MILITARES-CREMIL               |
| 4  | CAJA DE SUELDOS DE RETIRO DE LA POLICÍA NACIONAL - CASUR     |
| 5  | CAJA PROMOTORA DE VIVIENDA MILITAR Y DE POLICÍA              |
| 6  | CÍRCULO DE SUBOFICIALES                                      |
| 7  | CLUB MILITAR                                                 |
| 8  | CODALTEC - CORPORACIÓN DE ALTA TECNOLOGÍA PARA LA DEFENSA    |
| 9  | COMANDO GENERAL DE LAS FFMM                                  |
| 10 | CORPORACIÓN DE CIENCIA Y TECNOLOGÍA PARA EL DESARROLLO DE LA |
| 10 | INDUSTRIA NAVAL, MARÍTIMA Y FLUVIAL "COTECMAR"               |
| 11 | CORPORACIÓN DE LA INDUSTRIA AERONÁUTICA COLOMBIANA "CIAC"    |
| 12 | CORPORACIÓN MATAMOROS                                        |
| 13 | DEFENSA CIVIL COLOMBIANA                                     |
| 14 | EJÉRCITO NACIONAL                                            |
| 15 | FONDO ROTATORIO DE LA POLICÍA NACIONAL                       |
| 16 | FUERZA AÉREA COLOMBIANA                                      |
| 17 | GABINETE MINDEFENSA                                          |
| 18 | HOSPITAL MILITAR CENTRAL                                     |
| 19 | HOTEL SAN DIEGO HOTEL TEQUENDAMA                             |
| 20 | INDUSTRIA MILITAR INDUMIL COLOMBIA                           |
| 21 | INSTITUTO DE CASAS FISCALES                                  |
| 22 | MINISTERIO DE DEFENSA                                        |
| 23 | POLICÍA NACIONAL                                             |
| 24 | SERVICIO AÉREO A TERRITORIOS NACIONALES SATENA               |
| 25 | SUPERINTENDENCIA DE VIGILANCIA Y SEGURIDAD PRIVADA           |

**4.** Según el estado y el tipo de personal, se describen, a continuación, algunos ejemplos de soporte funcionales para la verificación de institucionalidad:

*Personal activo de las Fuerzas Militares (FF. MM.) y de la Policía*: Certificación expedida por la jefatura de talento humano de la fuerza que corresponda, información que se encuentra más detallada en la Resolución 1612 de mayo del 2018 (Universidad Militar Nueva Granada, 2018c), la cual se obtiene siguiendo los siguientes pasos:

Seleccionar, en la página principal del portal web, la opción «Admisiones» sin desplegar la lista:

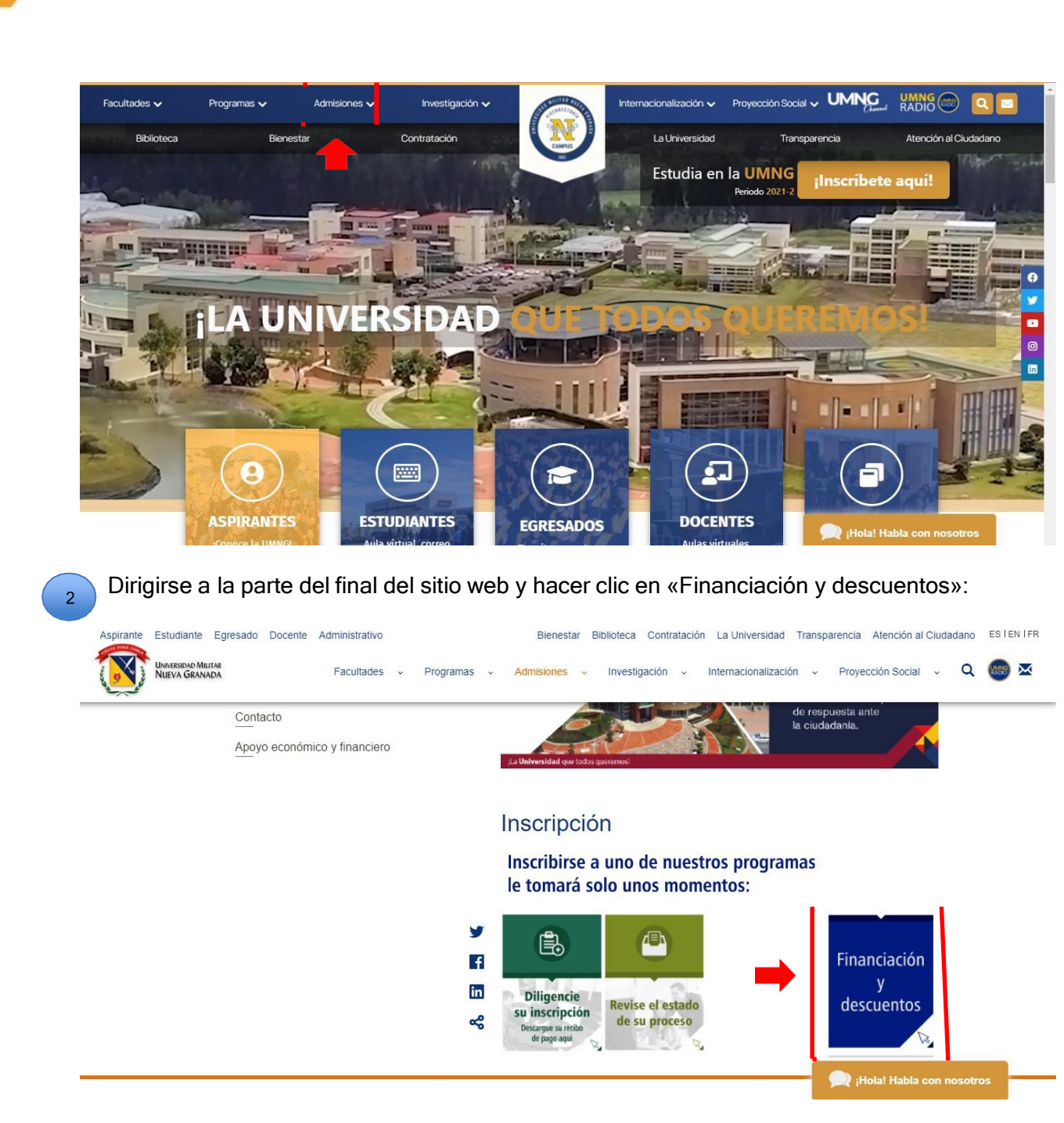

3

Elegir «Consultar la Resolución», que se encuentra en la parte inferior de la página:

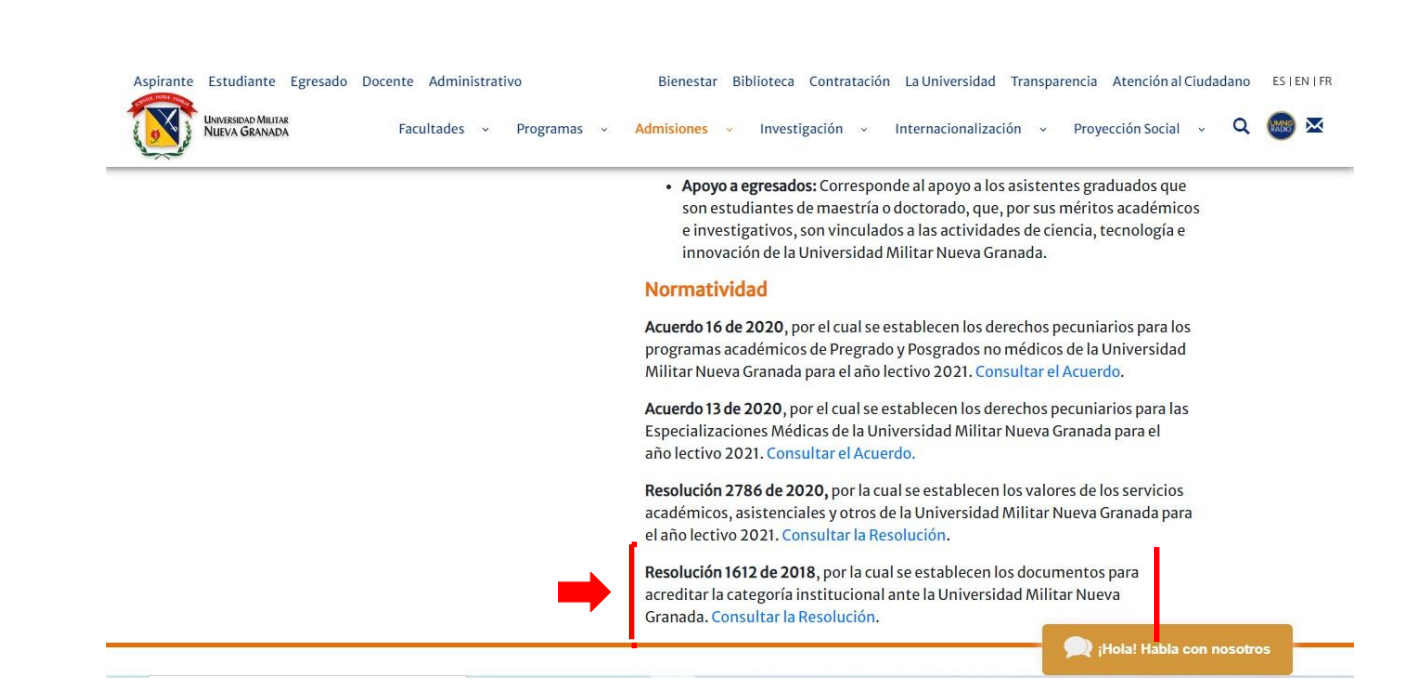

Los documentos requeridos son:

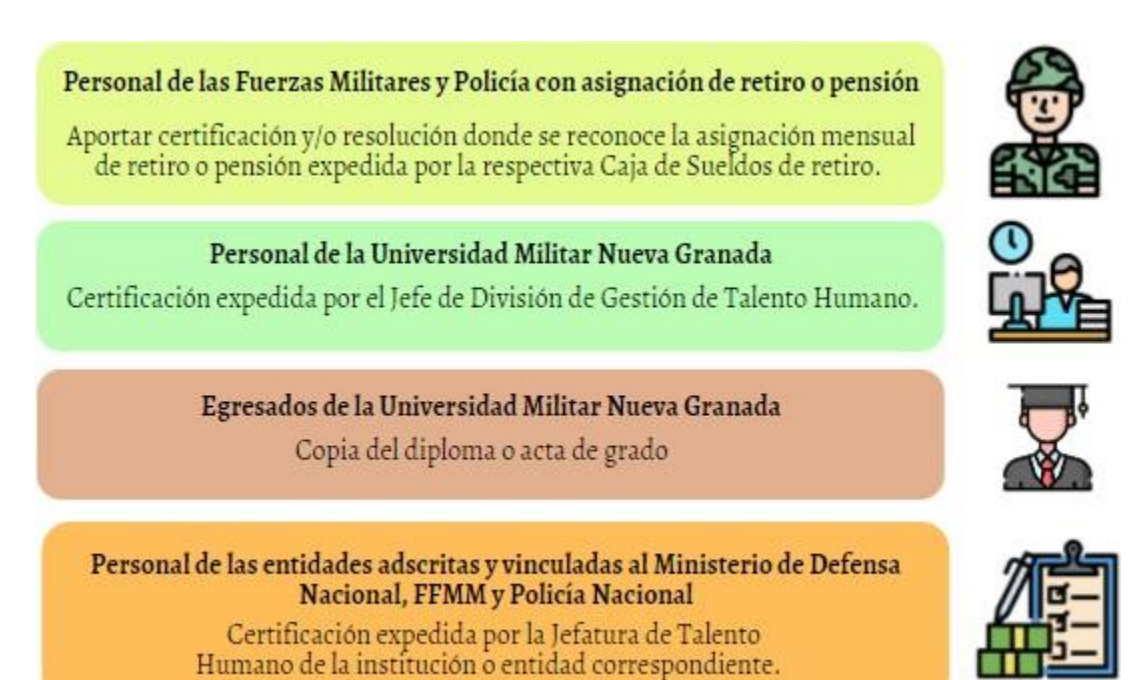

5. En el caso de cónyuge, compañero o hijos menores de veinticinco años, se requieren los siguientes soportes para validar la calidad de beneficiario. Asimismo, según sea el caso, existen ciertas eventualidades\*; por lo cual, es necesario realizar procedimientos adicionales, dependiendo de la situación y del estado de la persona adscrita al sistema\*\*:

| Calidad de Beneficiario | Soporte Requerido                                                                          |
|-------------------------|--------------------------------------------------------------------------------------------|
| Cónyuge                 | Registro civil de matrimonio                                                               |
| Compañero (a)           | Acreditar la escritura pública, acta de conciliación o sentencia judicial.                 |
| Hijo (a)                | Registro civil de nacimiento. Certificación laboral del<br>titular que indique parentesco. |

\* Es fundamental que la persona relacionada con la entidad adscrita al Ministerio de Defensa se acerque a la oficina respectiva de talento humano para reportar la eventualidad y que el beneficiario figure en el sistema.

\*\* Los beneficiarios de los pensionados deben estar en el subsistema de las Fuerzas Militares.

Teniendo clara la información de si se forma o no parte de los grupos beneficiarios y en qué fecha se debe realizar el proceso, quienes tengan derecho al beneficio de institucionalidad pueden efectuar los siguientes pasos:

**Paso 1:** Ingresar a la página principal de la Universidad: <u>www.umng.edu.co</u> y seleccionar en la parte superior izquierda «Estudiantes»:

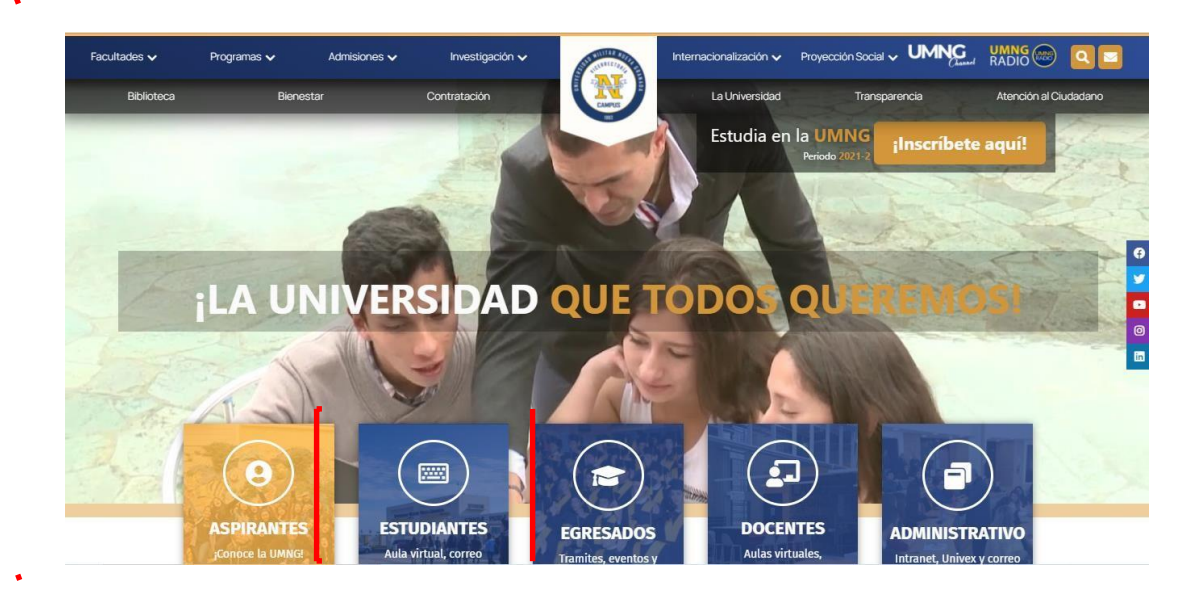

**Paso 2:** Elegir, para este caso, «Trámites estudiantes», aunque en la sección haya distintos servicios en línea:
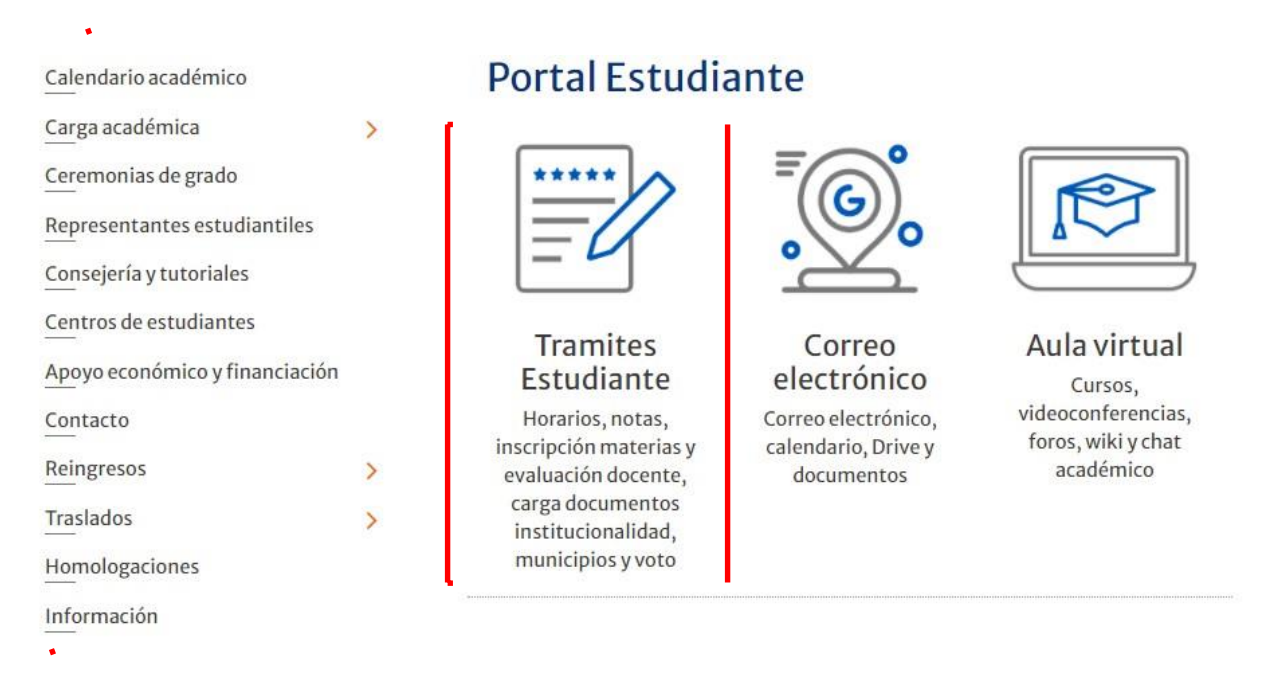

**Paso 3:** Acceder, automáticamente, al servidor Univex, en el cual se realizó la carga académica y normalmente se revisan las notas:

.

| Portal de Estudiantes                                                                                                    | Portal de Estudiantes                                                                                                    |
|----------------------------------------------------------------------------------------------------|----------------------------------------------------------------------------------------------------|
| Acceso Usuario/Clave de UNIVEX                                                                                                    | Acceso por DIRECTORIO ACTIVO                                                                                                    |
| Ingrese su clave: *                                                                                                    | Ingrese su clave: *                                                                                                    |
|                                                                                                    | Ingresar                                                                                                    |
| Ingresar<br>¿Olvido Su Contraseña? o ¿tiene<br>problemas de acceso?, presione aqui,<br>(03 AUGUST 2020)<br>Acceso al gestor de identidades | Si tiene problemas al ingresar<br>use el portal anterior <u>Acceso</u><br><u>por usuarios/clave de univex</u><br>(03 AUGUST 2020)<br><u>Acceso al gestor de identidades</u> |
| Univex IV - Binary Tools<br>2021<br>©                                                                                                    | Univex IV - Binary Tools<br>2021<br>©                                                                                                    |

**Paso 4:** Ingresar la información personal (código/gestor de identidades y clave), la cual es la misma que se utiliza normalmente para la revisión de notas, y dar clic en «Ingresar»:

Ingresar

**Paso 5:** Visualizar las opciones en el menú principal del sistema y dirigirse a la opción «Solicitud de trámites»:

| nú Ppal                          | Información a tener en cuenta: MENSAJES DEL ADMINISTRAD                                                                                                    |
|----------------------------------|----------------------------------------------------------------------------------------------------|
| Seleccionar Programa             | TEROADES DEL ADMINISTRAD                                                                                                    |
| Definitivas                      | Su jornada actual es: Diurna                                                                                                    |
| Parciales actuales               |                                                                                                    |
| Matrícula Cero                   | Mensajes del Administrador                                                                                                    |
| Tramites de Paz y Salvo          | Mensaje 🔹 🔺                                                                                                    |
| Horario Actual                   |                                                                                                    |
| Información EPS                  | Estudiante Antiguo                                                                                                    |
| Actualización de Datos           | En cumplimiento del programa del Gobierno Nacional de ¿Matrícula Cero¿, la Universidad viene adelantando las gestiones<br>administrativas necesarias para la ejecución del mismo. En este sentido, según lineamientos del Ministerio de Educación                                                                                                    |
| Evaluación Docente               | Nacional se fijaron unos criterios para la validación del estrato socio económico y aplicación del beneficio, los siguientes son<br>los documentos que se deben aportar en formato PDF, dentro del proceso y que serán sujetos de verificación.                                                                                                    |
| Vacacionales                     | DOCUMENTOS MATRÍCULA CERO                                                                                                    |
| Cambio de cla                    |                                                                                                    |
| Solicitud de tramites            | Es importante aclarar que dichos soportes deberán ser cargados a la plataforma académica a través del portal del estudiante<br>según fechas que serán informadas próximamente a través del correo. Solo serán tenidos en cuenta los documentos<br>aportados en la plataforma, por favor absténgase de enviar documentos vía correo electrónico, debido a que no se recibirán |
| Consulta de tramites             | ni validarán a través de este medio.                                                                                                    |
| Solicitud de Certificados (Auto) | <ul> <li>Copia de un recibo reciente de servicio público (agua o energía) y/o el Certificado de la Secretaría de Planeación (Distrital<br/>y/o Municipal de su región de residencia) que evidencie la estratificación socioeconómica.</li> </ul>                                                                                                    |
| Reingreso                        | · Certificado de dirección de residencia del estudiante expedido por la Junta de Acción Comunal del barrio o vereda o Alcaldía                                                                                                    |

**Paso 6:** Desplegar, en la parte superior del sitio web denominado «Solicitud de trámites» la pestaña «Seleccione un dato», en donde se encuentran distintas opciones de trámites con los que cuenta la Universidad, con el fin de elegir «Certificado de institucionalidad».

**NOTA:** Esta opción solo se activa, cuando la Universidad Militar Nueva Granada la habilita en los periodos establecidos, dependiendo del programa de interés del estudiante al que desea ingresar (pregrado, posgrado y diplomado, entre otros):

| ú Ppal                           | Solicitud de Tramites                                                                                                    | INICIAR TRÁMITE                     |
|----------------------------------|----------------------------------------------------------------------------------------------------|-------------------------------------|
| Seleccionar Programa             |                                                                                                    |                                     |
| Definitivas                      | Tipo de trámite                                                                                                    | < Elija un trámite                  |
| Parciales actuales               | Nombre:                                                                                                    | -                                   |
| Tramites de Paz y Salvo          | -Seleccione un dato-                                                                                                    |                                     |
| Horario Actual                   | Devolución o Abono<br>ICETEX<br>EXAMEN SABED TUT (Solo Tecnologías y Tecnólogos)                                                                                                    | l correo electrónico institucional. |
| Información EPS                  | CONVENIO TECNOQUIMICA<br>EXAMEN DESDE EL EXTERIOR SABER-PRO (Solo Pregrado)                                                                                                    | ,                                   |
| Actualización de Datos           | <ol> <li>Certificación Financiera (por criterios-cada una)</li> <li>Certificación Financiera (por criterios-cada una) extraordinaria<br/>EXAMEN SABER-PRO (Solo Pregrado)</li> </ol> |                                     |
| Evaluación Docente               | EXAMEN DESDE EL EXTERIOR SABER-TyT (Solo Tecnologías y Tecnologos)<br>Certificado de institucionalidad                                                                               |                                     |
| Vacacionales                     |                                                                                                    |                                     |
| Cambio de clave                  |                                                                                                    |                                     |
| Solicitud de tramites            |                                                                                                    |                                     |
| Consulta de tramites             |                                                                                                    |                                     |
| Solicitud de Certificados (Auto) |                                                                                                    |                                     |
| Reingreso                        |                                                                                                    |                                     |
| Carga Académica                  |                                                                                                    | WICKET MAY D                        |

**Paso 7:** Observar que aparezcan, en la nueva pestaña, las siguientes tres secciones importantes:

• Sección de «Observaciones»: En este espacio, se pueden ver los requisitos que se deben anexar para acceder al beneficio de institucionalidad.

- Sección de «Archivos adjuntos»: En este campo, se debe dar clic en la opción desplegable al lado de «Anexo», para seleccionar el tipo de trámite que se desea realizar, teniendo en cuenta que, para este caso, corresponde a la solicitud del «Certificado de institucionalidad». Posteriormente, es necesario elegir el archivo en formato PDF, clicar en «Seleccionar archivo», buscarlo en los archivos personales y adjuntarlo. Es fundamental verificar la validez de este archivo, a partir de la información suministrada en la sección de «Observaciones». Para finalizar el proceso de la carga, se debe escoger la opción «Subir aquí».
- Sección de «Datos complementarios»: Allí, es fundamental completar los campos y hacer clic en «Enviar», para culminar el proceso:

| i Ppal                                  |                                                                                                    | INTETAR TRAMITE                                                                                                    |                      |
|-----------------------------------------|----------------------------------------------------------------------------------------------------|----------------------------------------------------------------------------------------------------|----------------------|
| Geleccionar Programa                    |                                                                                                    | INICIAN INAMITE                                                                                                    |                      |
| Definitivas                             | Tipo de trámite                                                                                                    | Observaciones; Certificado para aplicar al beneficio por institucionalidad.                                                                                      |                      |
| Parciales actuales                      | Nambre:                                                                                                    | Información                                                                                                    | EN ESTA SECCIÓN SE   |
| framilas de Paz y Salvo                 | Certificate de trafficcionalidad                                                                                                    | Estudiante es el Tobar Cede Adjuntar certificado laboral del padre o la madre y debe estar<br>Beneficiario (filina particidad e en el 1971)                      | ENCUENTRAN LOS       |
| Horarie Actual                          |                                                                                                    | Militares).                                                                                                    | REQUISITOS QUE SE    |
| Información EPS                         |                                                                                                    | Estudiante es el Debe Adjuntar certificado laboral del padre o la madre y debe adjuntar<br>Beneficiario (Hijos registro civil de nacimiento.<br>Civiles).        | DEBEN ANEXAR PARA    |
| Actualización de Datos                  |                                                                                                    | Estudiante es el Debe Adjuntar certificado laboral del titular, debe estar registrado en el<br>Beneficiario (Conyuge SIATH y adjuntar certificado de matrimonio. | ACCEDER AL BENEFICIO |
| Evaluación Docente                      |                                                                                                    | Mintaree).<br>Estudiante es el Debe Adjuntar certificado laboral del titular y adjuntar certificado de<br>Beneficiario (Convuge matrimonio.                      |                      |
| /acacionales                            | 1) DESPLEGAR                                                                                                    | Civies).                                                                                                    |                      |
| Cambio de clave                         |                                                                                                    | Beneficiario (Hijo de matrimonio y declaración ante notario por dependencia económica de<br>estudiante.                                                          |                      |
| 2)SELECCIONAR                           | Archivos adjuntos:                                                                                                    | Datos Complementarios CA                                                                                                    | MPO                  |
| ARCHIVO PDF                             | Anexo                                                                                                    | humbry 6d Titular (Requerida) * OBLIG                                                                                                    | ATORIO               |
| Consulta de la Carga (Recibe)           | Searchus Wolks   No se eigel active                                                                                                    |                                                                                                    | CAMPO                |
| Iransferencias Internas                 | 3)CARGAR AL SISTEMA                                                                                                    | Nombre del Beneficiano (Ressendo) *                                                                                                    | OBLIGATORIO          |
| tecilius Idiomas y Esp.Medicas          | ARCHIVO PDF                                                                                                    |                                                                                                    |                      |
| fodos los <mark>Recibos</mark> vigentes | La entrega del Certificado Académico se realizara únicamente en las ins                                                                | talaciones de la UMNG, presentando el original del recibo de pago. (La                                                                                           |                      |
| Framites                                | Universidad no cuenta con servicio de envio por correo).<br>Cualquier cambio en el certificado debe solicitarse antes que el certifica | ido cambia de estado                                                                                                    | ENIMAD               |
|                                         |                                                                                                    |                                                                                                    | ENVIAN               |
|                                         | Co                                                                                                    |                                                                                                    | SOLICITUD            |

# Cambiarlo

\*\***NOTA:** Este pantallazo es muy pequeño dado que la página no tiene la opción de cargar este trámite en la actualidad, por lo cual fue imposible tomar un pantallazo actualizado. No se puede cambar mantener la imagen

Nota: Se recomienda que los estudiantes al ingresar en el módulo de UNIVEX deberán seleccionar programa y código antes de realizar cualquier trámite.

**Paso 8:** Confirmar, al finalizar el trámite, que este fue realizado con éxito, al visualizar la expresión «Trámite creado» de color verde en la interfaz de «Solicitud de trámites»:

| tenú Ppal               |                                                     |                           | INICIAR TRAMITE                                                |
|-------------------------|-----------------------------------------------------|---------------------------|----------------------------------------------------------------|
| Seleccionar Programa    |                                                     |                           | THE GEAR TRADETE                                               |
| Definitivas             | Tipo de trámite                                     |                           | Elja un lipu de trámite                                        |
| Parciales actuales      | Karden                                              |                           |                                                                |
| Tramites de Paz y Salvo | -Seleccione un datu-                                |                           |                                                                |
| Horario Actual          | Trámite creado                                      | únicamento en las instals | winner de la HMNC, presentando el original del coribo de r     |
| Información EPS         | Universidad no cuenta con servicio de envio por o   | orreo).                   | aciones de la conirco, presentando la original da recisió de p |
| Actualización de Datos  | Cualquier cambio en el certificado debe solicitarse | antes que el certificado  | camble de estado.                                              |
| Evaluación Docente      |                                                     |                           |                                                                |

## 6. Presentación del descuento por votación

Según la Ley 403 de 1997 (Congreso de la República, 1997), los estudiantes de instituciones oficiales de educación superior obtienen un descuento del 10 % del costo de la matrícula en caso de acreditar haber sufragado en la última votación, el cual es aplicado al valor de la matrícula de los programas de pregrado y posgrado, teniendo en cuenta que la presentación del certificado electoral debe ser previo a su pago. La Universidad Militar Nueva Granada, por tanto, delimita unas fechas determinadas para la presentación de la siguiente información:

| Certificado Electoral original | Fotocopia del Certificado Electoral | Fotocopia del carnet<br>ia del Certificado Electoral estudiantil (para<br>estudiantes antiguos) |   |  |
|--------------------------------|-------------------------------------|-------------------------------------------------------------------------------------------------|---|--|
| 1                              | 2                                   | 3                                                                                               | 3 |  |
| Original                       | En una HOJA Tamaño CARTA            |                                                                                                 |   |  |

**NOTA:** Presencialmente, se llevan tales documentos al programa al que el estudiante pertenece.

En el caso de estudiantes nuevos presenciales, tras la generación del recibo de pago y antes de pagar y del vencimiento de las fechas dispuestas para este proceso, ellos deben presentarle la misma información a la División Financiera de la UMNG. Para los pregrados a distancia, deben enviar un correo electrónico con esta información escaneada dirigido a financiera@unimilitar.edu.co.

Este descuento se hará efectivo en el periodo académico inmediatamente siguiente al ejercicio de sufragio y en los periodos que tengan lugar hasta las votaciones siguientes. Además, este proceso está a cargo única y directamente de la División Financiera, que aplicará el descuento en los recibos de matrícula de los periodos académicos correspondientes. No obstante, por la pandemia por la enfermedad por coronavirus COVID-19, la Universidad creó la posibilidad de realizar este proceso, por medio de la plataforma Univex, en donde se deben anexar los mismos documentos requeridos para el proceso, pero con la única diferencia de que luego de escanearlos, deben ser cargados en PDF en el siguiente orden:

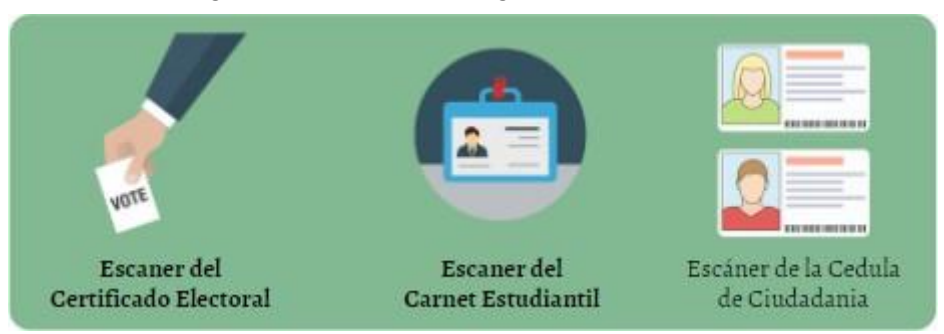

NOTA: Se pueden subir los tres archivos en uno solo.

Para subirlos al sistema Univex, es necesario realizar los siguientes pasos:

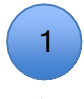

Acceder al sistema Univex:

| Portal de Estudiantes                                                                                                    | Portal de Estudiantes                                                                                                    |
|----------------------------------------------------------------------------------------------------|----------------------------------------------------------------------------------------------------|
| Acceso Usuario/Clave de UNIVEX                                                                                                    | Acceso por DIRECTORIO ACTIVO                                                                                                    |
| Ingresar<br>¿Ohrido Su Contraseña? o / tiene<br>problemas de acceso?, presione aqui,<br>(03 AUGUST 2020)<br>Acceso al gestor de identidades<br>Univex IV - Binary Tools<br>2021<br>2021 | Ingresar         Si tiene problemas al ingresar         use el portal anteriorAcceso         por usuarios/clave de univex         (03 AUGUST 2020)         Acceso al gestor de identidades         Univer IV - Binary Tools         2021         © |

2 Ingresar la información personal: código/gestor de identidades y clave, datos que se utilizan normalmente para la revisión de notas, y dar clic en «Ingresar»:

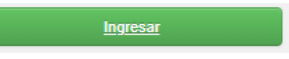

3 Dirigirse a la pestaña «Consulta de trámites», donde se encuentra la opción de subir los documentos requeridos:

| enú Ppal                         |                                        |          |              | Te       | ÓMIT    | ES DEL F      | STUR     | DIANTE                 |
|----------------------------------|----------------------------------------|----------|--------------|----------|---------|---------------|----------|------------------------|
| Seleccionar Programa             | 7                                      |          |              | 1.1      | VAULT I | LO DEL L      | _0101    | ANTE                   |
| Definitivas                      |                                        |          |              |          |         |               | Mostr    | ar trámites<br>regados |
| Parciales actuales               | Solicitud                              | Fecha de | Fecha de     | Fecha de | Estado  | Observaciones | Adjuntos | Recibos                |
| Matrícula Cero                   |                                        | inicio   | finalización | entrega  |         |               |          |                        |
| Tramites de Paz y Salvo          | <u>Certificado</u><br><u>Electoral</u> |          |              |          |         |               |          |                        |
| Horario Actual                   |                                        |          |              |          |         |               |          |                        |
| Información EPS                  | 4                                      |          |              |          |         |               |          |                        |
| Actualización de Datos           |                                        |          |              |          |         |               |          |                        |
| Evaluación Docente               |                                        |          |              |          |         |               |          |                        |
| Vacacionales                     |                                        |          |              |          |         |               |          |                        |
| Cambio de clave                  |                                        |          |              |          |         |               |          |                        |
| Solicitud de nites               |                                        |          |              |          |         |               |          |                        |
| Consulta de nites                |                                        |          |              |          |         |               |          |                        |
| Solicitud de Certificados (Auto) |                                        |          |              |          |         |               |          |                        |
| Reingreso                        | • •                                    |          |              |          |         |               |          | WICKET ALAY D          |

4 Adjuntar los documentos escaneados, cuyo nombre del archivo debe ser el número del código estudiantil:

| iú Ppal                          | _ [                      |            |                             | Te                      | AMITI        | S DEL E         | STUD      | TANTE                |                                |
|----------------------------------|--------------------------|------------|-----------------------------|-------------------------|--------------|-----------------|-----------|----------------------|--------------------------------|
| Seleccionar Programa             |                          |            |                             | 140                     | O'CLUT I I   |                 |           | THURLE               |                                |
| Definitivas                      |                          |            |                             |                         |              |                 | Mostra    | r trámites<br>egados |                                |
| Parciales actuales               | Solicitud                | Fecha de   | Fecha de                    | Fecha de                | Estado       | Observaciones   | Adjuntos  | Recibos              |                                |
| Matrícula Cero                   |                          | inicio     | finalización                | entrega                 | To beingto   |                 |           |                      |                                |
| Tramites de Paz y Salvo          | Certificado<br>Electoral | 16/04/2021 | 10/05/2021                  | //                      | Lindanite    | observaciones.  | Anexos    |                      | Guardarlo con el<br>código del |
| Horario Actual                   |                          |            |                             |                         |              |                 | 11:37:00) |                      | estudiante                     |
| Información EPS                  |                          |            | Tramitar Des                | cuento: Tra             | nitar Descue | nto             |           |                      |                                |
| Actualización de Datos           |                          |            | iImportante<br>para crear e | que adjunte<br>tramite! | los documer  | itos necesarios |           |                      |                                |
| Evaluación Docente               |                          |            |                             |                         |              |                 |           |                      | •                              |
| Vacacionales                     |                          |            |                             |                         |              |                 |           |                      |                                |
| Cambio de clave                  |                          |            |                             |                         |              |                 |           |                      |                                |
| Solicitud de tramites            |                          |            |                             |                         |              |                 |           |                      |                                |
| Consulta de tramites             |                          |            |                             |                         |              |                 |           |                      |                                |
| Solicitud de Certificados (Auto) |                          |            |                             |                         |              |                 |           |                      |                                |
| Reingreso                        |                          |            |                             |                         |              |                 |           | WICKET               | JAX DEBUG                      |
|                                  |                          |            |                             |                         |              |                 |           |                      |                                |

5 Revisar constantemente el estadio del trámite.

## 7. Presentación del descuento por convenio por municipios

La Universidad Militar Nueva Granada les ofrece a sus estudiantes pertenecientes a la sede Campus Nueva Granada descuentos, gracias a los convenios establecidos con algunos municipios de la región Sabana. Para su validación, es necesario presentar una constancia en los tiempos establecidos, según el semestre correspondiente, la cual debe tener en cuenta los siguientes requisitos para optar por el beneficio:

- 1. Comprobación de vigencia del convenio, en la que se constatan las condiciones del convenio según el municipio, información que se puede verificar en el siguiente enlace: <u>https://www.umng.edu.co/convenio-con-municipios</u>.
- 2. Constancia expedida por la alcaldía municipal por la cual es beneficiario, en la que se debe indicar el **nombre completo** y el **número de identificación**, así como **acreditar mínimo cinco años de residencia** en el municipio que lo presenta como beneficiario.
- 3. Promedio del periodo académico (PPA) igual o superior a 3,60 para Chía y 3,50 para los demás municipios.
- 4. Certeza de no haber perdido ninguna asignatura en los periodos académicos.
- 5. Cumplimiento de los requisitos establecidos en el respectivo convenio con el municipio.

Para el proceso de presentación de esta constancia, es importante la identificación del estado del estudiante, como se muestra a continuación:

- 1. Los **estudiantes antiguos** deben adjuntar la información, mediante el «Portal del estudiante» en la pestaña «Solicitud de trámites»; esto será viable si se realiza solo en las fechas estipuladas por la Universidad.
- Los estudiantes nuevos deben adjuntar la información al correo electrónico <u>financiera.matriculas@unimilitar.edu.co</u>, antes del vencimiento de la fecha de pago del recibo de matrícula correspondiente.

El proceso para adjuntar la información en el «Portal del estudiante» se muestra como sigue:

**Paso 1:** Ingresar a la página principal del portal web de la Universidad <u>https://www.umng.edu.co/inicio</u> y seleccionar en la parte inferior izquierda «Estudiantes»:

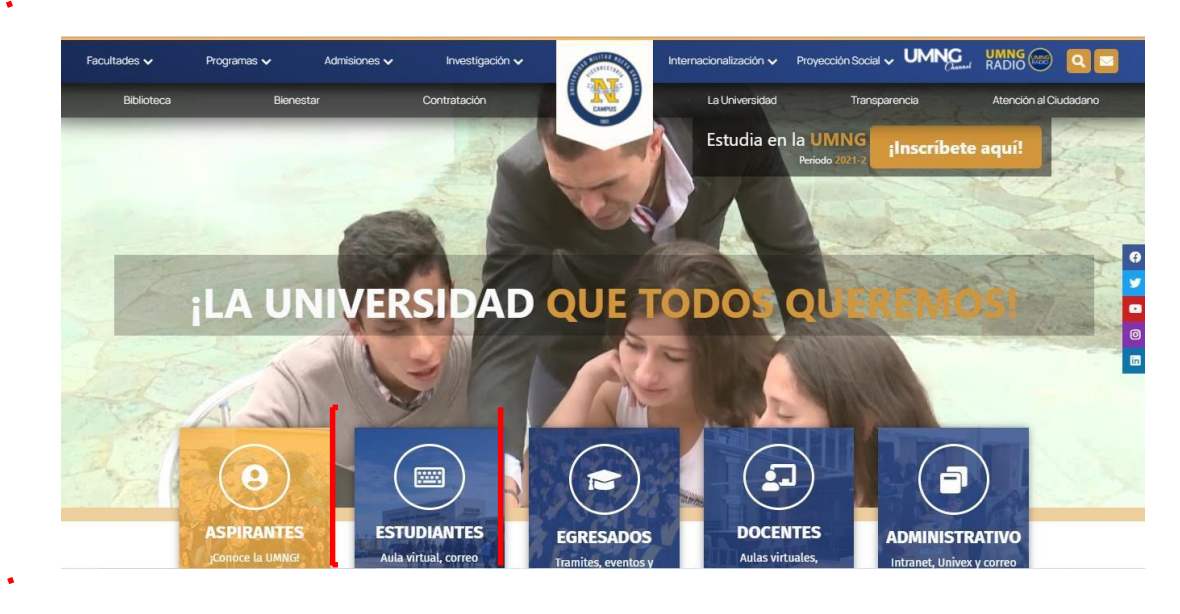

Paso 2: Elegir entre distintos servicios en línea la opción «Trámites estudiante»:

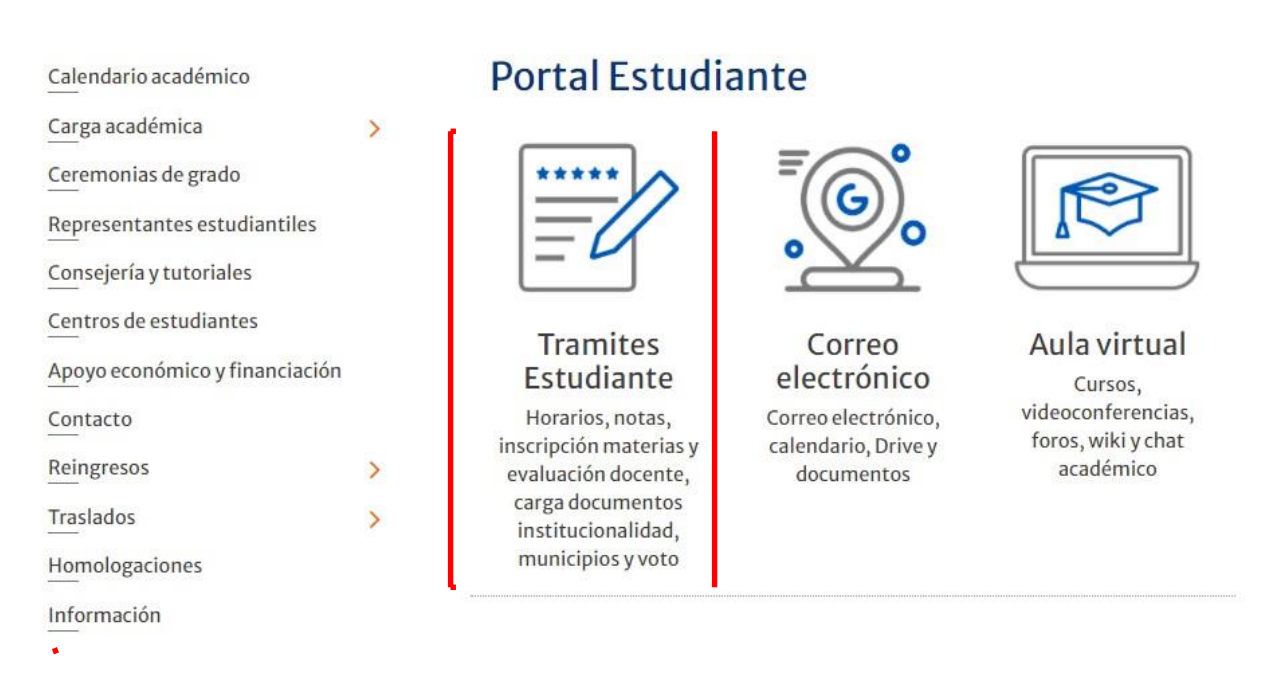

**Paso 3:** Esperar a que automáticamente se abra la pestaña con el servidor Univex, en el cual se realizó la carga académica y normalmente se revisan las notas, como se visualiza a continuación:

| Portal de Estudiantes                                                                                                    | Portal de Estudiantes                                                                                                    |
|----------------------------------------------------------------------------------------------------|----------------------------------------------------------------------------------------------------|
| Acceso Usuario/Clave de UNIVEX                                                                                                    | Acceso por DIRECTORIO ACTIVO                                                                                                    |
| Ingresar<br>¿Olvido Su Contraseña? o ¿tiene<br>problemas de acceso?, presione aqui,<br>(03 AUGUST 2020)<br>Acceso al gestor de identidades | Ingresar<br>Si tiene problemas al ingresar<br>use el portal anterior <u>Acceso</u><br>por usuarios/clave de univex<br>(03 AUGUST 2020)<br>Acceso al gestor de identidades |
| Univex IV - Binary Tools<br>2021<br>©                                                                                                    | Univex IV - Binary Tools<br>2021<br>©                                                                                                    |

**Paso 4:** Ingresar la información personal: código/gestor de identidades y clave, la cual es la que se utiliza normalmente para la revisión de notas, y clicar en «Ingresar»:

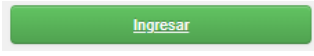

**Paso 5:** Visualizar, dentro del sistema, las opciones en el menú principal, y hacer clic en la opción «Solicitud de trámites»:

| nú Ppal                          | Información a tener en cuenta: MENSAJES DEL ADMINISTRADO                                                                                                    |
|----------------------------------|----------------------------------------------------------------------------------------------------|
| Seleccionar Programa             | MENSAJES DEL ADMINISTRADO                                                                                                    |
| Definitivas                      | Su jornada actual es: Diurna                                                                                                    |
| Parciales actuales               |                                                                                                    |
| Matrícula Cero                   | Mensajes del Administrador                                                                                                    |
| Tramites de Paz y Salvo          | Mensaje 🔹 🔺                                                                                                    |
| Horario Actual                   |                                                                                                    |
| Información EPS                  | Estudiante Antiguo                                                                                                    |
| Actualización de Datos           | En cumplimiento del programa del Gobierno Nacional de ¿Matrícula Cero¿, la Universidad viene adelantando las gestiones<br>administrativas necesarias para la ejecución del mismo. En este sentido, según lineamientos del Ministerio de Educación<br>Nacional se fijaron unos criterios para la validación del estrato socio económico y aplicación del beneficio, los siguientes son<br>los documentos que se deben aportar en formato PDF, dentro del proceso y que serán sujetos de verificación. |
| Vacaci, tales                    | DOCUMENTOS MATRÍCULA CERO                                                                                                    |
| Cambio de clave                  |                                                                                                    |
| Solicitud de tramites            | nte aclarar que dichos soportes deberán ser cargados a la plataforma académica a través del portal del estudiante<br>as que serán informadas próximamente a través del correo. Solo serán tenidos en cuenta los documentos<br>en la plataforma, nor favor absténgase de envirán documentos vía correo electrónico, debido a que no se recibirán                                                                                                    |
| Consulta de tramites             | ni elidarán a través de este medio.                                                                                                    |
| Solicitud de Certificados (Auto) | <ul> <li>Copia de un recibo reciente de servicio público (agua o energía) y/o el Certificado de la Secretaría de Planeación (Distrital<br/>y/o Municipal de su región de residencia) que evidencie la estratificación socioeconómica.</li> </ul>                                                                                                    |
| Reingreso                        | · Certificado de dirección de residencia del estudiante expedido por la Junta de Acción Comunal del barrio o vereda o Alcaldía                                                                                                    |

**Paso 6:** Desplegar, en «Solicitud de trámites», la pestaña de «Seleccione un dato», en donde se encuentran distintas opciones de trámites con los que cuenta la Universidad, con el fin de elegir «DESCUENTO CONVENIO MUNICIPIOS»:

.

.

| i Ppal                           | Solicitud de Tramites                                                                                                    | INICIAR TRÁMITE                     |
|----------------------------------|----------------------------------------------------------------------------------------------------|-------------------------------------|
| Seleccionar Programa             |                                                                                                    | THICIAN TRAFILLE                    |
| Definitivas                      | Tipo de trámite                                                                                                    | < Elija un trámite                  |
| Parciales actuales               | Nombre:                                                                                                    |                                     |
| Tramites de Paz y Salvo          | -Seleccione un dato-<br>Seleccione un dato-                                                                                                    | ·                                   |
| Horario Actual                   | Devolución o Abono<br>ICETEX<br>E EVAMENTE CABER T-UT (Colo Tecnologías // Tecnologoas)                                                                            | l correo electrónico institucional. |
| Información EPS                  | CAMELY SAGERY IT ( GOID TEMBORIDAS / TECHOLOGOS)<br>CONVENIO TECNOQUIMICA<br>EXAMEN DESDE EL EXTERIOR SABER-PRO (Solo Pregrado)                                    |                                     |
| Actualización de Datos           | 6. Certificacion Financiera (por criterios-cada una)     7. Certificacion Financiera (por criterios-cada una) extraordinaria     EXAMEN SABER, PRO (Solo Prenzado) | CELECTIONAS                         |
| Evaluación Docente               | EXAMEN DESDE EL EXTERIOR SABER-TyT (Solo Tecnologias y Tecnologos<br>(DESCUENTO CONVENIO MUNICIPIOS)                                                               | SELECCIONAN                         |
| Vacacionales                     |                                                                                                    |                                     |
| Cambio de clave                  |                                                                                                    |                                     |
| Solicitud de tramites            |                                                                                                    |                                     |
| Consulta de tramites             |                                                                                                    |                                     |
| Solicitud de Certificados (Auto) |                                                                                                    |                                     |
| Reingreso                        |                                                                                                    |                                     |
| Carna Académica                  |                                                                                                    |                                     |

**Paso 7:** Hacer clic en «Seleccionar archivo», el cual debe estar en formato PDF y luego elegir «Subir xxx», con el fin de cargar en el sistema los archivos correspondientes. No obstante, se recomienda que antes se revisen, en esta ventana, nuevamente los requisitos para aplicar al descuento:

| Henű Ppal                     |                     | T                | NICIAR TRAMITE                                                                                                    |
|-------------------------------|---------------------|------------------|----------------------------------------------------------------------------------------------------|
| Seleccionar Programa          |                     | 1                | ATCIAN INAMITE                                                                                                    |
| Definitivas                   | Tipo de tramite     | Observacione     | Descuento Convenios Hunicipios                                                                                                    |
| Parciales actuales            | Norden              | Información      |                                                                                                    |
| Tramitus de Paz y Salvo       | DESCUENTO CONVENIOS | Postar Beneficia | <ol> <li>Certificado expedido por la vicanda municipal por la cuar es<br/>beneficiario y que acredite CBICO (5) años de residencia en el<br/>Município</li> </ol> |
| Horaria Actual                |                     | -                | No haber perdido ninguna asignatura en el periodo acadêmico                                                                                                    |
| Información EPS               |                     |                  | Tener un promedio del periodo académico (PPA) igual o superi<br>PUNTO CINCO (3.5)                                                                                 |
| Actualización de Dates        |                     |                  | Cumplimiento de los requisitos establecidos en el respectivo C<br>Específico de cooperación que presenta el beneficiario.                                         |
| Evaluación Docente            | EN EET              |                  | Digite en la Casilla de "CÓDIGO MURICIPID", el código al que<br>corresponde:                                                                                      |
| Vacadonales                   | ENESI               | ENTRANIOS        | 02101 MUNICIPIO DE CARCÁ                                                                                                    |
| Cambio de stave               | BEOU                |                  | 02103 PAINECIPIO DE ZIPAQUIRA                                                                                                    |
| Solicitad de tramites         | ACCEDE              | R AL BENEFICIO   | 02104 MUNICIPIO DE COGUA<br>02103 MUNICIPIO DE TENJO                                                                                                    |
| Considire de transition       | DE CO               | NVENIO POR       | 02106 MUNICIPIO DE CHIA                                                                                                    |
| Consulta de transies          | м                   |                  | 02107 MUNICIPIO DE SORO<br>02108 MUNICIPIO DE TABIO                                                                                                    |
| Reargence                     |                     |                  | 02109 PUNICIPIO DE UBATE<br>02110 PUNICIPIO DE CHIOUTROUTRA                                                                                                    |
| Carga Academica               |                     | -                | 02111 MUNICIPSO DE NEMOCÓN                                                                                                    |
| Transferencias Informas       |                     |                  | 02112 MUNICIPIO DE FACHO<br>02113 MUNICIPIO DE TAUSA                                                                                                    |
| Recibus Idiomas y Esp.Modicas |                     | CIETERAA         | 02114 PUNICIPIO DE CHOCONTĂ                                                                                                    |
| Todos los Recibos vigentas    | ZJLANGAR AL         | SISTEMIA         | 02115 MUNICIPIO DE COTA                                                                                                    |

**Paso 8:** Visualizar, al finalizar este proceso, el aviso «Trámite creado», en la pestaña de Trámites», si la solicitud fue realizada de manera correcta:

| i Ppal                         | INICIAR T                                                                                      | RAMITE                           |
|--------------------------------|------------------------------------------------------------------------------------------------|----------------------------------|
| Seleccionar Programa           |                                                                                                | CONTRACTOR                       |
| Definitivas                    | Tipo de tramite                                                                                |                                  |
| Parciales actuales             | 5007019                                                                                        | UNA VEZ REALIZADO EL TRÁMITE, SE |
| Tramites de Paz y Salvo        | -3460000 is 686                                                                                | CONFIRMA QUE LA SOLICITUD FUE    |
| Horario Actual                 | Trámile creado                                                                                 | LLEVADA A CABO CON ÉXITO AL      |
| Información EPS                | no cuenta con servicio de envío por correo).                                                   | VISUALIZAR "TRAMITE CREADO"      |
| Actualización de Datos         | Cualquier cambio en el certificado debe solicitarse antes que el certificado cambie de estado. |                                  |
| Evaluación Docente             |                                                                                                |                                  |
| Vacacionales                   |                                                                                                |                                  |
| Cambio de sfeve                |                                                                                                |                                  |
| Solicitud de tramites          |                                                                                                |                                  |
| Consulta de transites          |                                                                                                |                                  |
| Reingreso                      |                                                                                                |                                  |
| Carga Acadêmica                |                                                                                                |                                  |
| Transferencias Internas        |                                                                                                |                                  |
| Recibus Isliamas y Esp.Medicas |                                                                                                |                                  |
| Todas los Recibos vigentes     |                                                                                                |                                  |

## 8. Inscripción a ceremonias de grado

Para iniciar el proceso de inscripción a las ceremonias de pregrado, es importante tener en cuenta las fechas que la Universidad dispone para ello, pues son de estricto cumplimiento, así como las condiciones básicas con las que se debe contar para poder realizar el trámite.

## Instrucciones

**1.** <u>Verificación de datos</u>: Es necesario confirmar los datos personales del estudiante: nombre(s), apellidos, número de cédula y lugar de expedición.

**2.** <u>Otorgamiento de distinciones</u>: En caso de tener las condiciones para recibir distinciones de *cum laude, magna cum laude, summa cum laude,* trabajo de grado meritorio, trabajo de grado laureado o mención de honor, según el Reglamento General Estudiantil de Pregrado (Universidad Militar Nueva Granada, 2015), se debe constatar el mérito académico en el listado.

**3.** <u>Inconsistencia en el pago o en el listado</u>: Si se realizó el pago por concepto de derechos de grado, pero no aparece en el listado, es esencial enviar copia del recibo cancelado, o, si presenta alguna inconsistencia en la información del listado, remitir la novedad al correo dora.pinilla@unimilitar.edu.co</u>.

**4.** <u>Fecha para inconsistencias</u>: La fecha límite para reportar cualquier novedad será hasta cuando lo la Universidad lo establezca.

**5.** <u>Entrega del diploma y del acta de grado</u>: Consultar con el número de documento, en la ruta <u>http://tramitesadministrativos.umng.edu.co/consultaGrados/formularioPDconsulta.php</u>, el día, la fecha, la hora y el lugar de entrega del título (diploma y acta de grado), en la opción «Consulte acá la publicación de su grado», así como la información de la ceremonia virtual, de acuerdo con las disposiciones establecidas por el Gobierno nacional y las alcaldías sobre la situación de la pandemia.

#### Autorización para reclamar el título por un tercero

La persona autorizada debe entregar en físico **una carta firmada por el graduando** con la copia de su cédula de ciudadanía y la del egresado, para poder hacerle entrega del documento. Solamente se permite el ingreso a las instalaciones de la Universidad al egresado o a la persona autorizada.

#### Fechas para las ceremonias de grado

Las fechas se pueden ver en el calendario de grados para el año académico en curso, en el siguiente enlace <u>https://www.umng.edu.co/estudiante/ceremonias-de-grado</u>:

De esa manera tienes la posibilidad de estar atento a las fechas para no retrasar tu proceso.

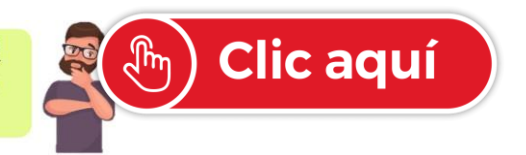

## **Requisitos generales**

Los requisitos mínimos para poder iniciar el proceso de grado son los que siguen:

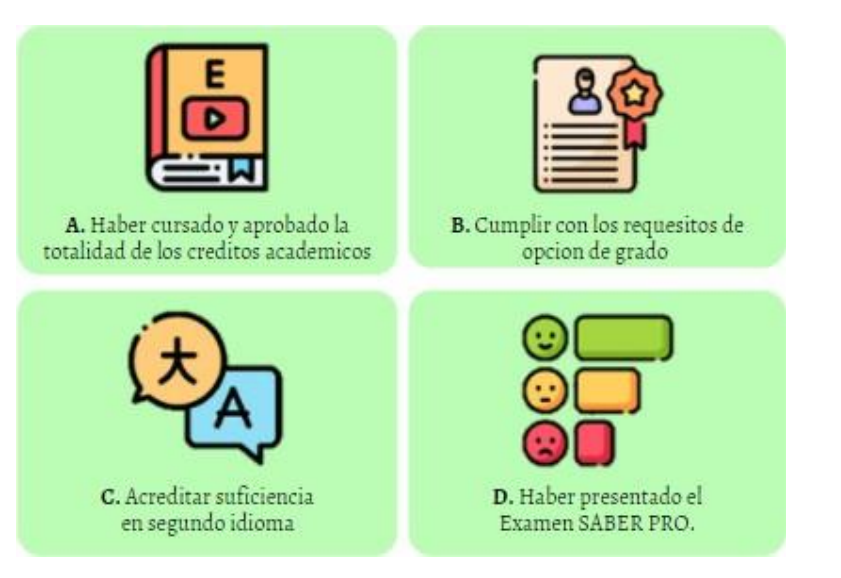

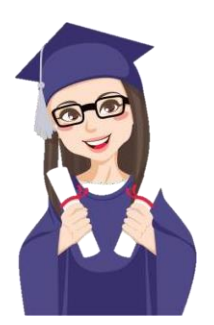

# Requisitos de opción de grado

- A. Aprobación del plan de estudios (asignaturas y créditos académicos).
- B. Cumplimiento de la opción de grado (presentación, sustentación y aprobación) del programa académico correspondiente:
  Pregrado: Opción de grado reglamentada por la facultad.
  Especialización: Ensayo final.
  Maestría: Trabajo de grado.
  Doctorado: Tesis doctoral.
  C. Aprobación de una segunda lengua (no aplica para programas de especialización).
- D. Presentación de la prueba de Estado Saber Pro (aplica solo para programas de pregrado), cuyo resultado se debe enviar al correo registro.documentos@unimilitar.edu.co.

# Inscripción

Teniendo claras las anteriores consideraciones, es posible iniciar el trámite:

**Paso 1:** Ingresar a la página principal de la Universidad (<u>https://www.umng.edu.co/inicio</u>), y hacer clic en «Estudiantes» (https://www.umng.edu.co/estudiante); luego, en la parte inferior, hacer clic en «Trámites estudiante», o acceder directamente por el servidor Univex, en el cual se realizó la carga académica y normalmente se revisan las notas:

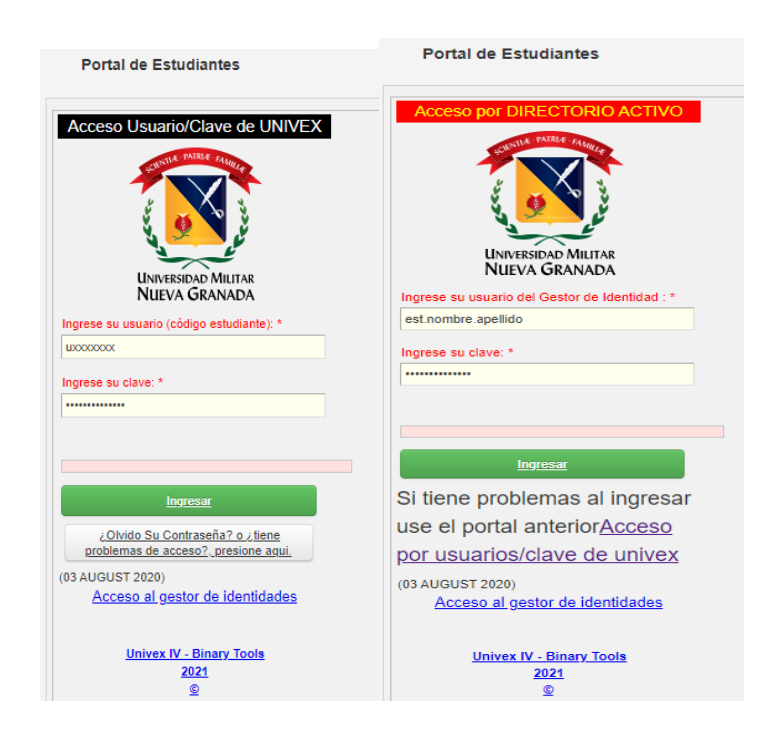

En el sitio web de Univex, se debe escribir la información personal: código/gestor de identidades y clave), que corresponde a los datos utilizados normalmente para la revisión de notas y otros trámites. Después, es necesario dar clic en «Ingresar»:

**Paso 2:** Hacer clic en la opción «Trámites de paz y salvo» de grado, para inscribirse, como se muestra a continuación:

| nú Ppal                          | Información a tener en cuenta: MENSAJES DEL ADMINISTRADO                                                                                                    |
|----------------------------------|----------------------------------------------------------------------------------------------------|
| Seleccionar Programa             | Su jornada actual es: Diurna                                                                                                    |
| Definitivas                      |                                                                                                    |
|                                  |                                                                                                    |
| Tramites de Paz y Salvo          | Mensajes del Administrador                                                                                                    |
| Horario Actual                   | Mensaje 🔹 🔺                                                                                                    |
| Información EPS                  |                                                                                                    |
| Actualización de Datos           | Estudiante Antiguo                                                                                                    |
| Evaluación Docente               | En cumplimiento del programa del Gobierno Nacional de ¿Matrícula Cero¿, la Universidad viene adelantando las gestiones<br>administrativas necesarias para la ejecución del mismo. En este sentido, según lineamientos del Ministerio de Educación                                                                                                    |
| Vacacionales                     | Nacional se fijaron unos criterios para la validación del estrato socio económico y aplicación del beneficio, los siguientes son<br>los documentos que se deben aportar en formato PDF, dentro del proceso y que serán sujetos de verificación.                                                                                                    |
| Cambio de clave                  | DOCUMENTOS MATRÍCULA CERO                                                                                                    |
| Solicitud de tramites            |                                                                                                    |
| Consulta de tramites             | Es importante aclarar que dichos soportes deberán ser cargados a la plataforma académica a través del portal del estudiante<br>según fechas que serán informadas próximamente a través del correo. Solo serán tenidos en cuenta los documentos<br>aportados en la plataforma, por favor absténgase de enviar documentos vía correo electrónico, debido a que no se recibirán |
| Solicitud de Certificados (Auto) | nì validarán a través de este medio.                                                                                                    |
| Reingreso                        | <ul> <li>Copia de un recibo reciente de servicio público (agua o energía) y/o el Certificado de la Secretaría de Planeación (Distrital<br/>y/o Municipal de su región de residencia) que evidêncie la estratificación socioeconómica.</li> </ul>                                                                                                    |
| Carga Académica                  | Certificado de dirección de residencia del estudiante expedido por la Junta de Acción Comunal del barrio o vereda o Alcaldía<br>donde reside el estudiante, donde igualmente se evidencie el tiempo de residencia en el lugar. La dirección que se certifique                                                                                                    |

Allí se despliegan los trámites con las dependencias académico-administrativas correspondientes, como se describe a continuación, las cuales hacen la revisión de los paz y salvos de los estudiantes inscritos a grados, según las fechas definidas en el calendario de grados para los siguientes paz y salvos:

- División Financiera: Verifica deudas pendientes por conceptos pecuniarios.
- Departamento de Estudios Interculturales (DEIN): Revisa cumplimiento de suficiencia en segunda lengua.
- Centro de Egresados: Actualiza datos en https://www.umng.edu.co/egresado/tramites.
- **Dirección de programa:** Constata que se hayan tomado todas las materias del plan de estudios y que se haya presentado la opción de grado correspondiente.
- **Decanatura de la facultad:** Verifica también cumplimiento de los requisitos del plan de estudios y de la opción de grado.
- División de Admisiones, Registro y Control Académico Presentación de la prueba de Estado SABER PRO y la copia de la cédula ampliada al 150% enviarlo al correo registro.documentos@unimilitar.edu.co. (aplica a programas de pregrado), se verifica el cumplimiento de todos los requisitos.
- **Biblioteca:** Corrobora que se haya efectuado el autoarchivo del trabajo de grado en el repositorio de la Universidad, a través del enlace <u>https://www.umng.edu.co/documents/20127/0/Guia+para+autoarchivo+trabajos+de+grado+e</u> n+el+repositorio+umng.pdf/486c8fd0-4cf0-1bd7-23d7-c3a212d6a86b?t=1586822588793.
- Seguridad: Otorga automáticamente el carné, el cual debe ser entregado en el momento en el que el estudiante asista a recibir su diploma; lo anterior se efectúa teniendo en cuenta las restricciones de movilidad y autocuidado, debido a la pandemia por la enfermedad por coronavirus COVID-19.

**Paso 3:** Acceder, después de haber realizado la inscripción, al sistema para verificar el estado de los paz y salvos otorgados por las dependencias si se desea. El último paz y salvo que se otorga es el de la División de Admisiones, Registro y Control Académico.

**Paso 4:** Descargar el recibo de pago si se cumple con la totalidad de los paz y salvos requeridos para optar el título, para lo cual se habilita un botón en la parte inferior de estos. En caso de haber realizado el pago con tarjeta de crédito, para el registro se debe presentar el comprobanteen la División Financiera.

**Paso 5:** Consultar la fecha de entrega de boletas de invitación y de la toga, así como la de las ceremonias de grado, las cuales se publican en la sección *Noticas UMNG* del portal web de la Universidad.

**Paso 6:** Enviar escaneado el documento de identificación legible, en formato PDF, al correo electrónico <u>registro.documentos@unimilitar.edu.co</u>, así como la documentación que se encuentre pendiente.

#### Generación de recibos de pago

De acuerdo con la programación establecida en el calendario cuando se obtengan todos los paz y salvos otorgados (aprobados), en el portal del estudiante el sistema generará el recibo para ser pagado en las fechas definidas. Para realizar el pago en línea, se deben seguir los siguientes pasos:

**Paso 1:** Hacer clic en «Estudiante», en la página principal del portal web de la Universidad (https://www.umng.edu.co/inicio):

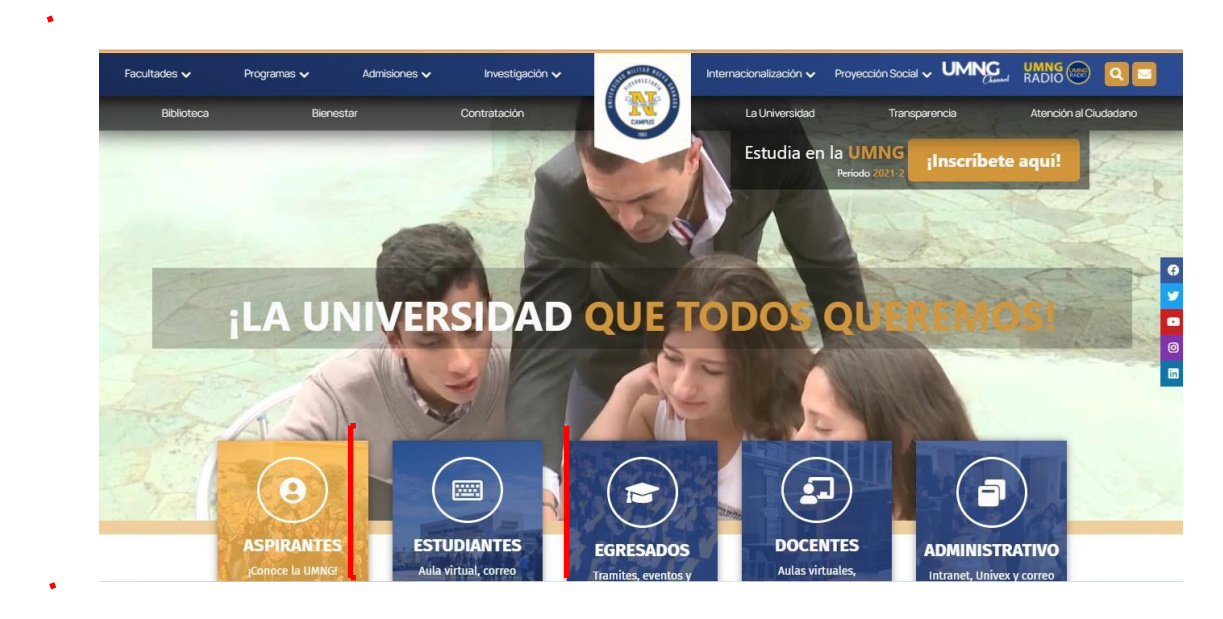

Paso 2: Acceder a la opción «Pagos en línea»:

| Estudiante Egresado | Docente Administrativo<br>Facultades v Program | Bienestar Biblioteca<br>as ~ Admisiones ~ Inves                        | a Contratación La Universidad Tr.<br>stigación Internacionalización         | ansparencia Atención al Ciudadan<br>v Proyección Social v <b>C</b>     |
|---------------------|------------------------------------------------|------------------------------------------------------------------------|-----------------------------------------------------------------------------|------------------------------------------------------------------------|
| Certifi             | icados >                                       | -An                                                                    |                                                                             |                                                                        |
| Portal<br>Anteri    | Estudiantes Version<br>or Univex               |                                                                        |                                                                             | C IS                                                                   |
| Saber               | Pro >                                          | EEE                                                                    |                                                                             |                                                                        |
| Cursos              | s Intersemestrales                             | Biblioteca                                                             | <b>UMNG</b> Radio                                                           | Pagos en línea                                                         |
| <u>Ma</u> tríc      | :ula Cero >                                    | Bases virtuales, libr<br>físicos y electrónica<br>revistas y repositor | os Señal en vivo, noticias<br>is, de cine, música,<br>io deportes y opinión | Módulo de recaudos<br>para pago de matrículas<br>y cursos de extensión |

**Paso 3:** Leer los términos y condiciones para los pagos por medios electrónicos y luego clicar en «Acepto», aunque también se puede acceder directamente al sitio web <u>https://www.umng.edu.co/pagos-en-linea</u>:

| Pagos en línea                                                                                                    |
|----------------------------------------------------------------------------------------------------|
| Términos y condiciones para los pagos por medio electrónicos                                                                                                    |
| A continuación, encontrará los términos y condiciones para el servicio Portal de Pagos, que permite el recaudo de la oferta<br>institucional de servicios de la Universidad Militar Nueva Granada. La UNIVERSIDAD MILITAR NUEVA GRANADA (en adelante<br>la UNIVERSIDAD) podrá modificar estos términos y condiciones en cualquier momento y sin previo aviso. Los términos y<br>condiciones vigentes siempre se podrán consultar en este documento.                                                    |
| LA UNIVERSIDAD ha puesto a disposición de los usuarios, la plataforma Portal de Pagos En Línea Pagos, implementada por la<br>empresa BPM Consulting Ltda., con el fin de brindarles el servicio de recaudo con diferentes medios de pagos tales como:<br>tarjetas de crédito nacionales, tarjetas débito y PSE.                                                                                                    |
| Estos términos y condiciones aplican a todos los usuarios de los servicios que se recaudan mediante esta plataforma,<br>incluyendo la Comunidad universitaria, los Aspirantes, y los Representantes o Acudientes de los Estudiantes.                                                                                                    |
| Por favor, lea atentamente las condiciones de uso antes de utilizar este sitio; al ingresar y utilizar el Portal de Pagos ofrecidos<br>por la UNIVERSIDAD, usted declara expresamente que ha leído y aceptado las siguientes condiciones:                                                                                                    |
| <ul> <li>ACCESO: El usuario podrá consultar los servicios pendientes por pago ingresando el número de documento que ha registrado ante la UNIVERSIDAD. Por favor verifique que los datos suministrados para acceder al Portal de Pagos sean correctos y verídicos respecto a la información que ha entregado a la UNIVERSIDAD.</li> </ul>                                                                                                    |
| <ul> <li>TERMINACIÓN. LA UNIVERSIDAD se reserva el derecho unilateral de restringir el acceso en caso de detectar cualquier uso<br/>no permitido del servicio Portal de Pagos y tomar las acciones legales correspondientes.</li> </ul>                                                                                                    |
| <ul> <li>EFECTOS DEL ACUERDO Y LEY APLICABLE. Este acuerdo es el único vigente que existe entre las partes, y sus efectos se producen desde el momento en que EL USUARIO acepta sus términos y condiciones conforme se indica en las cláusulas anteriores.</li> </ul>                                                                                                    |
| <ul> <li>NOTIFICACIONES. EL USUARIO acepta que toda comunicación y/o modificación en relación con este acuerdo se efectuará a través del sitio WEB Portal de Pagos de LA UNIVERSIDAD. Por lo tanto, LA UNIVERSIDAD no tiene la obligación de enviar a EL USUARIO ningún tipo de aviso por correo físico y/o certificado ni por correo electrónico. EL USUARIO es responsable de ingresar al sitio WEB de LA UNIVERSIDAD para consultar y mantenerse informado de los cambios en el Acuerdo.</li> </ul> |

**Paso 4:** Ingresar el número de identificación y continuar la transacción, para pagar el recibo a nombre del estudiante:

| Universidad Milutar<br>Nueva Granada |                                                                                                    | Bienvenidos al Portal de Pagos |
|--------------------------------------|----------------------------------------------------------------------------------------------------|--------------------------------|
| Portal<br>de Pagos                   | I terrer 2. Selección del pago 3. Contrmación 4. Resultado del pago   Genvencido(a) a portal de pagos, para comenzar ingrese su referencia de pagos   • Identificacion Estudiante   Identificacion Estudiante   • Continuer Transacción     • Continuer Transacción     • Contenuer Transacción |                                |
|                                      | Centriculas<br>Centriculas                                                                                                    |                                |
|                                      | PORTAL DE PAGOS - ELP LATAM - VER. 3.33 UNIVERSIDAD MILITAR NUEVA GRANADA & Powered by ELP 2021 - Todos los Derechos Res                                                                                                    | servados                       |

# Programación de ceremonias de grado

Las fechas de las ceremonias de grado están sujetas a la programación de la División de Admisiones, Registro y Control Académico de la UMMNG. Para el 2022, el calendario tanto de las ceremonias como de cada proceso de paz y salvo es el siguiente:

| APERTURA DEL<br>SISTEMA PARA<br>INSCRIPCIONES | REVISIÓN DE<br>PAZ Y SALVOS | GENERACIÓN DE<br>RECIBOS Y PAGO<br>DE DERECHOS DE<br>GRADO | PUBLICACIÓN<br>DE LISTADOS | FECHA DE LA<br>CEREMONIA |
|-----------------------------------------------|-----------------------------|------------------------------------------------------------|----------------------------|--------------------------|
| Desde el 24 hasta                             | Del 31 de enero             | Entre el 8 y el 14 de                                      | 4 de marzo                 | Del 22 de marzo al 8 de  |
| el 29 de enero                                | al 7 de febrero             | febrero                                                    |                            | abril                    |
| Desde el 18 hasta<br>el 23 de abril           | Del 25 al 29 de<br>abril    | Entre el 2 y el 6 de<br>mayo                               | 31 de mayo                 | Del 8 al 21 de junio     |
| Desde el 25 hasta                             | Del 1.° al 8 de             | Entre el 9 y el 16 de                                      | 5 de septiembre            | Del 19 de septiembre al  |
| el 30 de julio                                | agosto                      | agosto                                                     |                            | 7 de octubre             |
| Desde el 10 hasta                             | Del 18 al 21 de             | Entre el 24 y el 28 de                                     | 12 de noviembre            | Del 21 de noviembre al   |
| el 15 de octubre                              | octubre                     | octubre                                                    |                            | 2 de diciembre           |

## 9. Inscripción a diplomados

Antes de iniciar este trámite, es importante reconocer que los diplomados forman parte de la educación continua, y los ofertan las facultades, la División de Admisiones, Registro y Control Académico y la División de Extensión y Proyección Social. Para hacer la inscripción, se deben realizar los siguientes pasos:

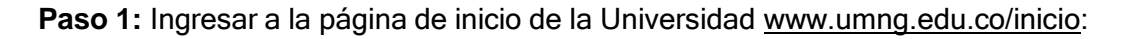

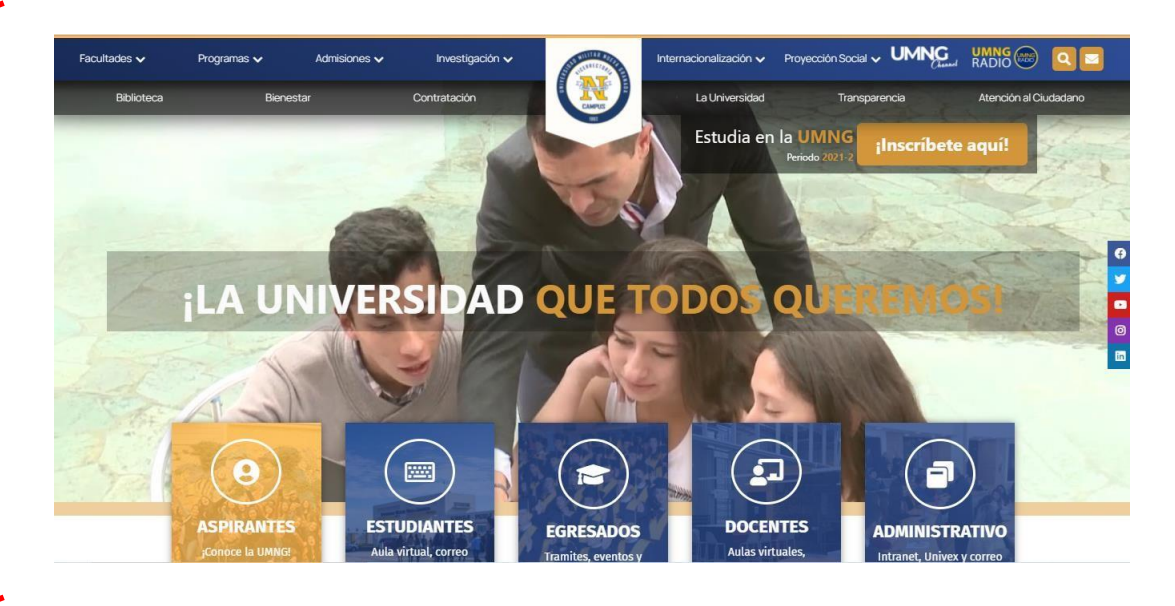

**Paso 2:** Seleccionar, posteriormente, la opción «Admisiones», que se encuentra ubicada en la parte superior central de la pantalla:

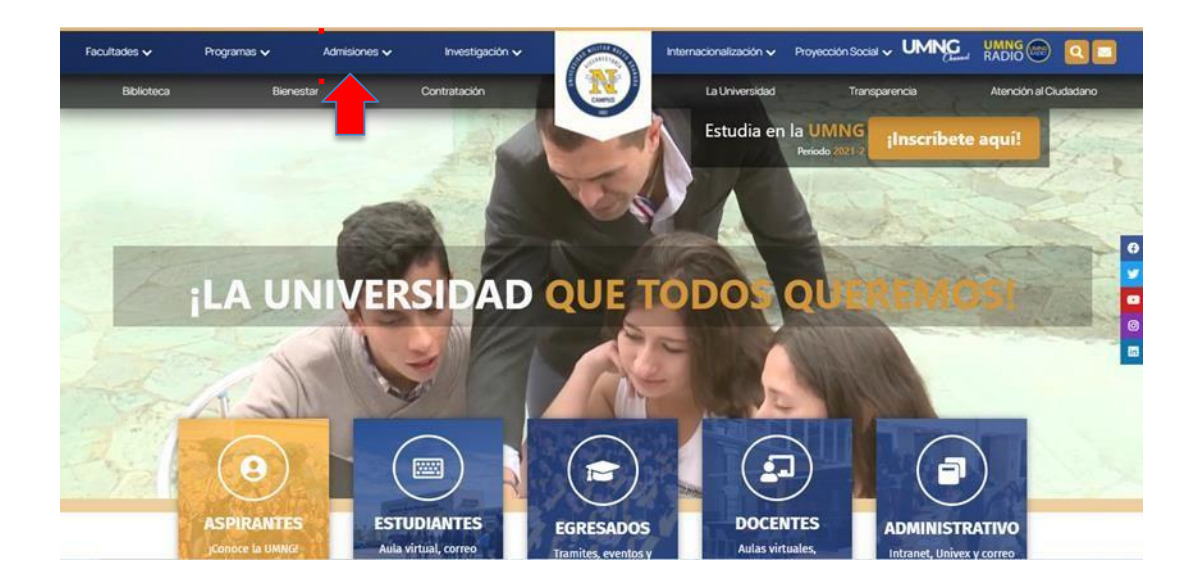

**Paso 3:** Visualizar, en esta sección del sitio web, en la parte izquierda un listado de distintas opciones para el ingreso, en donde es necesario escoger la de «Diplomados»:

| Pregrado presencial                                               | >     | División de Admisiones, Registro y                                                                                                    |
|-------------------------------------------------------------------|-------|----------------------------------------------------------------------------------------------------|
| Pregrado a distancia                                              | >     | Control Académico                                                                                                    |
| Transferencia externa                                             | >     |                                                                                                    |
| Tecnologías                                                       | >     | Nuestra misión permanente es convocar, seleccionar y admitir como                                                                                                    |
| Premédico                                                         | >     | que integran las Fuerzas Militares y la Policía Nacional, y los particulares, que                                                                                                    |
| Especializaciones Médico<br>Quirúrgicas<br>Curso de Preingenieria | >     | estén interesados en la solución de las problemáticas nacionales, en el<br>desarrollo del país y en alcanzar un elevado nivel profesional, para que se<br>vinculen a los programas académicos que ofrece la Universidad Militar Nueva<br>Granada, bajo las normas legales vigentes. |
| Especializaciones                                                 | > <   |                                                                                                    |
| Maestrías                                                         | >     | La Cartilla de Transparencia                                                                                                    |
| Doctorados                                                        | >     | Es un documento que                                                                                                    |
| Diplomados                                                        | >     | concentra una variedad<br>seleccionada de trámites                                                                                                    |
| Cursos y Diplomados de Sis                                        | temas | Carfilla de transparencia de mayor relevancia,<br>2020 con el objetivo de facilitar                                                                                                    |
|                                                                   |       | Citche Assere de Descalanamente<br>Estategica e lintigenda competitiva                                                                                                    |

**Paso 4:** Hacer clic en «Calendario diplomados», para que se abra en la misma página un desplegable nuevo que tiene los procesos más comunes para esta sección:

.

| Maestrías                       | > |   |
|---------------------------------|---|---|
| Doctorados                      | > |   |
| Diplomados                      | ~ |   |
| Información General             |   |   |
| Proceso de inscripción          |   |   |
| Documentos para matrícula       |   |   |
| Resultados del proceso          |   |   |
| Calendario Diplomados           |   |   |
| Cursos y Diplomados de Sistemas |   | 1 |
| Resultados del proceso          |   |   |
| Contacto                        |   |   |

**Paso 5:** Revisar la información de calendarios para cada uno de los diplomados que la Universidad oferta, según el interés del estudiante y dar clic en la opción de calendario diplomados según la facultad:

| Facultades • Pro                | ogramas | Ad     | misiones v Investigación v Internacionalización v P                                    | royección Social 🗸 🖸 | . 🍩 🗷 |
|---------------------------------|---------|--------|----------------------------------------------------------------------------------------|----------------------|-------|
| Pregrado presencial             | >       | (      | Calendario                                                                             |                      |       |
| Pregrado a distancia            | >       | E      | n esta sección encontrará toda la información sobre fechas e i                         | nstrucciones para    |       |
| Transferencia externa           | >       | ŀ      | os Diplomados de la UMNG.                                                              |                      |       |
| Tecnologías                     | >       |        |                                                                                        |                      |       |
| Premédico                       | >       | 9      | Calendario Cursos Facultad de Medicina                                                 | Ver calendario>      |       |
| Especializaciones Médico        | ~       | f      | Calendario Diplomados Facultad de Educación y Humanidades                              | Ver calendario>      |       |
| Quirúrgicas                     | /       | in     | Calendario Diplomados Facultad de Ciencias Económicas<br>Campus Nueva Granada (Calicá) | Ver calendario>      |       |
| Curso de Preingenieria          |         | ~      |                                                                                        |                      |       |
| Especializaciones               | >       | E      | alendario Cursos y Diplomados Facultad de Ciencias<br>Económicas Bogotá                | Ver calendario>      |       |
| Maestrías                       | >       |        | Calendario Diplomados Facultad de Derecho                                              | Vercelendaries       |       |
| Doctorados                      | >       |        | alendario Diplomados Facultad de Derecho Campus Nueva                                  | vereulenduno-        |       |
| Diplomados                      | ~       | e      | Granada (Cajicá)                                                                       | Ver calendario>      |       |
| Información General             |         | 0      | Calendario Cursos y Diplomados Facultad de Ingeniería<br>Campus Nueva Granada (Cajicá) | Ver calendario>      |       |
| Proceso de inscripción          |         | 0      | Calendario Diplomados Facultad de Ingeniería Bogotá                                    | Ver calendario>      |       |
| Documentos para matrícula       |         | 0      | Calendario Diplomados Facultad de Relaciones                                           |                      |       |
| Resultados del proceso          |         | 1      | nternacionales Campus Nueva Granada (Cajicá)                                           | Ver calendario>      |       |
| Calendario Diplomados           |         | i<br>I | Calendario Diplomados Facultad de Relaciones<br>nternacionales Bogotá                  | Ver calendario>      |       |
| Cursos y Diplomados de Sistemas | s       |        | Calendario Diolomados Facultad de Estudios a Distancia                                 | Manager destant      |       |

.

Después de tener claras las fechas apropiadas para iniciar el proceso de inscripción, se continúa con el paso del funcionamiento del trámite como tal, como se ilustra a continuación:

**Paso 1:** Elige la opción admisiones, luego diplomados e ingresa a la sección "proceso de inscripción"

| BANNEDAD MALTAR<br>NEEVA GRANADA | Facultades - Pro                      | ogramas | - 1    | admisiones - Investigación - Internacionalización - P                                  | royección Social 👻 🔍 🥮 | 2 |
|----------------------------------|---------------------------------------|---------|--------|----------------------------------------------------------------------------------------|------------------------|---|
|                                  | Pregrado presencial                   | ×       |        | Calendario                                                                             |                        |   |
|                                  | Pregrado a distancia                  | >       |        | En esta sección encontrará toda la información sobre fechas e i                        | nstrucciones para      |   |
|                                  | Transferencia externa                 | >       |        | los Diplomados de la UMNG.                                                             |                        |   |
|                                  | Tecnologias                           | >       |        |                                                                                        |                        |   |
|                                  | Premédico                             | >       | 2      | Calendario Cursos Facultad de Medicina                                                 | Ver calendario>        |   |
|                                  | Especializaciones Médico              | 2       | f      | Calendario Diplomados Facultad de Educación y Humanidades                              | Ver calendario>        |   |
|                                  | Quirúrgicas<br>Curso de Preingenieria | 12      | ۳<br>۳ | Calendario Diplomados Facultad de Ciencias Económicas<br>Campus Nueva Granada (Cajicâ) | Ver calendario>        |   |
|                                  | Especializaciones                     | >       |        | Calendario Cursos y Diplomados Facultad de Ciencias<br>Económicas Bogotá               | Ver calendario>        |   |
|                                  | Maestrías                             | >       |        | Calendario Diplomados Facultad de Derecho                                              | Ver calendario>        |   |
|                                  | Diplomados                            | >       |        | Calendario Diplomados Facultad de Derecho Campus Nueva<br>Granada (Calicá)             | Ver calendario>        |   |
|                                  | Información General                   |         |        | Calendario Cursos y Diplomados Facultad de Ingeniería<br>Campus Nueva Granada (Cajicá) | Ver calendario>        |   |
|                                  | Proceso de inscripción                |         |        | Calendario Diplomados Facultad de Ingeniería Bogotá                                    | Ver calendario >       |   |
|                                  | Documentos para matrícula             |         |        | Calendario Diplomados Facultad de Relaciones                                           | Ver calendario>        |   |
|                                  | Calendario Diplomados                 |         |        | Calendario Diplomados Facultad de Relaciones<br>Internacionales Bogotá                 | Ver calendario>        |   |
|                                  | Cursos y Diplomados de Sistema        | 5       |        | Calendario Diplomados Facultad de Estudios a Distancia                                 | Marcal Indexes         |   |

Paso 2: Sigue las instrucciones del proceso de inscripción para diplomados:

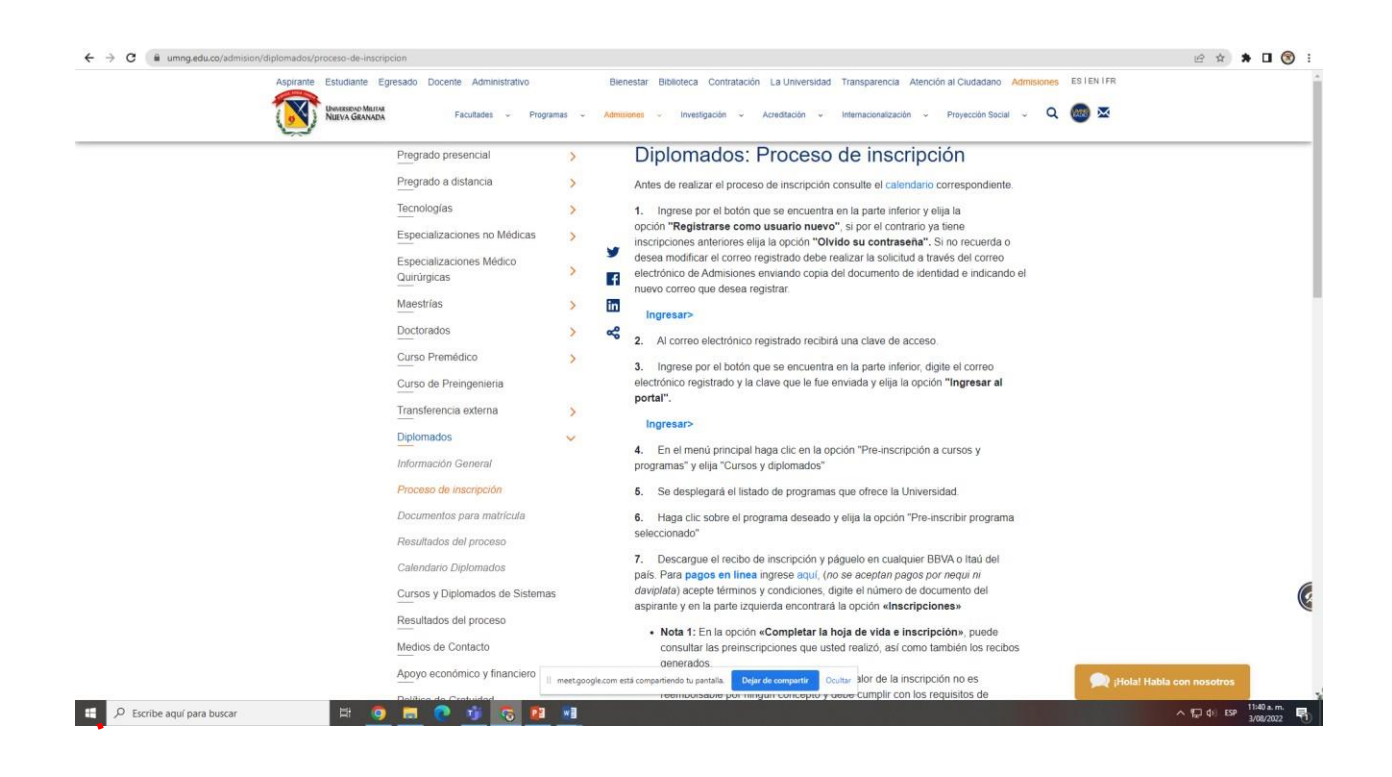

#### Nota: Oprima en el botón Ingresar

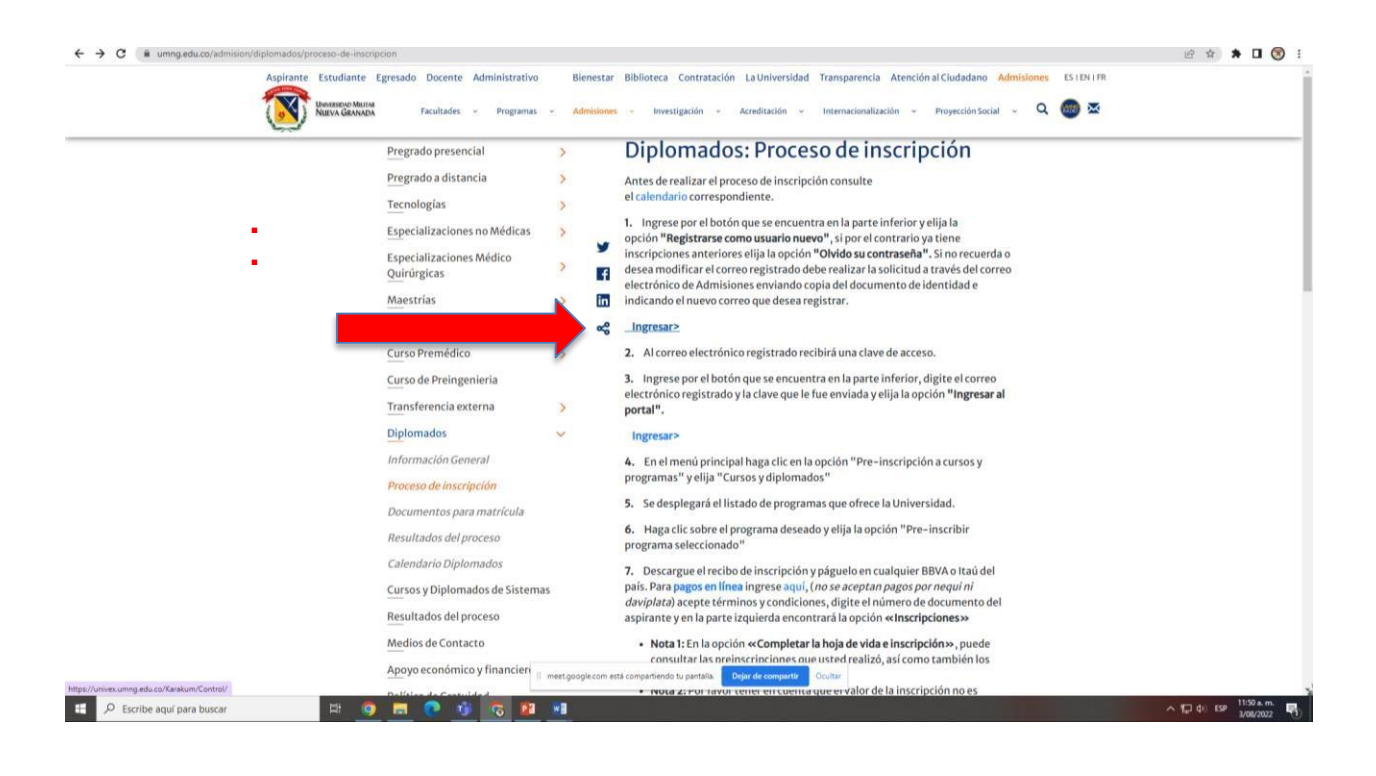

Ten presente la siguiente recomendación, sí es un aspirante nuevo y desea tomar un diplomado, deberá registrarse como estudiante nuevo en la siguiente ruta <u>https://univex.umng.edu.co/Karakum/Control/</u>. Si por el contario ya tiene inscripciones anteriores elija la opción "olvido su contraseña". Si no recuerda o desea modificar el correo registrado debe realizar la solicitud a través del correo electrónico <u>division.admisiones@unimilitar.edu.co</u> <u>cursos.admisiones@unimilitar.edu.co</u>

A continuación, los siguientes pasos para registrarse como usuario nuevo

**Paso 1:** Al registrarse como nuevo usuario, es fundamental tanto diligenciar todos los campos del formulario como aceptar los términos y condiciones:

| Top Documents'       Names Documents'       Petra Naciments'       Overs'        Seleccione un date      Seleccione un date      Seleccione un date        Seleccione un date      Seleccione un date      Seleccione un date                                                                                                    | mormación General                                                                                                    |                                                                                                    |                                                                                                    |                                                                                                    |
|----------------------------------------------------------------------------------------------------|----------------------------------------------------------------------------------------------------|----------------------------------------------------------------------------------------------------|----------------------------------------------------------------------------------------------------|----------------------------------------------------------------------------------------------------|
|                                                                                                    | Tipo Documento *                                                                                                    | Número Documento *                                                                                                    | Fecha Nacimiento *                                                                                                    | Genero *                                                                                                    |
| Nomes         Primer apellor         Segunda apellor           Corres electrónico         Confirmer Corres electrónico         Confirmer Corres electrónico           Teléfono fajo de contacto, con indicativo de la región (mainter)         Teléfono fajo de contacto, con indicativo de la región (mainter)           Teléfono fajo de contacto, con indicativo de la región (mainter)         Teléfono fajo de contacto, con indicativo de la región (mainter)           Teléfono fajo de contacto, con indicativo de la región (mainter)         Teléfono fajo de contacto, con indicativo de la región (mainter)           Teléfono fajo de contacto, con indicativo de la región (mainter)         Teléfono fajo de contacto, con indicativo de la región (mainter)           Teléfono fajo de contacto, con indicativo de la región (mainter)         Teléfono fajo de contacto, con indicativo de la región (mainter)           Contactor (Martar NUK) do MAIDA con instanticol o que instanticol que instanticol que instantindo que instanticol que instanticol que instanticol que                                                                                                    | Seleccione un dato 💙                                                                                                    |                                                                                                    |                                                                                                    | Seleccione un dato                                                                                                    |
| Correo electrónico • Confirmar Correo electrónico • Confirmare                                                                          | Nombres *                                                                                                    |                                                                                                    | Primer apellido *                                                                                                    | Segundo apellido *                                                                                                    |
| Telefono selular (min 10 caracteres)*       Telefono fig de contacto, con indicativo de la región (min 10 caracteres)         Event       Telefono fig de contacto, con indicativo de la región (min 10 caracteres)         Event       Telefono fig de contacto, con indicativo de la región (min 10 caracteres)         Event       Telefono fig de contacto, con indicativo de la región (min 10 caracteres)         Event       Telefono fig de contacto, con indicativo de la región (min 10 caracteres)         Event       Telefono fig de contacto, con indicativo de la región (min 10 caracteres)         Event       Telefono fig de contacto, con indicativo de la región (min 10 caracteres)         Event       Telefono fig de contacto, con indicativo de la región (min 10 caracteres)         Event       Telefono fig de contacto, con indicativo de la región (min 10 caracteres)         Event       Telefono fig de contacto, con indicativo de la región (min 10 caracteres)         Event       Telefono fig de contacto, contacteres (min 10 caracteres)         Event       Telefono fig de contacto, contacteres (min 10 caracteres)         Event       Telefono fig de contacto, contacteres (min 10 caracteres)         Event       Telefono fig de contacto, contacteres (min 10 caracteres)         Event       Telefono fig de contacto, contacteres (min 10 caracteres)         Event       Telefono fig de contacto, contacteres (min 10 caracteres)         Event                                                                                                    | Correo electrónico *                                                                                                    |                                                                                                    | Confirmar Correo electró                                                                                                    | nico *                                                                                                    |
| Telefone glubar (min 10 caracteres)*         Telefone flip de contacto, con indicativo de la region (min 10 caracteres)           ***         Telefone flip de contacto, con indicativo de la region (min 10 caracteres)           ***         ***           ***         ***           ***         ***           ***         ***           ***         ***           ***         ***           ***         ***           ***         ***           ***         ***           ***         ***           ***         ***           ***         ***           ***         ***           ***         ***           ***         ***           ***         ***           ***         ***           ***         ***           ***         ***           ***         ***           ***         ***           ***         ***           ***         ***           ***         ***           ***         ***           ***         ***           ***         ***           ***         ***           ***         <                                                                                                    |                                                                                                    |                                                                                                    |                                                                                                    |                                                                                                    |
| Image: Image:                                                                                                  | Teléfono celular (mín 10 cara                                                                                                    | cteres) *                                                                                                    | Teléfono fijo de contacto                                                                                                    | , con indicativo de la región (mi                                                                                                    |
| Clock         Clock           Selections in data-         Clock           Selections in data-         Clock           Clock         Selections in data-           Clock         Selections in data-   Clock   Clock </td <td></td> <th></th> <td>10 caracteres)</td> <td></td>                                                                                                    |                                                                                                    |                                                                                                    | 10 caracteres)                                                                                                    |                                                                                                    |
| Nacionalidad * Registro *                                                                                                    |                                                                                                    |                                                                                                    |                                                                                                    |                                                                                                    |
| Bucar por nombre                                                                                                    | Ciudad de Registro *                                                                                                    |                                                                                                    | Nacionalidad *                                                                                                    |                                                                                                    |
|                                                                                                    | Buscar por nombre                                                                                                    |                                                                                                    | Buscar por nombre                                                                                                    |                                                                                                    |
| Control of a calabi-     Control of a calabi-     Control of a cal                                                                               | Colossiens un date                                                                                                    |                                                                                                    | Celessiens un date                                                                                                    | v                                                                                                    |
| Autoritzación y REFRENCIACIÓN DE UND DE DATOS PER IONALES  AUTORIZACIÓN Y REFRENCIACIÓN DE UND DE DATOS PER IONALES  LA UNIVERTIDAD MULTAR MULTAR GRANADA como institución que alimatente, y incientes datos personales, attentientes la granesa a concer, actualizar y retificar todo sigo de información negosita e, que haga sido cigito de interminento de datos personales autoritaria y anterior a la totaria y file da 2012 E do Datos 177 de 2013, que desamines la concilca grana institución que alimatente, autoritaria y anterior de datos y anterior al entivola de distidas concilias e princinas e materias de dependencias autoritarias y administrativa, recentar incensaria, alimatente, autoritaria de alimatente, autoritaria y alimatente, al totaria interior de datos de la transmissione datos e datos que na sito da anterias y denomentarias a distribución de las functiones de lastico en materias de distribución de las functiones de lastico en materias de interes de lastico de la distribución de lastico de lastico de la distribución de lastico de lastico                                                                           | Seleccione un dato                                                                                                    | ¥                                                                                                    | Seleccione un dato                                                                                                    | •                                                                                                    |
| AUTORIZACIÓN Y REFRENCIACIÓN CE UNO CE ANTOS PERIONALES LA UNITER INDO MULTAR NUEVA GRANDA como institución que almocana, y monieta datas personales, atministrato personales en tentos personales datas personales en tentos personales datas personales en tentos personales datas personales en tentos personales datas personales en tentos personales datas personales en tentos personales datas personales en tentos personales datas personales en tentos personales datas personales en tentos personales datas personales en tentos personales en tentos personales personales personales en tentos persona                                                                          | Registrarse como nu                                                                                                    | evo usuario                                                                                                    |                                                                                                    |                                                                                                    |
| <text><text><text><text><text><text><text><text><list-item><list-item><list-item><list-item><list-item><list-item></list-item></list-item></list-item></list-item></list-item></list-item></text></text></text></text></text></text></text></text>                                                                                                    | AUTORIZACIÓN Y REFRENDA                                                                                                    | CIÓN DE USO DE DATOS PI                                                                                                    | ER 80NALE 8                                                                                                    |                                                                                                    |
| <text><text><text><text><text><text><text><text><text></text></text></text></text></text></text></text></text></text>                                                                                                    | LA UNIVER 8IDAD MILITAR NU                                                                                                    | JEVA GRANADA como instit                                                                                                    | ución que almacena, y recolecta                                                                                                    | datos personales, atendiendo                                                                                                    |
| <text><text><text><text><text><text><text><text><text><list-item><list-item><list-item><list-item><list-item><list-item></list-item></list-item></list-item></list-item></list-item></list-item></text></text></text></text></text></text></text></text></text>                                                                                                    | lo preceptuado en la ley 1581 de                                                                                                    | 2012 y el Decreto 1377 de 21                                                                                                    | 013, que desarrollan el principio (                                                                                                    | constitucional que tienen todas                                                                                                    |
| <ul> <li>addressing, parts que de manes libre, previs, espersa, visiuntia y addressing transmiss, permita a bodas material dependencies au administrative, receitard, mesori, cur citales, permit a parts a bodas material dependencies au administrative, mesorial cur model, a libre dependencies au administrative, mesorial cur model, a libre dependencies au administrative, mesorial cur model, a libre dependencies au administrative, mesorial cur model a libre dependencies au administrative au de bodas o neuro autris la Universidat en la curdición de institución de libre de model de libre dependencies au administrative autris la Universidat en la curdición de institución de libre de model de libre de libre de li</li></ul>                                                                | datos personales en bancos o ba                                                                                                    | ases de datos y en general en                                                                                                    | archivos de entidades públicas o                                                                                                    | privadas, requiere obtener su                                                                                                    |
| <text><text><text><text><text><text><text><text><list-item><list-item><list-item><list-item><list-item></list-item></list-item></list-item></list-item></list-item></text></text></text></text></text></text></text></text>                                                                                                    | autorización, para que de man                                                                                                    | era libre, previa, expresa, vo                                                                                                    | luntaria, y debidamente informa                                                                                                    | ida, permita a todas nuestras                                                                                                    |
| <ul> <li>nuestras bases o bencos de datos, o en repositorios electóricos de toto tipo con que cuerta la Universidad.</li> <li>Eda información espanor, de tema diverta o a través de tertares.</li> <li>Eda información espanor, de tema diverta o a través de tertares.</li> <li>Edido tentrico, 'Contentry a uniora a la telversida Uniter Nuesa Granda de manna expresa, espresa e inequinos para mante espresa e inequinos para mante espresa e inequinos para tertares especias e inequinos para mante espresa e inequinos para mante espresa e inequinos para estrates a para espresa e inequinos para estrates a para espresa e inequinos para estrates a para espresa e inequinos para estrates a para espresa e inequinos espresa espresa e inequinos para estrates espresa espresa es</li></ul>                                                                | intercambiar, dar tratamiento, a                                                                                                    | dualizar y disponer de los da                                                                                                    | aboar, almacariar, usar, orcular,<br>itos que han sido suministrados                                                                                                    | y que se han incorporado en                                                                                                    |
| <text><text><text><text><text><text><list-item><list-item><list-item><list-item><list-item><list-item><list-item><table-row><table-row></table-row><table-row></table-row></table-row></list-item></list-item></list-item></list-item></list-item></list-item></list-item></text></text></text></text></text></text>                                                                                                    | nuestras bases o bancos de dat                                                                                                    | xs, o en repositorios electrónic                                                                                                    | cos de todo tipo con que cuenta la                                                                                                    | a Universidad.                                                                                                    |
| <text><text><text><text><text><text><text><list-item><list-item><list-item></list-item></list-item></list-item></text></text></text></text></text></text></text>                                                                                                    | Esta información es y será utiliz                                                                                                    | ada en el desarrollo de las fur                                                                                                    | ciones propias de la Universidad                                                                                                    | en su condición de institución                                                                                                    |
| <text><text><text><section-header><text><text><list-item><list-item><list-item><list-item><list-item><list-item></list-item></list-item></list-item></list-item></list-item></list-item></text></text></section-header></text></text></text>                                                                                                    | de educación superior, de forma                                                                                                    | directa o a través de terceros                                                                                                    |                                                                                                    |                                                                                                    |
| <text><text><section-header><text><text><list-item><list-item><list-item><list-item><list-item><list-item><list-item></list-item></list-item></list-item></list-item></list-item></list-item></list-item></text></text></section-header></text></text>                                                                                                    | Leido lo anterior, "Consiento y a<br>que mis datos personales sean t                                                                                                    | utorizo a la Universidad Militar<br>ratados conforme a lo previstr                                                                                                    | r Nueva Granada de manera pre<br>o en el presente documento".                                                                                                    | vía, expresa e inequívoca para                                                                                                    |
| <ul> <li>Interface that as information, the acurates a to dispatches por al articular 10 dial describ 1377 de 2013. An ease, que utiled describes in control describes due maneel medica, general polycipolo y por section, a la curate de correra electritorio o metales para tori terminario en al anti 10 dial describes due medica due tori terminario en al anti-10 dial describes due medica due tori terminario en al anti-10 dial describes due medica due tori terminario en al anti-10 dial describes due medica due tori terminario en al anti-10 dial diagona por la Universidad Milar Naeva Granhada, pordel por al anti-10 dial dial diale por electrica de la anti-10 dial diale por electrica de la anti-10 diale diale di</li></ul>                                                                | En consecuencia, la Universidad                                                                                                    | d Miltar Nueva Granada qued                                                                                                    | ó autorizada de manera expresa                                                                                                    | e inequívoca para mantener y                                                                                                    |
| bedies bestered of indexed endexel, expresel, negrescion y por leading, a la duranta de dome extention d'internale parts at internet extention d'internet extention d'intere e                                                                             | manejar toda su información, de                                                                                                    | a acuerdo a lo dispuestos por                                                                                                    | r el artículo 10 del decreto 1377                                                                                                    | de 2013. A no ser, que usted                                                                                                    |
| And a ban, al usado na doseas que sus dados personales nean utilizados por la Universidan Miltor Nueva Granada, poda<br>modor dosoba dosegas para el retariorrecho do los mismos, modalnel la presentación de un rectarios, el a cuando a la ban<br>adaptación el origina para el retariorrecho do los mismos, modalnel la presentación de universión el consolato a las al adaptación de origina de las dostas para el retariorrecho de los mismos, modal el al terestando de las destas personales, en cuando en para tatte densidien y para las que al presentación de las dostas personales en el universión el consolato el al al adaptación de las detes personales, en cuando en para tatte densidien y el al segas destas por del aservención el consolato el al al adaptación y las las gelas delas personales, en cuando en para tatte densidien y el ase las el teremonitor y las consolatos el al adaptación de las dostas<br>personales que activator al adaptación de las lativatos porta y las las legas delas doriginas el a contenar el terestas de las lativatos delas delas personales de para tatte densidande el adaptación de adapta<br>para la contenación de las delas delas delas y las el negas para delas delas personales de para delas delas personales de para delas delas personales de para delas delas delas personales de para delas delas del                                                                  | fin: protecciondedatos@unimilita                                                                                                    | irecta, expresa, inequivoca y<br>ir.edu.co.                                                                                                    | por escrito, a la cuenta de correi                                                                                                    | o electronico orientada para tal                                                                                                    |
| <ul> <li>In addression integras para el testamiento de los mismos, mediartes la presentación de un recamo, de acueda a la statisticado en el redactación terroparate la carlo el la una testa de la carlo el la carlo el la ca</li></ul>                                                                | Ahora bien, si usted no desea                                                                                                    | que sus datos personales se                                                                                                    | an utilizados por la Universidad                                                                                                    | Militar Nueva Granada, podrá                                                                                                    |
| entatisation en el en 16 de la la ly 1681 de 2012. Sin embergia, la rencoltante la la autorazion ne procedent autorio al tuber<br>fingia un oberr vegia contextual de parameter en nuestra base de ador. Financementa, en el eurore har en autoria<br>de la contextual de parameter en nuestra base de ador. Financementa, en el eurore har en autoria<br>de la contextual de parameter en nuestra base de ador. Financementa, en el eurore har en autoria<br>de la contextual de parameter en nuestra base de ador. Financementa, en el eurore har en autoria<br>de la contextual de parameter en nuestra la contextual de la contextual en activitation de ador de la<br>contextual de la contextual de parameter en contextual de la contextual en activitation de ador de la contextual de parameter<br>de la contextual de la contextual de parameter de contextual en activitation de la contextual de la contextual de la contextual en activitation de la contextual de la contextual de la contextual de la contextual de la contextual en activitation de la contextual de la contextual de la contextua                                                            | revocar la autorización otorgada                                                                                                    | para el tratamiento de los mis                                                                                                    | smos, mediante la presentación o                                                                                                    | de un reclamo, de acuerdo a lo                                                                                                    |
| <ul> <li>angina deavación a conventerio sobres el manejo y uso de sus datos procedes, se en caso de que uso de consector a partecipación formación reacionados on la bivensidad do su uso contravo al aductados y las las les datas portecidad conformación reacionados de las livensidads el las livensidads de las livensidads de las las de las las de las de las las livensidads de las livensidads de las las las de las las de las de las de las las de las de las de las de las las de las de las de las de las de las las las de las de las de las de las de las las de las de l</li></ul>                                                                | establecido en el art 15 de la ley<br>tenga un deber legal o contract                                                                                                    | 1581 de 2012. Sin embargo,<br>ual de permanecer en nuestra                                                                                                    | la revocatoría de la autorización<br>a base de datos. Finalmente, en                                                                                                    | no procederá cuando el titular<br>el evento en que usted tenga                                                                                 |
| Universida di un uso contrario al autorizado y als leyes aplicables, no deses esquir reclemato información insciondas<br>de la clima i advessida de la contraria ha la clima el presenta documento, usida pode contratorno a tatude da uso contrario de<br>la Universida est la contraria ha la trata de la contraria de la contractano a tatude de la contraria ha la contraria de la contraria ha la contraria de la contraria ha la contraria de la contraria de                                                                     | alguna observación o comentari                                                                                                    | o sobre el manejo y uso de s                                                                                                    | us datos personales, o en caso                                                                                                    | de que usted considere que la                                                                                                    |
| <ul> <li>and solution of the exercision of the exercision of the e</li></ul>                                                                | Universidad dio un uso contrario<br>con la Universidad y sus activida                                                                                                    | al autorizado y a las leyes ap<br>ides, según el presente docur                                                                                                    | olicables; o no desee seguir recib<br>mento, usted podrá contactamos                                                                                                    | endo información relacionada<br>a través de una comunicación                                                                                   |
| la Universida en la Canura 11 Na. 101-80. Conve electrónica, <u>interconocidado/Qurimitar edu con</u> Texthone: 680-0000.<br>Exi. 1651<br>AUSO DE FRINACIDAD<br>LA UNIVERSIDAD MUTAR NUEVA ORANADA, ublicada en la carrea 11. N° 101 - 80 de la cludad de Bogdá. D.C.<br>Comunidador, (011) 650000. High/seve uma galoco, Antia y es responsable del tratamiento de datos personalas y, en<br>complimiento de las 1905 164 de 2012 y de Decembo 1077 de 2013 Nominidad que.<br>Esus dese personalas quedaren hiculados en una base de datos y serún ublizados de manera directa o a través de tencaros<br>designados, entre doras, y de forma enunciativa para:<br>La construire comunicación aconte con unadros sonvicios, y denda actividades años con las funciones de dosenda,<br>Nestignados, unateriorio.<br>2000 provinte desarrollar de la construito sonvicios es devidados el manera directa o a través de tencaros<br>designados, unateriorio.<br>2000 provinte soluciones que respondan a las necesidades de la sociedad y del tactor Deterna.<br>2000 provinter unaverso servicios que respondan a las necesidades de la sociedad y del tactor Deterna.<br>2000 provinter manera servicios que respondan a las necesidades de la sociedad y del tactor textentes, cientes,<br>provadoros, vempleados.<br>2000 provinter manerativas con nuestros estudiantes, proteones, contratantes, constantes, cientes,<br>provadoros, vempleados.<br>2000 provinter desarrollo en los servicios de la Universidad.<br>2000 provinter desarrollo en los servicios de la Universidad.<br>2000 provinter desarrollo en los servicios de la Universidad.<br>2000 provinter desarrollo en los servicios de la Universidad.<br>2000 provinter desarrollo en los servicios de la Universidad.<br>2000 provinter desarrollo en las protectas de la devidad de protección<br>2000 provinter desarrollo en las protectas de la la protección de las fraitecionas de las del protección<br>2000 provinter desarrollo en las fraitecionas de las las romas legantes, a las nomes legantes.<br>2000 protectas de las la devinerados de de las del del desarrollo de las deternos de las nomes legan                | dirigida a la Oficina Asesora de l                                                                                                    | Tecnologías de la Información                                                                                                    | y las Comunicaciones, response                                                                                                    | able de protección de datos de                                                                                                    |
| AND DE PRIVACIDAD LA UNICERTIDAD MULTAR NUEVA GRANADA, ubicada en la carera 11. N° 101 - 80 de la cludad de Bogda. D.C. Commutado: (571) 650000. High lavesume advice, Actual y se responsable del tratamiento de datos personales y, en complimiento de la la la 190 fail de 2012 y de Decestri 1577 de 2013 Monfista qua: Sus datos personales quedaran incluidos en una base de datos y senà utilizados de menera directa o a través de laccardo adeginados, entre data, y de forma anuncadha parc. 11. Jugrar una aficaz comunicación acorde con nueltros servicios, y demás advilades afines con las functiones de docentes, 21. Cuegar una aficaz comunicación acorde con nueltros servicios, y demás advilades afines con las functiones de docentes. 22. Comunicación acorde con nueltros servicios, y demás advilades afines con las functiones de docentes. 23. Comunicación acorde con nueltros servicios, y demás advilades afines con las functiones de docentes. 24. Comunicación acorde con nueltros servicios, proteores, constantes, constantes, clientes, proteores, y empleados. 25. Formetra i mellencia, la cestivición de la Universidad. 26. Formetra in enterior, comunicación a las flubres de la información que pueden consultar en La Política de Protección Datos Personales de la la latitores da las información que que admines de consultar servicios que la latitores de las información que pueden consultar en La Política de Protección Datos Personales de la Universidad. 27. Formetra interiendo, la cestividad. El al Información que, pueden consultar en La Política de Protección Datos Personales de la latitores da las información que pueden consultar en La Política de Protección Datos Personales de la latitores da las información que pueden consultar en La Política de Protección Datos Personales de la latitores da la información que pueden consultar en La Política de Protección Datos Personales de la latitores da las información que pueden consultar en La Política de Políticación a usual de consultar entes consultar en La Política de Políticación a c                                                                          | la Universidad en: la Carrera 11<br>Ext. 1651                                                                                                    | No. 101 - 80. Correo electrón                                                                                                    | nico: protecciondedatos@unimilit                                                                                                    | ar.edu.co. Teléfono: 650-0000.                                                                                                    |
| LA UNIVERSIGAD MUTRAR INIEVA GRANADA, labrada en la cartera 11. Nº 101 - 80 de la cuidad de Bragda. D.C.<br>Commutador; (071) 6500000. digetiveneu uma padruca, Antia y ver responsable del tratamiento de datos personaise y, en<br>complimiento de la ley 1951 de 2012 y el Deversito 3377 de 2013 Mentfesta que:<br>Sas datos personales questram incluidos en uma base de adatos y senin utilizadas de manera directa o a tavels de lacranos<br>designados, entre otras, y de forma enuncianas para:<br>11.ogran una eficitar comunicación aconse con nuestros servicios, y demás adividades afines con las funciones de docencia,<br>investigados, versensio.<br>27.Pigonom y desarrolito.<br>28.Domuntar nuevos envicios que respondan a las necessidades de la sociedad y del sactor Defensa.<br>29.Domuntar a unos escritos que atenzionada o cui mateño visión de la universida.<br>40.Domuntar a unos escritos que atenzionada cos las mateños estudiantes, proteores, consultars, contratantes, calmentas,<br>20.Domuntar a unos escritos en las dancios de la Universidad.<br>50.Domuntar a unos dos las las densidas estudiantes, proteoradas escritos escritos escritos escritos escritos escritos escritos escritos escritos escritos de las densidos de las destas de las destas comuntarses a las destas de las destas de las des                                      | AVISO DE PRIVACIDAD                                                                                                    |                                                                                                    |                                                                                                    |                                                                                                    |
| Constations: (ET) 600000: <u>Biochessumption (a)</u> Actain y energonisatio dat monetare de lobato de Bojola. Un<br>complemento de la ley 1581 de 2012 y el Devello 377 de 2013 Manifietat que:<br>Su ateta personates que superior la clusion de la la la constationa de la clusiona de la debe de la tevels de la tevels<br>designatos, ortin otras, y de forma enunciaria para:<br>11.ograr una eficaz comunicación acorte con nuestes servicios, y demás actividades afines con las funciones de docencia,<br>investigación, y ateretinó.<br>21.Pegonter y desarrolar soluciones que respondan a las necessidades de la societad y del sactor Defensa.<br>21.Dornariar nuese actividas y atendes servicios, y demás actividades afines con las funciones de docencia,<br>investigación, y ateretinó.<br>21.Pegonter y desarrolar soluciones que respondan a las necessidades de la societad y del sactor Defensa.<br>21.Dornariar nuese actividas y asetima de la bioloxídia.<br>21.Pegonter y desarrolar soluciones que respondan a las necessidades de la societad y del sactor Defensa.<br>21.Pegonter y desarrolar soluciones que responden a las necessidades de las societad y del sactor Defensa.<br>21.Pegonter y desarrolar soluciones que responden a las necessidades de las societad y del sactor Defensa.<br>21.Pegonter y desarrolar soluciones de la biolexistad.<br>21.Percentar la adelecación de las labores de la biolexistad.<br>21.Percentar la reflexión, la conservición de la biolexistad.<br>21.Percentar la reflexión, la conservición de la biolexistad.<br>21.Percentar la reflexión, la conservición a las filteres de la información que puestes consultar en La Petitos de Pedecación<br>21.Percentar las filteres de las la información y clamiter de las Proteccións de las territoris sus atericios sus derechos<br>21.Percentars, al conso las reconservicios de conservicios de las reflexios sus derechos<br>21.Percentars, al conso las conservicios conservicios de las conteses protectivos sus derechos<br>21.Percentars de las información de las las recentas que las permiten hace defensios sus derechos<br>21.Percentars al las necessidas de las del |                                                                                                    |                                                                                                    | en la carrera 11 Nº 101 - PD                                                                                                    | te la ciudad de Boontá, D.C.                                                                                                    |
| Sus datos personales quedaran incluidos en una base de datos y serón utilizados de manera directa o a través de lacrantes<br>designados, entre otras, y de forma enunciana para:<br>Laudigquido y extensión:<br>Enungar uso através de comunicación aconte con nuestros servicios, y dense adhividades afines con las funciones de docencia,<br>designado y extensión:<br>Enungar uso através enuncianos personán a las enceladares de la societada y del actor Detensa.<br>El para y en y exemption serviciones que astén relacionados con la matión y valera de la unaversidad.<br>El para una primerato servicios que astén relacionados con la matión y valera de la unaversidad.<br>El para una questros en los servicios de la Universidad.<br>Relatar una autoevaluación permanente de los procesos y servicios intellacionades.<br>Formantar la relación, la cestividad, al generalaj entreta y el investación de la unaversidad.<br>El asteriar una autoevaluación permanente de los procesos y servicios intellacionados.<br>El prevandas de la diversidad Millar Naves Granada, el cual, contenen las Política de Protección<br>Datas Penoradas e de la Universidad.<br>Internación ecosis, al como los procesimientes de constator y existando nave y a pueste consultar en La Política de Protección<br>Datas Penoradas e de la Universidad.<br>Internación ecosis, al como los procesimientes de constator y existando nave perimiten hace defenses sus derechos<br>al acoase, consulta, nectificación, actualización y supersión de los datos, contorme a las normas vigentes.                                                                                                    | Conmutador: (571) 6500000. In<br>cumplimiento de la ley 1581 de 2                                                                                                    | tp://www.umng.edu.co. Actúa<br>2012 y el Decreto 1377 de 201                                                                                                    | y es responsable del tratamier<br>3 Manifiesta que:                                                                                                    | to de datos personales y, en                                                                                                    |
| Logar una effozz comunicación acorde con nuestros servicios, y demás actividades afines con los funciones de docencia,<br>investigación, y usterisión.     2. Parportar y desamilar soluciones que respontan a las necessadas de la societad y del sector Detersa.     3. Comunar nuneas servicios que estén relacionados con la misón y visión de la universidad.     3. Carrunginiento a collagionas considias con nuestros estudiantes, proteones, contratistas, contratartes, clientes,<br>proveadoras, y empleados.     5. Tomortar la mento los nils o anticidos de la Universidad.     4. Realizar una autoosituación permanente de los procesos y servicios intifucionales.     7. Prometral reintedino, la caratividad el aprontagina contrato y la involución des una perspectiva global.     En acada una autoosituación permanente de los procesos y servicios intifucionales.     Finanzian e la parterior, comunicamos al los titulares de la información que, pueden consultar en La Política de Potección<br>Distamación caractividad el parentagina continua y inclamación que al permiten hace reflexiones que al acoreso per conservintes de la información que, pueden consultar en La Política de Potección<br>Distamación ecosiga, al como los processimientes de consulta y inclamación que al permiten hace reflexiones una entreso este la tribunesidad fuerta y cueltados que pueden consultar en La Política de Potección<br>Distamación recegos, al como los processimientes de consulta y realmando nue al permiten hace reflexiones una derectoria<br>a consulta, nectificación, actualización y supersión de los datos, conforme a las normas vigentes.                                                                                                    | Sus datos personales quedaran<br>designados, entre otras, y de for                                                                                                    | incluídos en una base de dat<br>ma enunciativa para:                                                                                                    | los y serán utilizados de manera                                                                                                    | directa o a través de terceros                                                                                                    |
| Insettgació, y ustansión.<br>2. Panopor y desamito soluciones que respontan a las necestadas de la societad y del sactor Defensa.<br>3.Comuno runvas servicios que estén relacionadas con la misión y visión de la universidad.<br>4.Der cumplimiento a obligaciones contractidas con nuestenos estudiantes, portecimes, contratantes, clantes,<br>proveadoras, y empleadas.<br>5.Renardar una autoestía con la premotar de las processos y servicios institucionales.<br>6.Renardar una autoestía conformador este a la interestidad y la investidad de la presentiva global.<br>En ración a la artícelor, comunicamos a los titulares de la información que, pueden consultar en La Política de Protección<br>Datas Prenorales de la Universidad Millar Nauxe Granada, el cual, contene las Políticas para el Tatalmiento de la<br>información recegorá, al como los processimientos de consulta y inclamadión que la perestrictiva grantes que a<br>al acosocio, consulta, rectificación, actualización y supersión de los datos, conforme a las normas vigentes.                                                                                                    | 1.Lograr una eficaz comunicació                                                                                                    | in acorde con nuestros servici                                                                                                    | ios, y demás actividades afines o                                                                                                    | con las funciones de docencia,                                                                                                    |
| <ul> <li>Castor, y deservoire descarante que registratar e las maseriadades de las decedadri y de sedar Utebrina.</li> <li>Comunicar numera servicos que sedar subicondade con la manetaria de las decedadri y de sedar de la verendad.</li> <li>Castor completar a obligaciones contratades non nuelhos estudiatives, protecores, contratantes, contestantes, clantes, clantes, binterres de las contestas e las decedades de la Universidad.</li> <li>Envantar una auboreita entos en las envicos de la Universidad.</li> <li>Envantar una auboreita de las devenidades de las devenidads.</li> <li>Formentar la reflexión, la constructivad, el aprendizaje continuo, la Investigación y la Involacción desse una perspectiva gostal.</li> <li>Envanda e las tarterior, comunicariones a las fibuliense de las información que, pueste normatar en La Petitos de Protección bates Perionales e las Universidad.</li> <li>Internación enceginal calcionarias protectivas de las información y calcinadas para el Tratamiento de las información y las involación consultar en La Petitos de las deliberaciones a las de las unas que constanten en las Petitos su de el velocidor bates presentarias, al como temportariantes de consultar y nocimando que, juesticando nuelas para el Tratamiento de las información y las presidentes de consultar, nectificación, actualización y supresión de los datos, contruma las normas vigentes.</li> </ul>                                                                                                    | investigación, y extensión.                                                                                                    |                                                                                                    | eldadas da la sociadad o del                                                                                                    | or Defenses                                                                                                    |
| Liper competimiento a obligaciones contraidas con nuestros estudiantes, protesones, contraistas, contraistas, citentes, provedoras, gruparisados.     Sinformer sobre combres en los servicios de la Universidad.     Barlatar una autovelacador, parameter de los prosesos y servicios institucionales.     Tromentar la reflexión, la creatividad, el aprendizaje continuo, la investigación y la Innovación desde una perspectiva global.     Dir obran a la autorior, comunicamen a las libitares de la información que, pueden consultar en La Políticos de presentar la las filteros de las Universidad.     Diatos Personatas de la Universidad. Mitter Nuova Granada, el cual, contene las Políticos apresentes de la la filteromación que la paral el Tratamiento de la limitamación recogida, así como las procedimentes de consulta, incentinala nace defuences au desenciones el aceso, consulta, rectificación, actualización y apresión de las datos, contorma a las normas vigentes.                                                                                                    | 3.Comunicar nuevos servicios qu                                                                                                    | ue estén relacionados con la r                                                                                                    | nisión y visión de la universidad.                                                                                                    | LA LANNE GEL                                                                                                    |
| Informar sofer cambios en los servicios de la Universidad.<br>E Realizar una autoveluación permanente de los procesos y servicios institucionales.<br>Finanziar la referión, la crealividar di apenhalga continue, a li nestigación y la innovación desde una perspective global.<br>En rasón a lo anterior, comunicamos a los titulares de la información que, pueden consultar en La Política de Protección<br>Datos Personales de la Universidad Millar Nauva Granada, el cual, contene las Políticas para el Tatalmiento de la<br>telmanción recegitor, al como los procesiónnemos de consultar y inclamación que permitán hace difectos sus derechos<br>al acesos, consulta, rectificación, actualización y supersión de los datos, conforme las normas vigentes.                                                                                                    | 4.Dar cumplimiento a obligacio                                                                                                    | nes contraidas con nuestros                                                                                                    | s estudiantes, profesores, contra                                                                                                    | atistas, contratantes, clientes,                                                                                                    |
| El Realizar una autovalización permanente de los procesos y servicios intificionesies.<br>Fonentriar la referencia, la caralitivada el genoritagia contino, la investigación y la involación desde una perspectiva global.<br>En razón a lo arterior, comunicamos a los titulares de la información que, pueden consultar en La Política de Polección<br>Datos Personaises de la Universidad Millar Naivas Granada, el cual, contene las Políticas para el Tatalmiento de la<br>Información recegio, al como los procesimientos de consulta, y rolamación que la permiten hace defenitos sua derechos<br>al acoso, consulta, rectificación, actualización y aupresión de los datos, conforme a las normas vigentes.                                                                                                    | 5 Informar sobre combios en los                                                                                                    |                                                                                                    |                                                                                                    |                                                                                                    |
| En radin a lo arterior, comunicamos a los titulares de la información que, pueden consultar en La Política de Protección<br>Datos Personales de la Universidad Millar Nueve Granada, el cual, contene las Políticas para el Tatamiento de la<br>Información recejúcia, al como los procesiónientes de consultar y localizado que apertitán hace defectivos sus derechos<br>al acoses, consulta, rectificación, actualización y supresión de los datos, conforme a las normas vigentes.                                                                                                    |                                                                                                    | servicios de la Universidad.                                                                                                    |                                                                                                    |                                                                                                    |
| Dates Personales de la Universidad Millar Nueva Granada, el cual, conferen las Politicas para el Tratamiento de la<br>Internación recogida, ael como los procedimientes de consulta y reclamación que la permitirán hacer efectivos sus derechos<br>al acceso, consulta, rectificación, actualización y supresión de los datos, contorme a las normas vigentes.                                                                                                    | 6.Realizar una autoevaluación p<br>7.Fomentar la reflexión, la creati                                                                                                    | servicios de la Universidad.<br>ermanente de los procesos y s<br>vidad, el aprendizaje continuo,                                                                                                    | servicios institucionales.<br>, la investigación y la innovación:                                                                                                    | desde una perspectiva global.                                                                                                    |
| Información recogida, sel como los procedimientos de consulta y reclamación que la permitirán hacer efectivos sus denechos<br>al acceso, consulta, rectificación, actualización y supresión de los datos, conforme a las normas vigentes.                                                                                                    | 6.Realizar una autoevaluación p<br>7.Fomentar la reflexión, la creati<br>En razón a lo anterior, comunic                                                                                                    | servicios de la Universidad.<br>ermanente de los procesos y s<br>vidad, el aprendizaje continuo,<br>amos a los titulares de la int                                                                                            | servicios institucionales.<br>, la investigación y la innovación<br>Iormación que, pueden consulta                                                                                                    | desde una perspectiva global.<br>r en La Política de Protección                                                                                |
|                                                                                                    | 6.Realizar una autoevaluación p<br>7.Fomentar la reflexión, la creati<br>En razón a lo anterior, comunic<br>Datos Personales de la Unive                                                                         | servicios de la Universidad.<br>ermanente de los procesos y s<br>vidad, el aprendizaje continuo<br>amos a los titulares de la inf<br>rsidad Militar Nueva Granad                                                              | servicios institucionales.<br>, la investigación y la innovación<br>lormación que, pueden consulta<br>a, el cual, contiene las Polític                                                                           | desde una perspectiva global.<br>r en La Política de Protección<br>as para el Tratamiento de la                                                |
|                                                                                                    | 6.Realizar una autoevaluación p<br>7.Fomentar la reflexión, la creati<br>En razón a lo arterior, comunic<br>Datos Personales de la Unive<br>Información recogida, así como<br>al acceso, consulta, rectificación | servicios de la Universidad,<br>ermanente de los procesos y<br>vidad, el aprendizaje continuo<br>amos a los titulares de la int<br>sidad Miltar Nueva Granad<br>los procedimientos de consult<br>actualización y suprestôn de | servicios institucionales.<br>, la investigación y la innovación<br>lormación que, pueden consulta<br>a, el cual, contiene las Político<br>a y reclamación que le permitirár<br>los datos, conforme a las norma: | desde una perspectiva global.<br>r en La Política de Protección<br>Is para el Tratamiento de la<br>hacer efectivos sus derechos<br>s vigentas. |

**Paso 2:** Constatar en el correo electrónico registrado un mensaje recibido con una clave de acceso para ingresar al sistema Univex, a donde se debe re direccionar para acceder con la información proporcionada:

| 1                  |                                                                                                    |
|--------------------|----------------------------------------------------------------------------------------------------|
| a notifi<br>para r | caciones/guinilitaredu co 1023 (nove Cirinate) 🖞                                                                                                    |
|                    | Reverse Haves                                                                                                    |
|                    | Unarier concentrations for the status<br>Des SUCTATS<br>Confed Labola,                                                                                                    |
|                    | Extende JUN ALERTION loberaled Miler News Grands & prevents an electrone induced & biserrelate Newsia Grand & Extended on a contracted part overs con conduction instructional de site collect, al apart apart on the monitorial académics, la investigación y<br>la intensició della na properio global. Journet a la formación académica encorrent impacion agridades enversades en un entore instruit y or composibient con abas enalistes que ha pombile composite de vide, con capacided de Managa, y con silida principia y valore, tode<br>encorrational y la formación de ciudadena integras y occidentes magnetadase.<br>Conditioneme |
|                    | brigadher General Lais Formado Prontes<br>Retar                                                                                                    |
|                    | In cases to general in them adments, with special of all cases due to a low part have dype to be themits on it installeds, all is in recasions contention of a paper left gene having price.                                                                                                    |
| Para<br>           | er el altas da principad <u>el la tapía</u> y para el uso da datos presionanas <u>sila polo</u>                                                                                                    |

**Paso 3:** Digitar, de nuevo, en el sistema de registro, el correo electrónico registrado y la clave que fue enviada, para que, posteriormente, se pueda elegir la opción «Ingresar»:

| by the two the two two two two two two two two two two                                                                                                    | Ingr       | eso y Registro al portal de in           | scripcio |
|----------------------------------------------------------------------------------------------------|------------|------------------------------------------|----------|
| NUEVA GRANADA Ingrese su correo electrónico: * atencionalciudadano@unimilitar edu co Ingrese su clave: * Ingrese su clave: * Ingresar Registrarse como nuevo usuario 2.0Mido Su Contrassia? o "tiene ambiene ani |            | UNVERSIGN                                |          |
| Ingrese su clave: *  Ingrese su clave: *  Ingresar  Ingresar  Registrarse como nuevo usuario  ¿Okdo su contraseña? o "tiene  vohians de neseo? erroine anti-                                                     | Ingrese s  | NUEVA GRANADA<br>u correo electrónico: * |          |
| Ingresa su cave." Ingresar Ingresar Registrarse como nuevo usuano /ONvdo Su Contraseria? o /tene                                                                                                    | atencion   | alciudadano@unimilitar.edu.co            |          |
| Ingresar<br>Begisharse como nuevo usuario<br>2.00Modo su Contraseña? o "tene<br>emblemento de paraco? arcoinea anti-                                                                                             | ·····      | u clave. "                               |          |
| Ingresar<br>Registrarse como nuevo usuario<br>¿Otro Su Contrascería? o "tiene<br>zmblemas de secon? accisione ami                                                                                                |            |                                          |          |
| Registrarse como nuevo usuario                                                                                                    |            | Ingresar                                 |          |
| ¿Olvido Su Contraseña? o ¿tiene                                                                                                    | R          | egistrarse como nuevo usuario            |          |
|                                                                                                    | ).<br>prob | <u>Nvido Su Contraseña? o ¿tiene</u>     |          |
|                                                                                                    |            |                                          |          |
|                                                                                                    |            |                                          |          |

**Paso 4:** Cliquear, en el menú principal, en la opción «Pre-inscribirse a cursos y programas» y después en «Diplomados»:

.

.

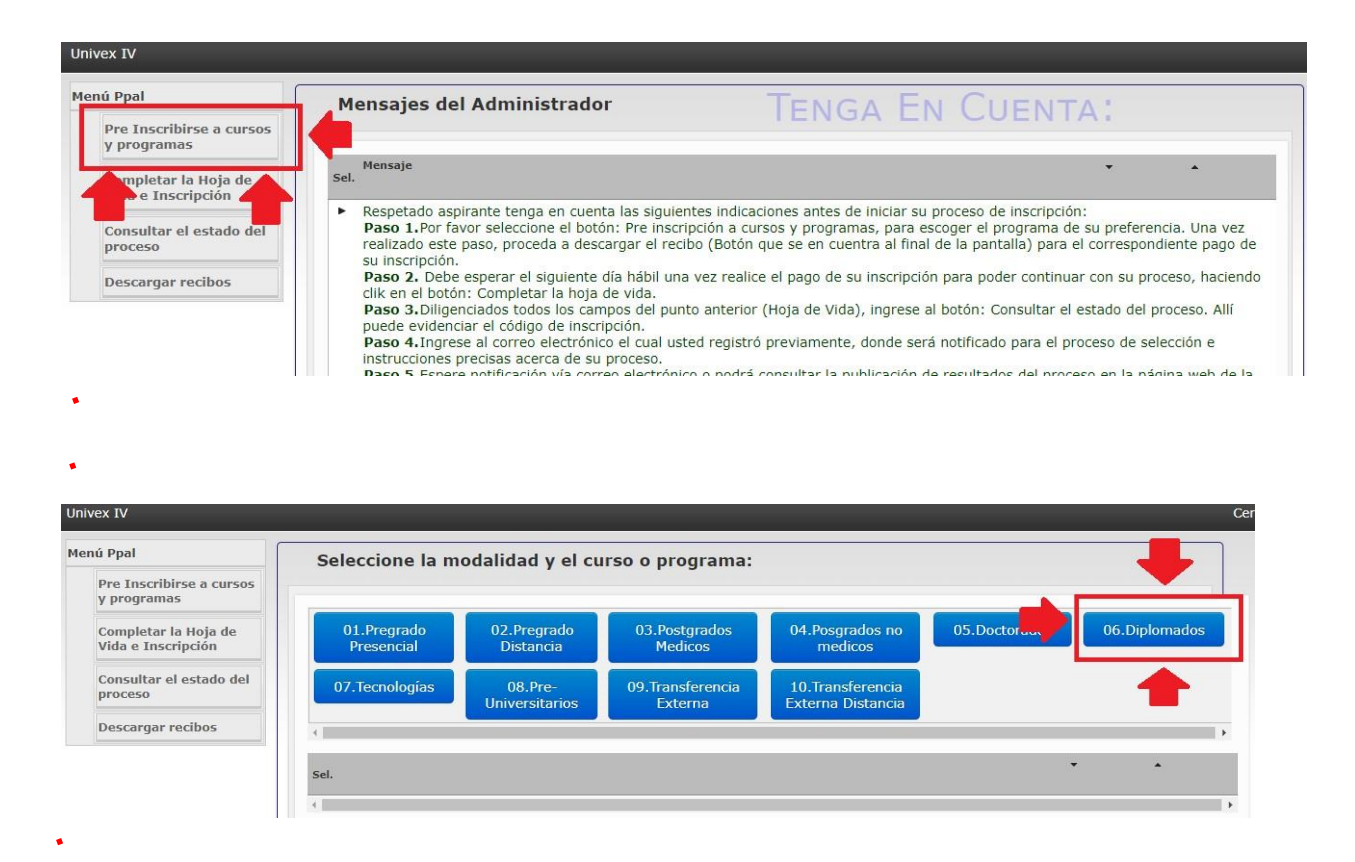

**Paso 5:** Confirmar que se despliegue el listado de programas que ofrece la Universidad, según el calendario que se visualizó previamente:

.

| 01.Pregrado<br>Presencial | 02.Pregrado<br>Distancia  | 03.Postgrados<br>Medicos    | 04.Posgrados no<br>medicos            | 05.Doctorados | 06.Diplomad |
|---------------------------|---------------------------|-----------------------------|---------------------------------------|---------------|-------------|
| 07.Tecnologías            | 08.Pre-<br>Universitarios | 09.Transferencia<br>Externa | 10.Transferencia<br>Externa Distancia |               |             |
|                           |                           |                             |                                       |               |             |
|                           |                           |                             |                                       |               | • •         |

**Paso 6:** Hacer clic, cuando se tenga claro el diplomado que se desea estudiar, sobre el programa elegido; después, sobre «Seleccionar, y, posteriormente, sobre la opción «Pre-inscribir programa seleccionado»:

| •  | CURSO DE FACILITACIÓN ADMINISTRACIÓN DE LA SEGURIDAD Y SALUD OCUPACIONAL 2020 1 | _ |            |
|----|---------------------------------------------------------------------------------|---|------------|
|    | <b></b>                                                                         |   | Selecciona |
|    | •                                                                               |   |            |
|    |                                                                                 |   |            |
| Pr | e Inscribir programa selecionado                                                |   |            |
|    |                                                                                 |   |            |

**Paso 7:** Confirmar que después de la inscripción se genere el recibo de pago. Para descargarlo, es necesario dar clic en «Descargar recibo de pago», siempre verificando en la parte inferior que el programa seleccionado sea el de interés, ya que después de finalizar la inscripción no se realizan cambios de programa.

| Sel.                                                                                                    | •                              | *                                      |
|----------------------------------------------------------------------------------------------------|--------------------------------|----------------------------------------|
|                                                                                                    |                                |                                        |
| Descargar Recibo de Pago<br>IMPORTANTE: Luego de descargar el recibo y hacer su respectivo pago, al día siguiente debe ingresar nuevamente al portal con su correo y clave<br>de hoja de vida, que le va a generar un código con el cual usted va a continuar con su proceso de inscripción. De lo contrario no se podrá realizar | asignada y di<br>su proceso de | iligenciar el formulari<br>e admisión. |
| Programa Seleccionado:CURSO DE FACILITACIÓN ADMINISTRACIÓN DE LA SEGURIDAD Y SALUD OCUPACIONAL 2020 1 08/09                                                                                                    | 5/2020                         |                                        |

**Paso 8:** Verificar que la información registrada sea la correcta, antes de realizar el pago en el banco. La comprobación se puede realizar en la opción «Completar la hoja de vida e inscripción», en donde están visibles las preinscripciones que se realizó y los recibos generados:

| Menú Ppal                                                                                             | Seleccione el curso o p                                                 | rograma para continuar c          | con el proceso:1 1 |
|----------------------------------------------------------------------------------------------------|-------------------------------------------------------------------------|-----------------------------------|--------------------|
| Completar la Hoja de<br>Vida e Inscripción<br>Consultar el estado del<br>proceso<br>Descargar recibos | Sel. Proceso de inscripción  Pendiente pago de derechos de inscripción. | Recibo de derechos de inscripción | Proceso v A        |

**Paso 9:** Imprimir el recibo de inscripción en impresora láser, para evitar dificultades, y pagar en cualquier banco BBVA (cuenta de ahorros 40015600-6) o banco Itaú (código de recaudo 1820) del país. También es posible realizar el pago, a través de transferencia bancaria, conforme a la contingencia actual, a la cuenta de ahorros 40015600-6 del banco BBVA.

Si el pago se efectúa mediante transferencia, el recibo de inscripción generado por el sistema y el soporte de la transferencia realizada se deben enviar a los correos electrónicos division.admisiones@unimilitar.edu.co y financiera.matriculas@unimilitar.edu.co. **NOTA:** Tener en cuenta que el valor de la inscripción no es reembolsable por ningún concepto.

**Paso 10:** Ingresar, desde el siguiente día hábil de realizado el pago de inscripción y hasta la fecha de cierre, al sistema Univex de nuevo, con el correo electrónico registrado y la clave que fue enviada. En el menú principal, se debe hacer clic en «Completar la hoja de vida e inscripción», elegir la opción «Continuar con el proceso de inscripción» y diligenciar el formulario hasta que el sistema genere el código de inscripción:

| Sel. Proceso de inscripción | Recibo de derechos de inscripción | Proceso                                | ٠ | • |
|-----------------------------|-----------------------------------|----------------------------------------|---|---|
| A Proceso de inscripción    |                                   | INGENIERIA MECATRONICA (BOGOTA) 2020 2 |   |   |

**NOTA:** Enviar la información completa que contiene datos del aspirante, documento y recibo al correo financiera.matriculas@unimilitar.edu.co o a division.admisiones@unimilitar.edu.co si no se habilita la opción «Continuar con el proceso de inscripción».

# 10. Inscripción a programas profesionales, tecnologías y cursos preuniversitarios

Antes de iniciar el proceso para inscripción de un programa profesional, una tecnología o un curso preuniversitario, es importante tener en cuenta las fechas destinadas para este proceso, ya que esto facilitará la realización del trámite y evitará procedimientos innecesarios. Estas fechas están dispuestas en el portal web de la Universidad, donde se pueden seguir estos pasos:

**Paso 1:** Ingresar a la página principal de la Universidad <u>https://www.umng.edu.co/inicio</u> y seleccionar en el panel superior central de la página la pestaña de la opción «Admisiones»:

| UNIVERSIGNA MILITAR Facultades ~ | Programas | <ul> <li>Admisiones</li> <li>Investigación</li> <li>Internacion</li> </ul>                                      | nalización - Proyección Social - Q 📖 🛛                   |
|----------------------------------|-----------|----------------------------------------------------------------------------------------------------|----------------------------------------------------------|
| Pregrado presencial              | ~         | Comdario de Admisio                                                                                             | nes                                                      |
| Información General              |           | En esta sección, encontrará toda la informacio                                                                  | ón acerca de fechas e instrucciones                      |
| Sedes y jornadas                 |           | para la admisión a cualquier programa de <b>pre</b> s<br>Militar Nueva Granada:                                 | <b>grado presencial</b> de la Universidad                |
| Proceso de inscripción           |           | Medicina                                                                                                    | «Ver calendario»                                         |
| Documentos para la matríco       | ıla       | Derecho Bogotá                                                                                                  | «Ver calendario»                                         |
| Planas do ostudio                |           | Derecho Campus Nueva Granada (Cajicá)                                                                           | «Ver calendario»                                         |
| Planes de estudio                |           | Demás programas                                                                                                 | «Ver calendario»                                         |
| Calendario                       |           | Homologaciones                                                                                                  |                                                          |
| Resultados del proceso           |           | ~                                                                                                    |                                                          |
| Proceso de selección             |           | Se aplica la homologación de componentes de<br>programa y de alumnos nuevos que desean ho                       | e estudiantes que cambian de<br>omologar, solamente para |
| Valores de matrícula             |           | quienes presenten las siguientes situaciones:                                                                   |                                                          |
| Pregrado a distancia             | >         | <ol> <li>Los aspirantes que son admitidos y han ade<br/>formal en una institución de educación super</li> </ol> | lantado estudios de educación<br>ior.                    |
| Transferencia externa            | >         | 2. En el caso de ser estudiante neogranadino o                                                                  | que por bajo rendimiento                                 |
| Tecnologías                      | >         | académico pierde el cupo y es admitido a otro                                                                   | programa.                                                |
|                                  |           | 3. Estudiantes egresados de la Universidad Mi                                                                   | ilitar Nueva 🔛 ¡Hola! Habla con nosotros                 |

**Paso 2.** Elegir el programa de interés que aparece del desplegable de la sección de «Admisiones», con el fin de realizar la inscripción:

| •                                       |   |
|-----------------------------------------|---|
| Pregrado presencial                     | > |
| Pregrado a distancia                    | > |
| Transferencia externa                   | > |
| Tecnologías                             | > |
| Premédico                               | > |
| Especializaciones Médico<br>Quirúrgicas | > |
| Curso de Preingenieria                  |   |
| Especializaciones                       | > |
| Maestrías                               | > |
|                                         |   |

.

.

**Paso 3.** Hacer clic en «Calendario» en el nuevo módulo desplegable, luego de escoger cualquier opción. Para ilustrar, se ejemplifica con la opción «Pregrado presencial»:

| Regrado presencial - Universido X      Regrado presencial - Universido X     Regrado presencial - Universido X  | cial - Universida 🗙 |                                                                                                    | 2      |
|----------------------------------------------------------------------------------------------------|---------------------|----------------------------------------------------------------------------------------------------|--------|
| Aspirante Estudiante Egresado Docente Administrativ<br>UNIVESIONO MULTIAN<br>NUEVA GRANADA Facultades Programas | vo<br>Admisiones    | Bienestar Biblioteca Contratación La Universidad Transparencia Atención al Ciudadano E<br>Investigación - Acreditación - Internacionalización - Proyección Social - Q | s i en |
| Pregrado presencial                                                                                             | >                   | Pregrado presencial                                                                                                    |        |
| Pregrado a distancia<br>Transferencia externa                                                                   | >                   | Recuerda que nuestro proceso de inscripción es 100% virtual, lo puedes realizar desde cualquier lugar en el que te encuentres.                                        |        |
| Tecnologías                                                                                                    | >                   | Si requieres información sobre nuestros programas de pregrado o                                                                                                    |        |
| Premédico<br>Especializaciones Médico                                                                           | ) F                 | ingreso a la Universidad, puedes escribirnos a los siguientes correos<br>electrónicos:                                                                                |        |
| Quirúrgicas<br>Curso de Preingenieria                                                                           | in<br>«             | Sede Bogotá: division.admisiones@unimilitar.edu.co<br>Sede Campus Nueva Granada (Cajicá):                                                                             |        |
| Especializaciones                                                                                               | >                   | admisionescampus@unimilitar.edu.co                                                                                                    |        |
| Maestrías<br>Doctorados                                                                                         | >                   | <b>Acuerdo 2 de 2015.</b> Por el cual se expide el Reglamento General Estudiantil de<br>Pregrado. Ver                                                                 |        |
| Diplomados                                                                                                    | >                   | Advertencia                                                                                                    |        |
| Cursos y Dinlomados de Sistema                                                                                  | ac                  |                                                                                                    |        |

**Paso 4.** Elegir el calendario que se adapte a los intereses del aspirante y dar clic en «Ver calendario», ya que en el sitio web aparecen disponibles calendarios diferentes dependiendo del programa. Por tanto, según sea la elección, varía la pestaña con la posibilidad de ingresar al calendario de la misma manera. En este caso, se ilustra con el de pregrado presencial:

| UNIVERSIOND MILITAR<br>NUEVA GRANADA Facultades | <ul> <li>Programas</li> </ul> | <ul> <li>Admisiones - Investigación - Inter</li> </ul>                                                                    | rnacionalización 🗸 Proyección Social 🗸 📿 🥮                                    |
|-------------------------------------------------|-------------------------------|----------------------------------------------------------------------------------------------------|-------------------------------------------------------------------------------|
| Pregrado presencial                             | ~                             | Calendario de Admi                                                                                                    | siones                                                                        |
| Información General                             |                               | En esta sección, encontrará toda la infor                                                                                 | rmación acerca de fechas e instrucciones                                      |
| Sedes y jornadas                                |                               | para la admisión a cualquier programa d<br>Militar Nueva Granada:                                                         | le <b>pregrado presencial</b> de la Universidad                               |
| Proceso de inscripción                          |                               | Medicina                                                                                                    | «Ver calendario»                                                              |
| Documentos para la m                            | atrícula                      | Derecho Bogotá                                                                                                    | «Ver calendario»                                                              |
| Planas da astudia                               |                               | Derecho Campus Nueva Granada (Cajica                                                                                      | á) «Ver calendario»                                                           |
| Planes de estudio                               |                               | Demás programas                                                                                                    | «Ver calendario»                                                              |
| Calendario                                      |                               | Homologaciones                                                                                                    |                                                                               |
| Resultados del proceso                          | 1                             | «                                                                                                    |                                                                               |
| Proceso de selección                            |                               | Se aplica la homologación de componen<br>programa y de alumnos nuevos que dese<br>quienes presenten los siguientes situas | ites de estudiantes que cambian de<br>ean homologar, solamente para<br>ionoci |
| Valores de matrícula                            |                               | quienes presenten las siguientes situaci                                                                                  | iones:                                                                        |
| Pregrado a distancia                            | >                             | <ol> <li>Los aspirantes que son admitidos y ha<br/>formal en una institución de educación</li> </ol>                      | n adelantado estudios de educación<br>superior.                               |
| Transferencia externa                           | >                             | 2. En el caso de ser estudiante neograna                                                                                  | dino que por bajo rendimiento                                                 |
| Tecnologías                                     | >                             | académico pierde el cupo y es admitido                                                                                    | a otro programa.                                                              |
|                                                 |                               | 3. Estudiantes egresados de la Universid                                                                                  | ad Militar Nueva                                                              |

**Paso 5.** Visualizar en otra ventana, dependiendo de la elección, el calendario correspondiente al programa de interés, para inscripciones del semestre posterior al que se esté cursando, como, por ejemplo, el siguiente:

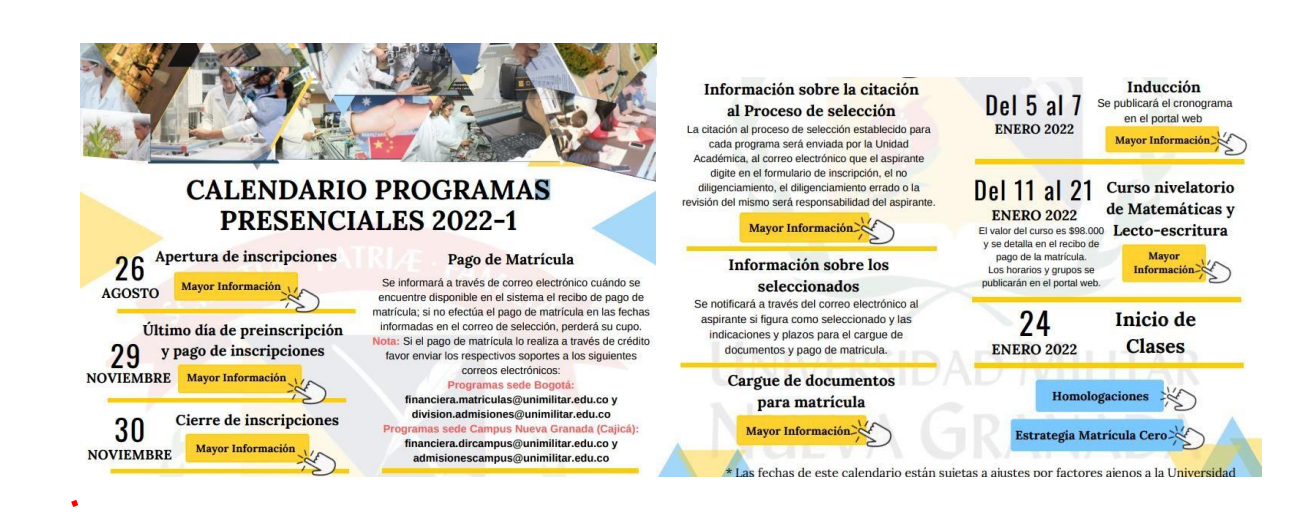

**NOTA:** La Universidad Militar Nueva Granada informa que no cuenta con intermediarios para realizar los procesos de inscripción, matrículas y becas. Para mayor información comuníquese con nuestras líneas de atención 650 00 00 opciones 1 y 2.

Ahora bien, cumpliendo las fechas establecidas según el programa de interés, es posible iniciar el proceso de inscripción tras la apertura por parte de la Universidad. Para ello, hay que tener en cuenta los requisitos exigidos por esta para la inscripción en los diferentes programas y seguir el paso a paso descrito:

## 10.1 Requisitos de inscripción

## 10.1.1 Pregrado presencial

1. Poseer el título de bachiller o su equivalente, de acuerdo con las normas legales vigentes expedidas por el Ministerio de Educación Nacional (MEN) de Colombia y que rijan para la educación superior en el país. La persona nacional o extranjera que haya culminado sus estudios de educación secundaria en otro estado debe acreditar el equivalente de tal título, convalidado conforme a las normas colombianas establecidas por el MEN.

**2.** Acreditar la presentación del examen de Estado para el ingreso a la educación superior (Saber 11) que realiza el Instituto Colombiano para la Evaluación de la Educación (Icfes), o su equivalente para la persona nacional o extranjera que haya culminado sus estudios de educación secundaria en otro país.

**Nota 1:** Para realizar la inscripción, se requiere el registro del Icfes (antes NUIP o SNP) del aspirante, el cual se encuentra en la citación emitida por el Instituto o en los resultados si ya presentó el examen.

**Nota 2:** El diligenciamiento del registro es de carácter obligatorio, y, si se ingresa algún dato errado, el proceso de selección no será exitoso.

# 10.1.2 Pregrado a distancia

**1.** Poseer el título de bachiller o su equivalente, con base en las normas legales que rijan para la educación superior en Colombia. La persona nacional o extranjera que haya culminado sus estudios de educación secundaria en otro país debe acreditar el equivalente del mencionado título, convalidado según las normas legales vigentes expedidas por el Ministerio de Educación Nacional de Colombia (MEN).

2. Acreditar la presentación del examen de Estado para el ingreso a la educación superior (Saber 11) que realiza el Instituto Colombiano para la Evaluación de la Educación (Icfes), o su equivalente para la persona nacional o extranjera que haya culminado sus estudios de educación secundaria en otra nación, de acuerdo con lo establecido en la normativa vigente emitida por el MEN y el Icfes, en la que se reconozca la validez de exámenes de Estado presentados en otros países.

## 10.2 Procedimiento para el proceso de inscripción

**Paso 1:** Seleccionar la opción «Admisiones», o, por medio del siguiente enlace, se puede verificar la información para realizar el proceso de inscripción como aspirante: https://www.umng.edu.co/admisiones/pregrado-presencial/procesos-de-inscripcion

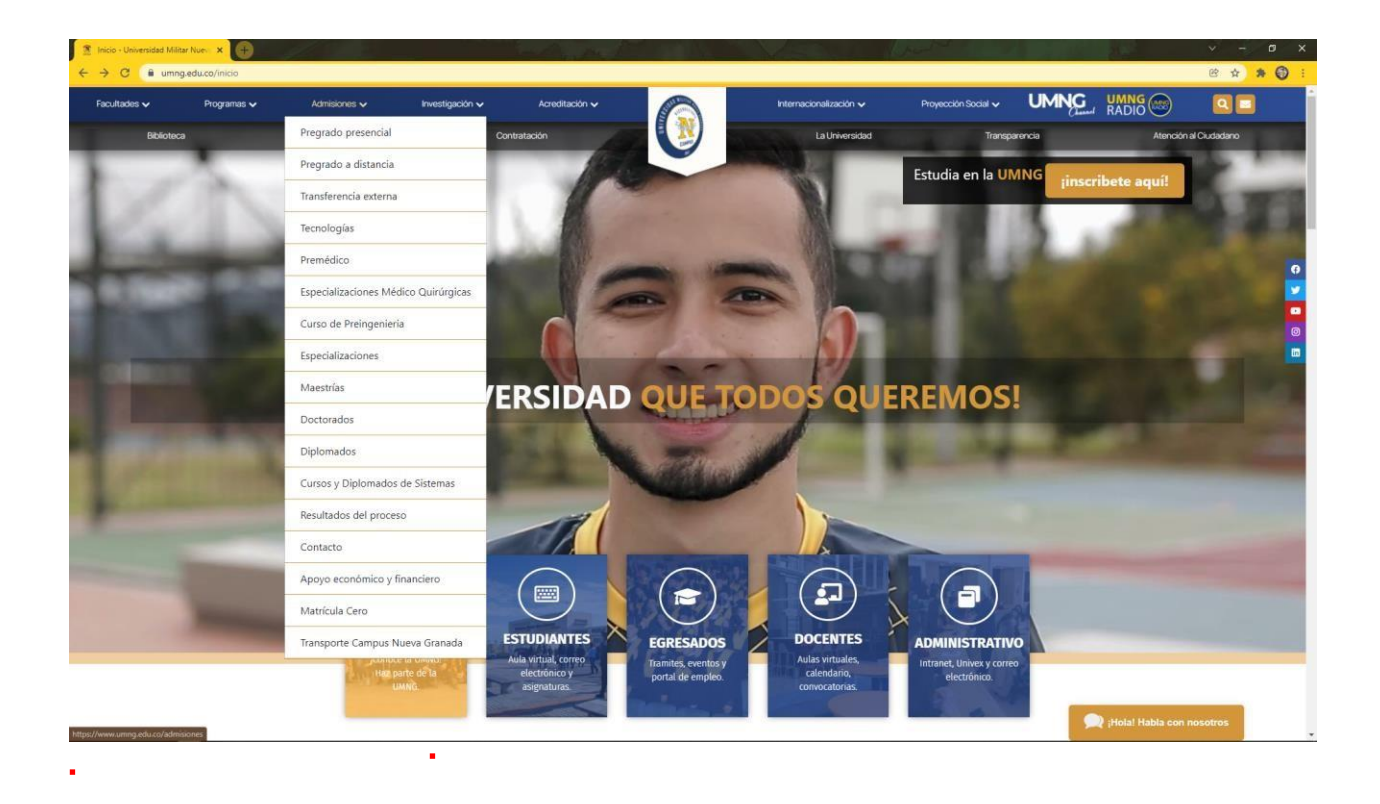

**Paso 2:** Cliquear en Pregrado presencial, Pregrado a distancia, Posgrados o Cursos según sea según la modalidad de su interés:

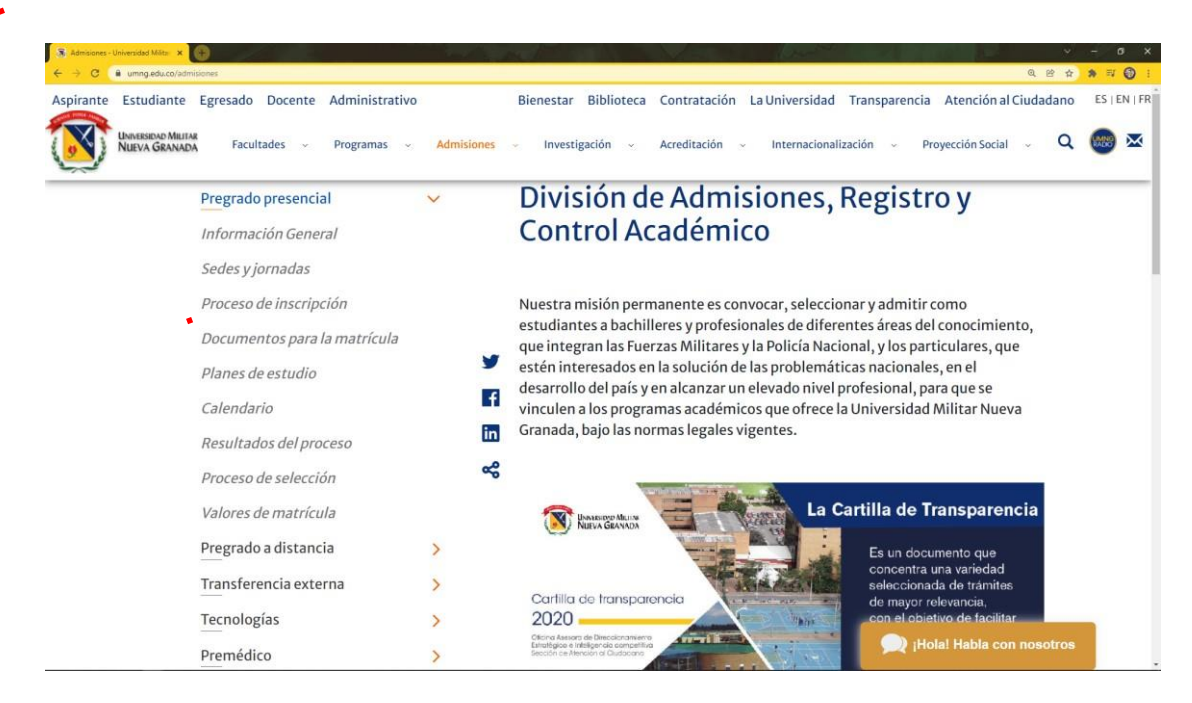

**Nota:** Antes de realizar el proceso de inscripción, verifique el cumplimiento de requisitos y consulte el calendario correspondiente.

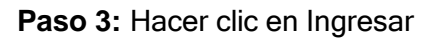

.

| - C B umps adu co/admision | es/mentada_masencial/mmresns_de_instrincion   |                                |                                                                                                    |                                                                                                    |
|----------------------------|-----------------------------------------------|--------------------------------|----------------------------------------------------------------------------------------------------|----------------------------------------------------------------------------------------------------|
| Aspirante Estu             | diante Egresado Docente Administrativo        |                                | Bienestar Biblioteca Contratación La Universidad Transparencia Atención al Ciudadano                                                                                                    | ESTENTER                                                                                                    |
| UNIVERSIT                  | вао Миллак<br>GRANADA Facultades -> Programas | <ul> <li>Admisiones</li> </ul> | 🔹 Investigación v Acreditación v Internacionalización v Proyección Social v <b>Q</b>                                                                                                    | <b>(19)</b> ×                                                                                                    |
|                            | Pregrado presencial                           | ~                              | Proceso de inscripción                                                                                                    |                                                                                                    |
|                            | Información General                           |                                | Antes de realizar el proceso de inscripción, verifique los requisitos y consulte                                                                                                    |                                                                                                    |
|                            | Sedes y jornadas                              |                                | el calendario correspondiente.                                                                                                    |                                                                                                    |
|                            | Proceso de inscripción                        |                                | 1. Ingrese a través del botón que se encuentra en la parte inferior y elija la                                                                                                    |                                                                                                    |
|                            | Documentos para la matrícula                  | У                              | inscripciones anteriores, elija «Olvidó su contraseña». Si no recuerda o                                                                                                    |                                                                                                    |
|                            | Planes de estudio                             | f                              | desea modificar el correo registrado debe realizar la solicitud a través del correo<br>electrónico de Admisiones enviando conja del documento de identidad e                            |                                                                                                    |
|                            | Calendario                                    | in                             | indicando el nuevo correo que desea registrar.                                                                                                    |                                                                                                    |
|                            | Resultados del proceso                        | 8                              | Ingresar>                                                                                                    |                                                                                                    |
|                            | Proceso de selección                          |                                | 2. Al correo electrónico registrado recibirá una clave de acceso.                                                                                                    |                                                                                                    |
|                            | Valores de matrícula                          |                                | <ol> <li>Ingrese por el botón que se encuentra en la parte inferior, digite el correo<br/>electrónico registrado y la clave que le fue enviada y elija la opción «Ingresar».</li> </ol> |                                                                                                    |
|                            | Pregrado a distancia                          | >                              | Ingresar>                                                                                                    |                                                                                                    |
|                            | Transferencia externa                         | >                              | 4. En el menú principal, haga clic en la opción « <b>Preinscribirse a cursos v</b>                                                                                                    |                                                                                                    |
|                            | Tecnologías                                   | >                              | programas» y elija «Pregrado presencial».                                                                                                    |                                                                                                    |
|                            | Premédico                                     | >                              | 5. Se desplegará el listado de programas que ofrece la Universidad.                                                                                                    |                                                                                                    |
|                            | Especializaciones Médico<br>Quirúrgicas       | >                              | <ol> <li>Haga clic sobre el programa deseado y elija la opción «Preinscribir programa<br/>seleccionado».</li> </ol>                                                                     |                                                                                                    |
|                            | Curso de Preingenieria                        |                                | 7. Descargue el recibo de inscripción y páguelo en cualquier BBVA o tará del crá<br>El valor de la inscripción para pregrado presencial es de \$130,000, P                              | con nosotros                                                                                                    |
|                            | Especializaciones                             | >                              | línea ingrese aquí, acepte términos y condiciones, digite el número                                                                                                    | Constant Science of Science of Sc |

**Paso 4:** Acceder con el correo electrónico, con el cual se hizo la inscripción, y la clave que fue asignada para posteriormente seleccionar el programa de su interés.

|                                                                                                    |                 | 6                                 |  |
|----------------------------------------------------------------------------------------------------|-----------------|-----------------------------------|--|
|                                                                                                    |                 | <u>Ingresar</u>                   |  |
| Univers IV ×                                                                                                    | m/Control/      | and a second second second second |  |
| Ingreso y Registro al portal o                                                                                                    | e inscripciones |                                   |  |
| University of the first of the first of the |                 |                                   |  |
| Inorman                                                                                                    | -               |                                   |  |
| 2014/00 Siz Contrascrita? o ¿tene proble<br>acceso?, presione anul,<br>Univer IV - www.univer.com.co                                                                                                    | reas de         |                                   |  |
| •                                                                                                    |                 |                                   |  |

Al registrarse como nuevo usuario, el aspirante debe diligenciar todos los campos del formulario, al igual que aceptar los términos y condiciones:

| nformación General                                                                                                    |                                                                                                    |
|----------------------------------------------------------------------------------------------------|----------------------------------------------------------------------------------------------------|
| Tipo Documento * Número Documento *                                                                                                    | Fecha Nacimiento * Genero *                                                                                                    |
| Seleccione un dato 💙                                                                                                    | Seleccione un dato 🗸                                                                                                    |
|                                                                                                    |                                                                                                    |
| Nombres *                                                                                                    | Primer apellido * Segundo apellido *                                                                                                    |
|                                                                                                    |                                                                                                    |
| Correo electrónico *                                                                                                    | Confirmar Correo electrónico *                                                                                                    |
|                                                                                                    |                                                                                                    |
|                                                                                                    |                                                                                                    |
| Teléfono celular (mín 10 caracteres) *                                                                                                    | Teléfono fijo de contacto, con indicativo de la región (mín<br>10 caracteres)                                                                                          |
|                                                                                                    | +57                                                                                                    |
|                                                                                                    | 107                                                                                                    |
| Ciudad de Registro *                                                                                                    | Nacionalidad *                                                                                                    |
|                                                                                                    |                                                                                                    |
| Buscar por nombre                                                                                                    | Buscar por nombre                                                                                                    |
|                                                                                                    |                                                                                                    |
| Seleccione un dato 🗸                                                                                                    | Seleccione un dato V                                                                                                    |
|                                                                                                    |                                                                                                    |
| edistrarse como nuevo usuario                                                                                                    |                                                                                                    |
| AUTORIZACIÓN Y REFRENDACIÓN DE USO DE DATOS PER                                                                                                    | R8ONALE8 .                                                                                                    |
| A UNIVER SIDAD MILITAR NUEVA ORANADA como lostino                                                                                                    | shaabaata salaasaaa adab shaalaada u saasaala ayo ahi                                                                                                    |
| lo preceptuado en la ley 1581 de 2012 y el Decreto 1377 de 201                                                                                                    | <ol> <li>que desarrollan el principio constitucional que tienen todas</li> </ol>                                                                                       |
| las personas a conocer, actualizar y rectificar todo tipo de info                                                                                                    | mación recogida o, que haya sido objeto de tratamiento de                                                                                                    |
| datos personales en bancos o bases de datos y en general en a                                                                                                    | rchivos de entidades públicas o privadas, requiere obtener su                                                                                                    |
| autorización, para que de manera libre, previa, expresa, volu                                                                                                    | ntaria, y debidamente informada, permita a todas nuestras                                                                                                    |
| intercambiar, dar tratamiento, actualizar y disconer de los dato                                                                                                    | tae, amadana, usar, orcha, soprim, procesar, compra-                                                                                                    |
| nuestras bases o bancos de datos, o en repositorios electrónicos                                                                                                    | s de todo tipo con que cuenta la Universidad.                                                                                                    |
|                                                                                                    |                                                                                                    |
| Esta información es y será utilizada en el desarrollo de las funci                                                                                                    | ones propias de la Universidad en su condición de institución                                                                                                    |
| de educación superior, de forma directa o a través de terceros.                                                                                                    |                                                                                                    |
| Leido lo anterior, "Consiento y autorizo a la Universidad Militar N                                                                                                    | Nueva Granada de manera previa, expresa e inequivoca para                                                                                                    |
| que mis datos personales sean tratados conforme a lo previsto e                                                                                                    | an el presente documento".                                                                                                    |
| En consecuencia, la Universidad Miltar Nueva Granada quedó i                                                                                                    | autorizada de manera expresa e inequívoca para mantener y                                                                                                    |
| manejar toda su información, de acuerdo a lo dispuestos por e                                                                                                    | al artículo 10 del decreto 1377 de 2013. A no ser, que ustad                                                                                                    |
| declare lo contrano de manera directa, expresa, inequivoca y po<br>fin: protecciondeciatos@unimilitar.edu.co.                                                                                     | sr escrito, a la cuenta de correo electronico orientada para tal                                                                                                    |
|                                                                                                    |                                                                                                    |
| Ahora bien, si usted no desea que sus datos personales sean                                                                                                    | utilizados por la Universidad Militar Nueva Granada, podrá                                                                                                    |
| revocar la autorización otorgada para el tratamiento de los mism                                                                                                    | tos, mediante la presentación de un reclamo, de acuerdo a lo                                                                                                    |
| establecido en el art 15 de la ley 1581 de 2012. Sin embargo, la<br>tenna un deber lenal o contractual de nermanecer en nuestra t                                                                 | a revocatoria de la autorización no procedera cuando el titular                                                                                                    |
| alguna observación o comentario sobre el manejo y uso de sus                                                                                                    | s datos personales, o en caso de que usted considere que la                                                                                                    |
| Universidad dio un uso contrario al autorizado y a las leyes aplic                                                                                                    | cables; o no desee seguir recibiendo información relacionada                                                                                                    |
| con la Universidad y sus actividades, según el presente docume                                                                                                    | anto, usied podrá contactamos a través de una comunicación                                                                                                    |
| dirigida a la Oficina Asesora de Tecnologías de la Información y<br>la Universidad en: la Carrera 11 No. 101 - 80. Carrera electrónic                                                             | las Comunicaciones, responsable de protección de datos de                                                                                                    |
| Ext. 1651                                                                                                    | a producer contracting and the second                                                                                                    |
| NAMO DE 2014 OFDAD                                                                                                    |                                                                                                    |
| AND DEPRIVACIDAD                                                                                                    |                                                                                                    |
| LA UNIVERSIDAD MILITAR NUEVA GRANADA, ubicada en                                                                                                    | i la carrera 11. Nº 101 - 80 de la ciudad de Bogotá. D.C.                                                                                                    |
| Conmutador: (571) 6500000. <u>http://www.umng.edu.co.</u> Actúa y<br>cumolimiento de la lev 1581 de 2012 y el Decreto 1377 de 2013                                                                | es responsable del tratamiento de datos personales y, en<br>Manifesta que:                                                                                             |
| comprimento de la ley 1061 de 2012 y la Gabielo 1377 de 2013                                                                                                    | war massa que.                                                                                                    |
| Sus datos personales quedaran incluídos en una base de datos                                                                                                    | s y serán utilizados de manera directa o a través de terceros                                                                                                    |
| designados, entre otras, y de forma enunciativa para:                                                                                                    |                                                                                                    |
| 1.Lograr una eficaz comunicación acorde con nuestros servicios                                                                                                    | s, y demás actividades afines con las funciones de docencia,                                                                                                    |
| investigación, y extensión.                                                                                                    |                                                                                                    |
| 2. mupunar y desarrorar souciones que respondan a las necesió<br>3. Comunicar nuevos servícios que estén relacionarios con la min                                                                 | sida y visión de la universidad.                                                                                                    |
| 4.Dar cumplimiento a obligaciones contraidas con nuestros e                                                                                                    | estudiantes, profesores, contratistas, contratantes, clientes,                                                                                                    |
| proveedores, y empleados.                                                                                                    |                                                                                                    |
| 5.Informar sobre cambios en los servicios de la Universidad.<br>5.Realizar una automativación permanente de las                                                                                   | a idas lestitudas las                                                                                                    |
| <ol> <li>Persenar una attorivariación permanente de los procesos y se</li> <li>Fomentar la reflexión, la creatividad, el aprendizaje continuo, la</li> </ol>                                      | a investigación y la innovación desde una perspectiva global.                                                                                                    |
|                                                                                                    |                                                                                                    |
| En razón a lo anterior, comunicamos a los titulares de la infor                                                                                                    | mación que, pueden consultar en La Política de Protección                                                                                                    |
| Dates Personales de la Universidad Millar Nuevo Connecto                                                                                                    | el qual contiene las Políticas com el Tratamiento de la                                                                                                    |
| Datos Personales de la Universidad Militar Nueva Granada,<br>Información recogida, así como los procedimientos de consulta                                                                        | el cual, contiene las Políticas para el Tratamiento de la<br>y reclamación que le permitirán hacer efectivos sus derechos                                              |
| Datos Personales de la Universidad Militar Nueva Granada,<br>Información recogida, así como los procedimientos de consulta<br>al acceso, consulta, rectificación, actualización y supresión de lo | el cual, contiene las Politicas para el Tratamiento de la<br>y reclamación que le permitirán hacer efectivos sus derechos<br>is datos, conforme a las normas vigentes. |
| Datos Personales de la Universidad Miltar Nueva Granada,<br>Intormación recogida, así como los procedimientos de consulta<br>al acceso, consulta, rectificación, actualización y supresión de lo  | el cual, contiene las Politicas para el Tratamiento de la<br>y reclamación que le permitirán hacer efectivos sus derechos<br>s datos, conforme a las normas vigentes.  |

**Paso 5:** Verificar el correo electrónico registrado, donde se recibe una clave de acceso para ingresar al sistema Univex y acceder con la información proporcionada:

٠

| rotificaciones 4 guini filaz de co<br>por ni -                                            | ž |
|-------------------------------------------------------------------------------------------|---|
| TRETERENCES                                                                               |   |
| Pra ver 6 and de príadoda ( <u>de aprij</u> y pra e uso de dote prestrave <u>de aprij</u> |   |

**Paso 6:** Digitar en el proceso de inscripciones el correo electrónico registrado y la clave que fue asignada para posteriormente elegir la opción «Ingresar»:

| Ingreso y Registro al portal de inscripcione |
|----------------------------------------------|
| UNVESIONO MILITAR<br>NUEVA GRANADA           |
|                                              |
| atencionalciudadano@unimilitar.edu.co        |
| atericionacio datano genimina. edu. co       |
| Ingrese su clave: *                          |
|                                              |
|                                              |
| Ingresar                                     |
| Registrarse como nuevo usuario               |
| / Olvido Su Contraseña? o / tiene            |
| problemas de acceso?, presione aqui.         |
|                                              |
|                                              |
| Univex IV - www.univex.com.co                |
|                                              |

.

**Paso 7:** Hacer clic, en el menú principal, en la opción «Pre Inscribirse a cursos y programas», para poder realizar la preinscripción:

| tenú Ppal                               | Seleccione la m           | odalidad y el cu          | irso o programa:            |                                       |               |               |
|-----------------------------------------|---------------------------|---------------------------|-----------------------------|---------------------------------------|---------------|---------------|
| Pre Inscribirse a cursos<br>y programas | <b>F</b>                  | 1                         |                             |                                       |               |               |
| Completar la Ho<br>Vida e Inscripcion   | 01.Pregrado<br>Presencial | 02.Pregrado<br>Distancia  | 03.Postgrados<br>Medicos    | 04.Posgrados no<br>medicos            | 05.Doctorados | 06.Diplomados |
| Consultar el estado del proceso         | 07.Ter plogías            | 08.Pre-<br>Universitarios | 09.Transferencia<br>Externa | 10.Transferencia<br>Externa Distancia |               |               |
| Descargar recibos                       | 4                         |                           |                             |                                       |               |               |
|                                         |                           |                           |                             |                                       |               |               |

**Paso 8:** Seleccionar, en el menú principal, la opción de interés: «Pregrado presencial», «Pregrado a distancia», «Tecnologías», «Premédico» o «Preuniversitarios»:

| lenú Ppal                               | Seleccione la m           | odalidad y el cu          | irso o programa:            |                                       |               |               |
|-----------------------------------------|---------------------------|---------------------------|-----------------------------|---------------------------------------|---------------|---------------|
| Pre Inscribirse a cursos<br>y programas | -                         | 1                         |                             |                                       |               |               |
| Completar la Ho<br>Vida e Inscripcion   | 01.Pregrado<br>Presencial | 02.Pregrado<br>Distancia  | 03.Postgrados<br>Medicos    | 04.Posgrados no<br>medicos            | 05.Doctorados | 06.Diplomados |
| Consultar el estado del proceso         | 07.Ter plogías            | 08.Pre-<br>Universitarios | 09.Transferencia<br>Externa | 10.Transferencia<br>Externa Distancia |               |               |
| Descargar recibos                       |                           |                           |                             | A                                     |               |               |
|                                         |                           |                           |                             |                                       | •             |               |

**Paso 9:** Elegir el programa de interés del listado que ofrece la Universidad, según el calendario que se visualizó previamente, y dar clic en «Seleccionar»:

| Se   | leccione la modalidad y el curso o programa:                                                         |                             |
|------|----------------------------------------------------------------------------------------------------|-----------------------------|
|      |                                                                                                    |                             |
|      | 01.Pregrado 03.Postgrados 04.Posgrados no                                                            | 05.Doctorados 06.Diplomados |
|      | Presencial Distancia Medicos medicos                                                                 |                             |
| 0    | 77.Tecnologías 08.Pre- 09.Transferencia 10.Transferencia<br>Universitarios Externa Externa Distancia |                             |
|      |                                                                                                    |                             |
| Sel. |                                                                                                    | * *                         |
| •    | DERECHO (BOGOTA) 2020 2                                                                              |                             |
|      |                                                                                                    | Seleccionar                 |
| Þ    | INGENIERIA AMBIENTAL (CAMPUS NG CAJICÁ) 2020 2                                                       |                             |
|      | ·····                                                                                                | Seleccionar                 |
| Þ    |                                                                                                    |                             |
|      | INGENIERIA BIOMEDICA (CAMPUS NG CAJICA) 2020 2                                                       | <b>C</b> ilering            |
|      |                                                                                                    | Selectionar                 |
| •    | INGENIERIA CIVIL (CAMPUS NG CAJICÁ) 2020 2                                                           |                             |
|      |                                                                                                    | Seleccionar                 |
| •    | INGENIERIA INDUSTRIAL (CAMPUS NG CAJICÁ) 2020 2                                                      |                             |
|      |                                                                                                    | Seleccionar                 |
| •    | INGENIERIA EN MULTIMEDIA (CAMPUS NG CALICÁ) 2020.2                                                   |                             |
|      |                                                                                                    | Selectionar                 |
|      |                                                                                                    | Stickionar                  |
| -    | INGENIERIA CIVIL (BOGOTA) 2020 2                                                                     |                             |
|      |                                                                                                    | Colorison                   |

**Paso 10:** Verificar, que, al dar clic en «Seleccionar», la casilla debe cambiar de color, de esta manera:

.

| • | INGENIERIA CIVIL (CAMPUS NG CAJICÁ) 2020 2         |            |
|---|----------------------------------------------------|------------|
|   |                                                    | Selecciona |
| ۲ | INGENIERIA INDUSTRIAL (CAMPUS NG CAJICÁ) 2020 2    | Seleccion  |
| Þ | INGENIERIA EN MULTIMEDIA (CAMPUS NG CAJICÁ) 2020 2 |            |
|   |                                                    | Selecciona |

**Paso 11:** Bajar la ventana, tras elegir el programa de interés del estudiante, y después dar clic en «Pre Inscribir programa seleccionado»; para una doble verificación, en la casilla inferior se observa el programa seleccionado. Al hacer clic, aparece la opción «Descargar recibo de pago», en donde se debe cliquear para obtener el recibo de pago de la inscripción:

|                                                                                                | Seleccionar                                                                                                    |
|------------------------------------------------------------------------------------------------|----------------------------------------------------------------------------------------------------|
| ECONOMIA (CAMPUS NG CAJICÁ) 2020 2                                                             |                                                                                                    |
|                                                                                                | Seleccionar                                                                                                    |
| CONTADURIA PUBLICA (BOGOTA) 2020 2                                                             |                                                                                                    |
|                                                                                                | Seleccionar                                                                                                    |
| INGENIERIA MECATE (CAJICA CAMPUS NG) 2020 2                                                    |                                                                                                    |
|                                                                                                | Seleccionar                                                                                                    |
| Pre Inscribir programa selecionado                                                             |                                                                                                    |
| ama Seleccionado:INGENIERIA INDUSTRIAL (CAMPUS NG CAJICÁ) 2020 2 12/06/                        | 2020                                                                                                    |
|                                                                                                |                                                                                                    |
| INGENIERIA MECATRONICA (CAJICA CAMPUS NG) 2020 2                                               |                                                                                                    |
|                                                                                                | Seleccionar                                                                                                    |
|                                                                                                |                                                                                                    |
| Descangar Recibio de Pago                                                                      | ur nuevamente al portal con su como y clave asignada y diligenciar el formulario de hola de vida, que le va a generar un códis |
| stad va a continuar con sú proceso de inscripción. De la contrario no se podrá realizar su pro | mu de adminión.                                                                                                    |
|                                                                                                |                                                                                                    |

**Nota 1:** Una vez preinscrito el aspirante en el programa elegido, no se visualiza en la lista general de la opción «Preinscribirse a cursos y programas», pero su proceso se puede seguir consultando en la opción «Completar la hoja de vida e inscripción». Lo anterior, debido a que, con frecuencia, el aspirante se preinscribe y no descarga el recibo inmediatamente, y, cuando ingresa de nuevo, intenta realizar la preinscripción, y, al no aparecerle el programa, genera correos o realiza llamadas para indicar que el programa no está ofertado.

**Nota 2:** En la opción «Completar la hoja de vida e inscripción», se pueden consultar las preinscripciones que el aspirante realizó, así como también los recibos generados:

| Menú Ppal<br>Pre Inscritto a cursos<br>y programa       | Seleccione el curso o p                                                 | rograma para continuar c          | on el proceso:1 1                                                                         |
|---------------------------------------------------------|-------------------------------------------------------------------------|-----------------------------------|-------------------------------------------------------------------------------------------|
| Completar la Hoja de<br>Vida e Inscripción              | Sel. Proceso de inscripción  Pendiente pago de derechos de inscripción. | Recibo de derechos de inscripción | Proceso   CURSO DE FACILITACIÓN ADMINISTRACIÓN DE LA SEGURIDAD Y SALUD OCUPACIONAL 2020 1 |
| Consultar el estado del<br>proceso<br>Descargar recibos |                                                                         |                                   |                                                                                           |

**Paso 12:** Descargar el recibo de inscripción y pagarlo en cualquiera de las dos siguientes entidades bancarias BBVA (cuenta de ahorros 40015600-6) o banco Itaú (código de recaudo 1820) del país, o por medio de pagos en línea; después, es necesario tanto aceptar términos y condiciones como digitar el número de documento del aspirante, y, luego, en la parte izquierda, se encuentra la opción «Inscripciones»: y el aspirante deberá continuar

| Cuenta por Cobrar OTROS RECIBOS POR PAGAR     |                         |                                         |      |                      |   |   |                |    |                  |
|-----------------------------------------------|-------------------------|-----------------------------------------|------|----------------------|---|---|----------------|----|------------------|
| HM H 1 H HM 1-1/1296g 10                      | 25 99 🗮 7.4 🔍           |                                         |      |                      |   |   |                |    |                  |
| Nombre Completo • •<br>Sel. Persona           | Documento ++<br>Persona | Nombre Concepto                         | ••   | Descripción Concepto | ٠ | • | Nombre Periodo | •• | Descargar Recibo |
| <ul> <li>CORTES RAMOS JUAN ALBERTO</li> </ul> | Cédula de Ciudadania    | Inscripciones Ing. Mecatronica -<br>100 | Cale |                      |   |   | 2020 2         |    | Descargar Recibo |

con el proceso que a continuación se desglosa.

**Nota 1:** Tener en cuenta que el valor de la inscripción no es reembolsable por ningún concepto, y se debe cumplir con los requisitos de inscripción, antes de realizar el pago.

**Nota 2:** Para realizar pago en línea, el recibo de pago se verá reflejado veinticuatro horas después de generado o modificado.

**Paso 3:** Ingresar por el botón que se encuentra en la parte inferior, con el correo electrónico registrado y la clave que le fue enviada al aspirante, al siguiente día hábil de realizado el pago de inscripción y hasta la fecha de cierre:

**Paso 4:** Hacer clic en «Completar la hoja de vida e inscripción», en el menú principal; elegir la opción «Continuar con el proceso de inscripción», y diligenciar el formulario hasta que el sistema genere el código de inscripción:

| Seleccione el curso o programa para continuar con el proceso:1 1 |                                   |                                        |   |   |
|------------------------------------------------------------------|-----------------------------------|----------------------------------------|---|---|
| Sel. Proceso de inscripción                                      | Recibo de derechos de inscripción | Proceso                                | ٠ | • |
| <ul> <li>Proceso de inscripción</li> </ul>                       | <b>(</b>                          | INGENIERIA MECATRONICA (BOGOTA) 2020 2 |   | , |
**NOTA:** Si no se habilita la opción «Continuar con el proceso de inscripción», se debe enviar el recibo al correo <u>division.admisiones@unimilitar.edu.co</u>.

#### Diligenciamiento del formulario

El formulario para la generación del código de inscripción cuenta con diferentes secciones, como se muestra en la imagen, cuyo diligenciamiento debe ser completo:

|                                      | <u>≤Anterior</u> La<br>Pol<br>Igu | a categoria Institucional aplica solamente a per<br>licia Nacional y entidades adscritas al Ministerio<br>Jalmente aplica a los egresados graduados de l<br>demás persona | sonal activo o con asignación de retir<br>o de Defensa, a su cónyuge e hijos me<br>os programas tecnológicos y de pregr<br>Is se consideran Particulares. | o de las Fuerzas Militares,<br>nores de 25 años solteros.<br>ado de la Universidad. Las |
|--------------------------------------|-----------------------------------|----------------------------------------------------------------------------------------------------|----------------------------------------------------------------------------------------------------|-----------------------------------------------------------------------------------------|
| UNIVERSIDAD MILITAR<br>NUEVA GRANADA | Información Militar               | Relación Con                                                                                                    | EL SECTOR DEF                                                                                                    | FENSA                                                                                   |
| rios a Capturar.                     | Guardar los datos                 |                                                                                                    |                                                                                                    |                                                                                         |
| <u>Hoja de vida</u>                  | Tipo de Vínculo Institucional *   |                                                                                                    |                                                                                                    |                                                                                         |
| Eleccion iornadas                    |                                   | •                                                                                                    |                                                                                                    |                                                                                         |
| Información Especial                 | Parentesco Militar Institucional  | Número del documento del pariente                                                                                                    |                                                                                                    |                                                                                         |
| Calegoría                            | -Seleccione un dato-              |                                                                                                    |                                                                                                    |                                                                                         |
| Información del Bachillerato         | Fuerza Militar Institucional      | Grado Militar Institucional                                                                                                    | Grado Alcanzado                                                                                                    | Unidad Militar                                                                          |
| Medios de contacto                   | -Seleccione un dato-              | Seleccione un dato                                                                                                    | Buscar por nombre                                                                                                    | Buscar por nombre                                                                       |
| Información familiar                 |                                   |                                                                                                    | -Seleccione un dato                                                                                                    | Seleccione un dato-     V                                                               |
| Medios de Promoción                  | Tiene errores que revisar         |                                                                                                    |                                                                                                    |                                                                                         |
| Texto de Aceptación                  |                                   |                                                                                                    |                                                                                                    |                                                                                         |
|                                      |                                   |                                                                                                    |                                                                                                    |                                                                                         |

Luego de llenar todas las secciones del formulario, es posible ver en el «Estado de inscripción» algo similar a la siguiente imagen en donde se observa el código de inscripción; el curso o el programa elegido; el estado del trámite, y los posibles pasos por seguir:

| Estado de la Inscripción                                                                          |               |                               |
|---------------------------------------------------------------------------------------------------|---------------|-------------------------------|
| M         I         M         I-1/1Pág         10         25         90         III Txt         Q |               |                               |
| Código de 🗣 Curso/Programa 🗣 Estado 🦡 Estado Específico 🗣 🛦 Indicaciones<br>Sel. Inscripción      | Documentación | Descargar Recibo de Matricula |
| ▶ 171120256402 ING. MECATRONICA 2020 Hoja registrada<br>/ 2 yen proceso de<br>selección           |               |                               |
| (                                                                                                 |               |                               |

**Paso 5:** Tener en cuenta, una vez inscrito, las fechas del calendario relacionadas con las diferentes actividades (examen, entrevista y cargue de documentos, entre otras).

**Paso 6:** Si el aspirante fue admitido para un programa de pregrado presencial, distancia o posgrado en cualquiera de los niveles, deberá cargar los documentos de matrícula en las fechas establecidas e informadas en el correo electrónico registrado en el proceso de inscripción.

|                                     | Anterez     Recuerde anexar los documentos unicamente en formato PD- anendo la pestana y seleccionando el     documento adecuado según se pide por paralal. Será causal de anulación de la insoripción, la falsedad en los     documentos presentados y/o suplantación en el proceso de selección, poseer antecedentes disciplinarios o     sanciones.                                                                                                    |
|-------------------------------------|----------------------------------------------------------------------------------------------------|
| UNIVERIDAD MILITAR<br>NUEVA GRANADA | Documentos Requeridos DOCUMENTOS REQUERIDOS                                                                                                    |
|                                     | Ht       H       H |
| bloke.de.vida                       | Selectionar active   Tergin anchive selectionade     State His orkele picer area                                                                                                    |
| Decumentos Avecos                   | C Documento para anexar Registro civil de Nacimiento (Para institucionales - hijos menores de 25 años)<br>Formato POF                                                                                                    |
| reno or norganilit                  | Subir documento Seleccionar activos Nilegún activos seleccionado Selec No defei peur oput ( )                                                                                                    |
|                                     | (g) Sociamento para anaxear. Registrico con de matemanenzo o centificación de unión mantar de hecho del<br>integrande de la Farcar con el adore o matemán el asperante, iPara institucionales -colo para hijestros<br>memoras de 25 años; Formado PDF                                                                                                    |
|                                     | Subir documento                                                                                                    |

**Nota:** Todos los documentos deben cargarse en formato pdf, en las fechas establecidas y de forma completa. Recuerde que si no cargar la información de manera correcta no se generará recibo de pago de matrícula.

#### 11. Reingreso a un programa académico

.

Es la opción que tiene quien ha suspendido sus estudios en la Universidad, para continuar en programa académico en el cual estaba matriculado.

Nota: Tener presente el reglamento para pregrado (Acuerdo 02 de 2015 modificado parcialmente Acuerdo 05 de 2018) y posgrado (Acuerdo 02 de 2017 modificado parcialmente por Acuerdo 06 de 2018)

Nota: En el calendario, se encuentra la información relacionada con los reingresos académicos de los dos semestres del año en curso, como se muestra a continuación:

| 3     | TRANSFERENCIAS Y REINGRESOS                                                                                             |                           |                           | 17 18 19 20 21 22 23 |
|-------|----------------------------------------------------------------------------------------------------|---------------------------|---------------------------|----------------------|
| 3.1   | REINGRESOS                                                                                                    |                           |                           | 04 05 04 07 00 00 00 |
| 3.1.1 | INSCRIPCIÓN REINGRESOS ESTUDIANTES ANTIGUOS                                                                             | 18 DE MAYO AL 11 DE JUNIO | 18 DE MAYO AL 11 DE JUNIO | 24 25 26 27 28 29 30 |
| 3.1.2 | RESPUESTA A ESTUDIOS DE REINGRESOS POR PARTE DE LOS DIRECTORES DE PROGRAMAS                                             | 21 DE JUNIO               | 21 DE JUNIO               | 31                   |
| 3.Z   | HOMOLOGACIÓN DE COMPONENTES DE FORMACIÓN                                                                                |                           |                           |                      |
| 3.2.1 | RECEPCIÓN SOLIDITUDES DE HOMOLOGACIÓN ESTUDIANTES ANTIGUDS                                                              | 24 DE MAYO AL 05 DE JUNIO | 24 DE MAYO AL 05 DE JUNIO | Junio                |
| 3.2.2 | ENTREGA A REGISTRO ACADÉMICO POR PARTE DE LAS DECANATURAS, DEL CONCEPTO DE LAS HOMOLOGACIONES PARA ESTUDIANTES ANTIGUOS | 18 DE JUNIO               | 18 DE RUNIO               |                      |
| 3.3   | TRANSFERENCIA INTERNA                                                                                                   |                           |                           | 1 2 3 4 5 6          |
| 3.3.1 | INSCRIPCIONES TRANSFERENCIAS INTERNAS                                                                                   | 15 AL 22 DE JUNIO         | NO APLICA                 | 7 9 9 10 11 12 13    |
| 3.3.2 | ENTREGA A REGISTRO. POR PARTE DE LAS DECANATURAS. DEL CONCEPTO DE: LOS INSCRITOS PARA TRANSFERENCIA INTERNA             | 09 DE JULIO               | NO APLICA                 |                      |
| 3.3.3 | ELABORACIÓN POR PARTE DE LOS PROGRAMAS DE LAS CARGAS ACADÉMICAS DE ESTUDIANTES QUE SOLICITARON TRASLADOS INTERNOS       | 14 DE JULIO               | NO APLICA                 | 14 15 16 17 18 19 20 |
| 3.3.4 | GENERACIÓN DE RECIBOS Y PAGO ESTUDIANTES DE TRANSFERENCIA INTERNA                                                       | 14 AL 19 DE JULIO         | NO APLICA                 | 21 22 23 24 25 26 27 |

Teniendo clara la anterior información, se deben seguir los siguientes pasos:

**Paso 1:** Ingresar a la página principal del portal web de la Universidad <u>www.umng.edu.co/inicio</u> y seleccionar en la parte inferior izquierda «Estudiantes»:

|                        | Aspirante Estudiante | Egresado Docente Administrativo<br>Facultades ~ Programas | <ul> <li>Bienestar</li> <li>Admisiones</li> </ul> | Biblioteca Contratación I               | a Universidad Transparencia<br>reditación • Internacionaliza | Atención al Ciudadano Admisior  | es estentre |
|------------------------|----------------------|-----------------------------------------------------------|---------------------------------------------------|-----------------------------------------|--------------------------------------------------------------|---------------------------------|-------------|
|                        |                      | Calendario académico                                      |                                                   | Portal Estudi                           | ante                                                         |                                 |             |
|                        |                      | Carga académica                                           | >                                                 |                                         |                                                              |                                 |             |
|                        |                      | Ceremonias de grado                                       |                                                   | ·····                                   | <b>≣</b> @°                                                  |                                 |             |
|                        |                      | Representances estudiantiles                              |                                                   | =//                                     | G                                                            |                                 |             |
|                        |                      | Consejería y tutoriales                                   |                                                   | = 2                                     | °×                                                           |                                 |             |
|                        |                      | Centros de estudiantes                                    |                                                   |                                         |                                                              |                                 |             |
|                        |                      | Contacto                                                  |                                                   | Tramites                                | Correo                                                       | Aulavirtual                     |             |
|                        |                      | Reingresos                                                | >                                                 | Horarios, notas,                        | Correo electrónico,                                          | videoconferencias,              |             |
|                        |                      | Traslados                                                 | >                                                 | inscripción materias y                  | calendario, Drive y                                          | foros, wiki y chat<br>académico |             |
|                        |                      | Homologaciones                                            |                                                   | carga documentos                        | documentos                                                   |                                 |             |
|                        |                      | Información                                               |                                                   | institucionalidad,<br>municipios y voto |                                                              |                                 |             |
|                        |                      | Certificados                                              | ×                                                 |                                         |                                                              |                                 |             |
|                        |                      | Dertal Estudiantes Version                                | 1                                                 |                                         | 0                                                            |                                 |             |
|                        |                      | Anterior Univex                                           |                                                   | FE                                      |                                                              | S                               |             |
|                        |                      | Información Financiera                                    | >                                                 |                                         |                                                              | <u>CB</u>                       |             |
|                        |                      | Otros Apoyos Económicos                                   |                                                   | EBE                                     |                                                              | Å                               |             |
|                        |                      | Saber Pro                                                 | >                                                 | Biblioteca                              | UMNG Radio                                                   | Pagos en línea                  |             |
|                        |                      | Cursos Intersemestrales                                   |                                                   | Bases virtuales, libros                 | Señal en vivo, noticias                                      | Módulo de recaudos              |             |
|                        |                      | Política de Gratuidad                                     | >                                                 | físicos y electrónicas,                 | de cine, música,<br>deportes y opinión                       | para pago de matrículas         |             |
|                        |                      | Cancelaciones                                             | >                                                 | rematas y repositorio                   | seporces y opinion                                           | J call sos de extensión         |             |
|                        |                      |                                                           |                                                   | Servicios al e                          | studiante                                                    |                                 |             |
| edu.co/Ereshkigal/Tap/ |                      |                                                           |                                                   |                                         |                                                              |                                 |             |

**Paso 2:** Comprobar, si automáticamente se abre la pestaña con el servidor Univex, en el cual se realizó la carga académica y normalmente se revisan las notas:

| Portal de Estudiantes                               | Portal de Estudiantes                                                               |
|-----------------------------------------------------|-------------------------------------------------------------------------------------|
| Acceso Usuario/Clave de UNIVEX                      | Acceso por DIRECTORIO ACTIVO                                                        |
|                                                     | est.nombre.apellido                                                                 |
|                                                     | Ingrese su clave: *                                                                 |
| Ingrese su clave: *                                 |                                                                                     |
| ingresar                                            | Ingresar<br>Si tiene problemas al ingresar                                          |
| ¿Olvido Su Contraseña? o ¿tiene                     | use el portal anterior <u>Acceso</u>                                                |
| (03 AUGUST 2020)<br>Acceso al gestor de identidades | por usuarios/clave de univex<br>(03 AUGUST 2020)<br>Acceso al gestor de identidades |
| Univex IV - Binary Tools<br>2021<br>©               | Univex IV - Binary Tools<br>2021<br>©                                               |

**Paso 3:** Escribir la información personal, es decir, código/usuario del gestor de identidades y clave, la cual es la que se utiliza normalmente para la revisión de notas, y dar clic en «Ingresar»:

Nota: Seleccione el programa del cual va a realizar el reingreso.

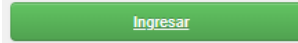

**Paso 4:** Visualizar, dentro del sistema, las opciones en el menú principal, y clicar en la opción «Reingreso»:

**Paso 5:** Acceder en «Opción de reingreso» y optar por el programa, con el fin de que en la parte superior derecha se active el botón de «Preinscripción»:

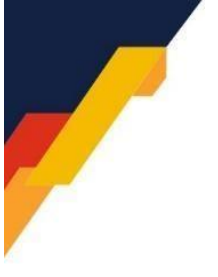

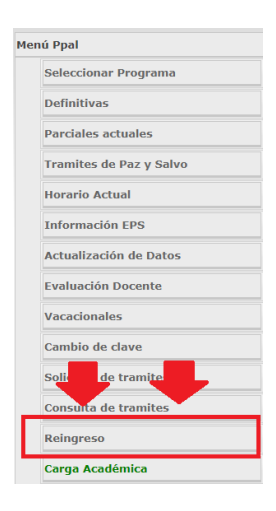

**Paso 8:** Dar clic en reingresos, descargue el recibo pago del proceso de reintegro y realice el respectivo pago.

**Paso 9:** Ingresar al siguiente día hábil de realizado el pago de inscripción para reingreso y hasta la fecha de cierre, al sistema Univex de nuevo para continuar con el proceso de inscripción y finalmente revisar el estado del trámite, con base en las fechas establecidas para la evaluación del programa académico.

#### 12. Transferencia para estudiantes de pregrado

#### Registro y control académico

Inicialmente, es importante reconocer la diferencia existente entre la homologación, la transferencia externa y la transferencia interna:

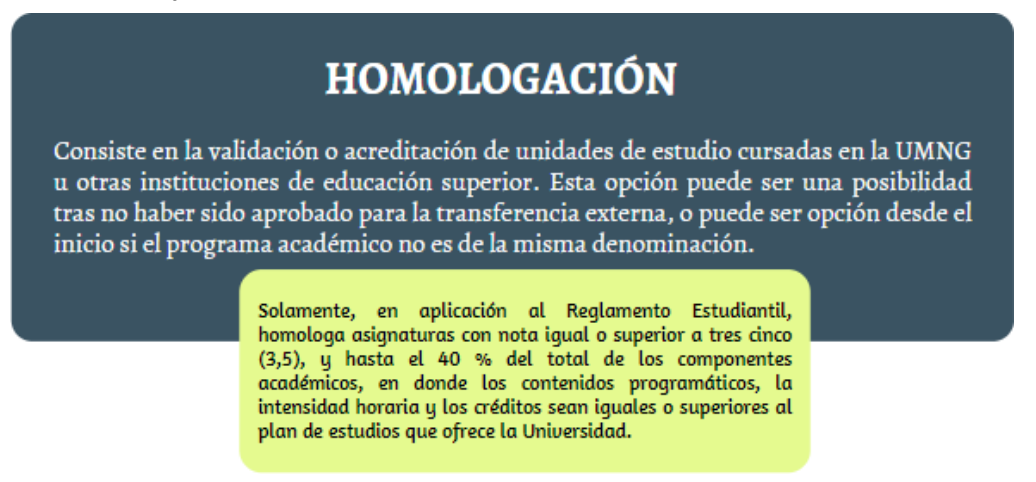

# **TRANSFERENCIA EXTERNA**

La opción que tiene una persona que haya cursado o se encuentre cursando un programa académico de educación superior en otra institución para solicitar su admisión como estudiante y poder continuar con sus estudios en el programa académico de la misma denominación.

> Dependiendo de los requisitos se notifican para saber que materias se homologan, teniendo en cuenta que estas asignaturas deben tener un promedio mayor a 3,5. Si no es posible debe realizar el proceso de homologación.

# **TRANSFERENCIA INTERNA**

Opción que tiene un estudiante antiguo de la UMNG para solicitar el cambio de un programa académico a otro; o al mismo programa pero con diferente metodología de estudio en la misma universidad con el consecuente reconocimiento y homologación de asignaturas.

De acuerdo con los requisitos la dirección del programa realiza un estudio de homologación en el sistema de acuerdo a la coherencia curricular (créditos, intensidad horaria, contenido prográmstico).

**Nota 1:** No aplica para transferencia interna de la sede Campus Nueva Granada a la de Bogotá (Calle 100).

mas

**Nota 2:** No se puede realizar transferencia interna a otro programa diferente al que se esté cursando.

**Nota 3:** Los estudiantes que no se matricularon en el periodo correspondiente que esté en curso o que están inactivos y desean realizar cambio de programa solo deben hacer el proceso de transferencia interna y no el de reingreso.

Si se presentan inconvenientes o dudas en el proceso de homologación, es posible comunicarse a través del correo electrónico <u>homolagaciones.registro@unimilitar.edu.co</u>.

#### Pasos para solicitar la transferencia interna

A continuación, se describen los pasos para realizar el trámite, los cuales son de obligatorio cumplimiento, de lo contrario el estudiante no quedará inscrito a la transferencia interna.

No obstante, como consideración inicial del proceso, se deben tener en cuenta las fechas designadas para la realización del proceso. Para ello, es fundamental identificar el calendario académico que se encuentra publicado en el portal web módulo estudiantes, cuya ruta es la página de inicio <u>https://www.umng.edu.co/inicio</u>, la sección «Estudiantes» y el panel izquierdo para hacer clic en «Calendario académico», y así escoger el de interés según sea el tipo de modalidad (presencial/a distancia):

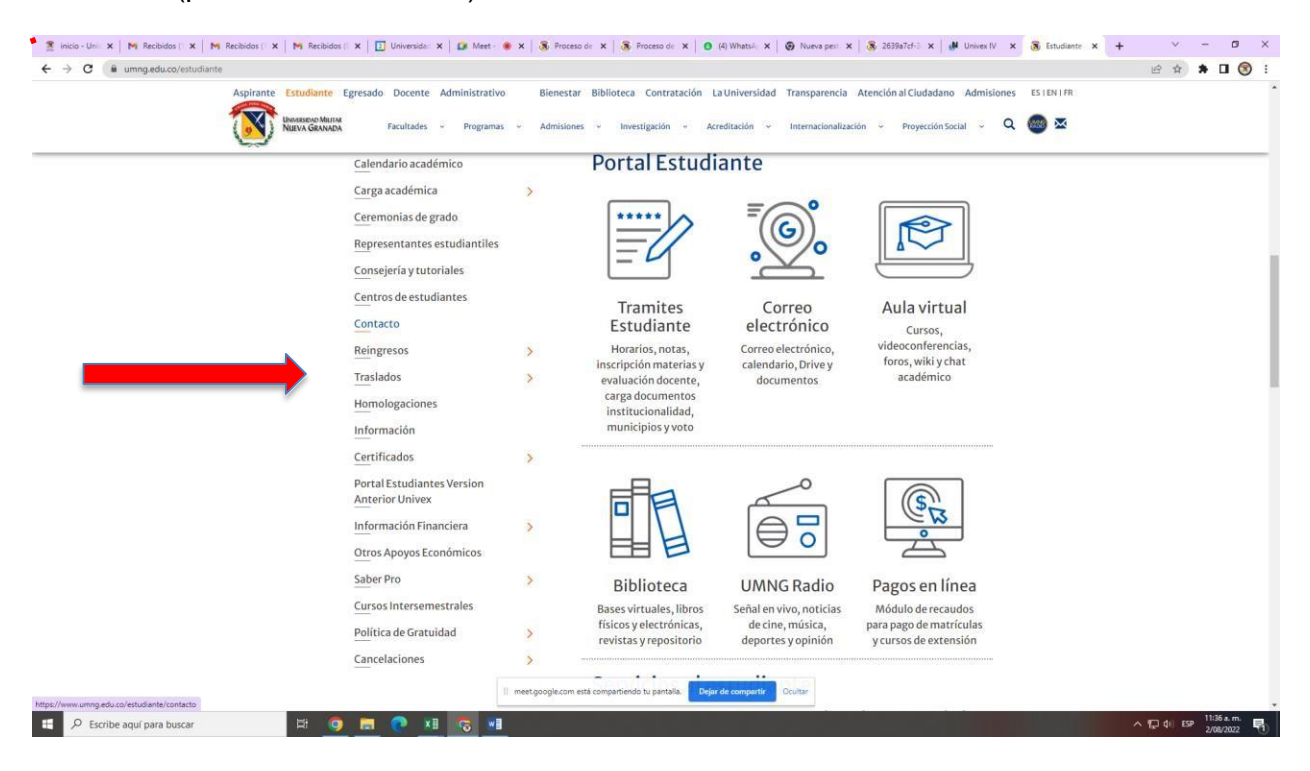

En el calendario elegido, aparece la información relacionada con las transferencias internas académicas de los dos semestres del año en curso, como se muestra a continuación:

| 3     | TRANSFERENCIAS Y REINGRESOS                                                                                             |                           |                           | 17 18 19 20 21 22 23 |
|-------|----------------------------------------------------------------------------------------------------|---------------------------|---------------------------|----------------------|
| 3.1   | REINGRESOS                                                                                                    |                           |                           | 04 05 04 07 00 00 00 |
| 3.1.1 | INSCRIPCIÓN REINGRESOS ESTUDIANTES ANTIGUOS                                                                             | 18 DE MAYO AL 11 DE JUNIO | 18 DE MAYO AL 11 DE JUNIO | 24 25 26 27 28 29 30 |
| 3.1.2 | RESPUESTA A ESTUDIOS DE REINGRESOS POR PARTE DE LOS DIRECTORES DE PROGRAMAS                                             | 21 DE JUNIO               | 21 DE JUNIO               | 31                   |
| 3.Z   | HOMOLOGACIÓN DE COMPONENTES DE FORMACIÓN                                                                                | 27<br>                    |                           |                      |
| 3.2.1 | RECEPCIÓN SOLICITUDES DE HOMOLOGACIÓN ESTUDIANTES ANTIGUOS                                                              | 24 DE MAYO AL 05 DE JUNIO | 24 DE MAYO AL 05 DE JUNIO | Junio                |
| 3.2.2 | ENTREGA A REGISTRO ACADÉMICO POR PARTE DE LAS DECANATURAS, DEL CONCEPTO DE LAS HOMOLOGACIONES PARA ESTUDIANTES ANTIGUOS | 18 DE JUNIO               | 18 DE RUNIO               |                      |
| 3.3   | TRANSFERENCIA INTERNA                                                                                                   |                           |                           | 1 2 3 4 5 6          |
| 3.3.1 | INSCRIPCIONES TRANSFERENCIAS INTERNAS                                                                                   | 15 AL 22 DE JUNIO         | NO APLICA                 | 7 9 9 10 11 12 13    |
| 3.3.2 | ENTREGA A REGISTRO POR PARTE DE LAS DECANATURAS DEL CONCEPTO DE LOS INSCRITOS PARA TRANSFERENCIA INTERNA                | 09 DE JULIO               | NO APLICA                 |                      |
| 3.3.3 | ELABORACIÓN POR PARTE DE LOS PROGRAMAS DE LAS CARGAS ACADÉMICAS DE ESTUDIANTES QUE SOLICITARON TRASLADOS INTERNOS       | 14 DE JULIO               | NO APLICA                 | 14 15 16 17 18 19 20 |
| 3.3.4 | GENERACIÓN DE RECIBOS Y PAGO ESTUDIANTES DE TRANSFERENCIA INTERNA                                                       | 14 AL 19 DE JULIO         | NO APLICA                 | 21 22 23 24 25 26 27 |

Nota: Tener presente el reglamento para pregrado (Acuerdo 02 de 2015 modificado parcialmente Acuerdo 05 de 2018) y posgrado (Acuerdo 02 de 2017 modificado parcialmente por Acuerdo 06 de 2018)

Teniendo clara la anterior información, se deben seguir los siguientes pasos:

**Paso 1:** Ingresar a la página principal de la Universidad: <u>www.umng.edu.co</u>, y seleccionar, en la parte inferior izquierda, «Estudiantes»:

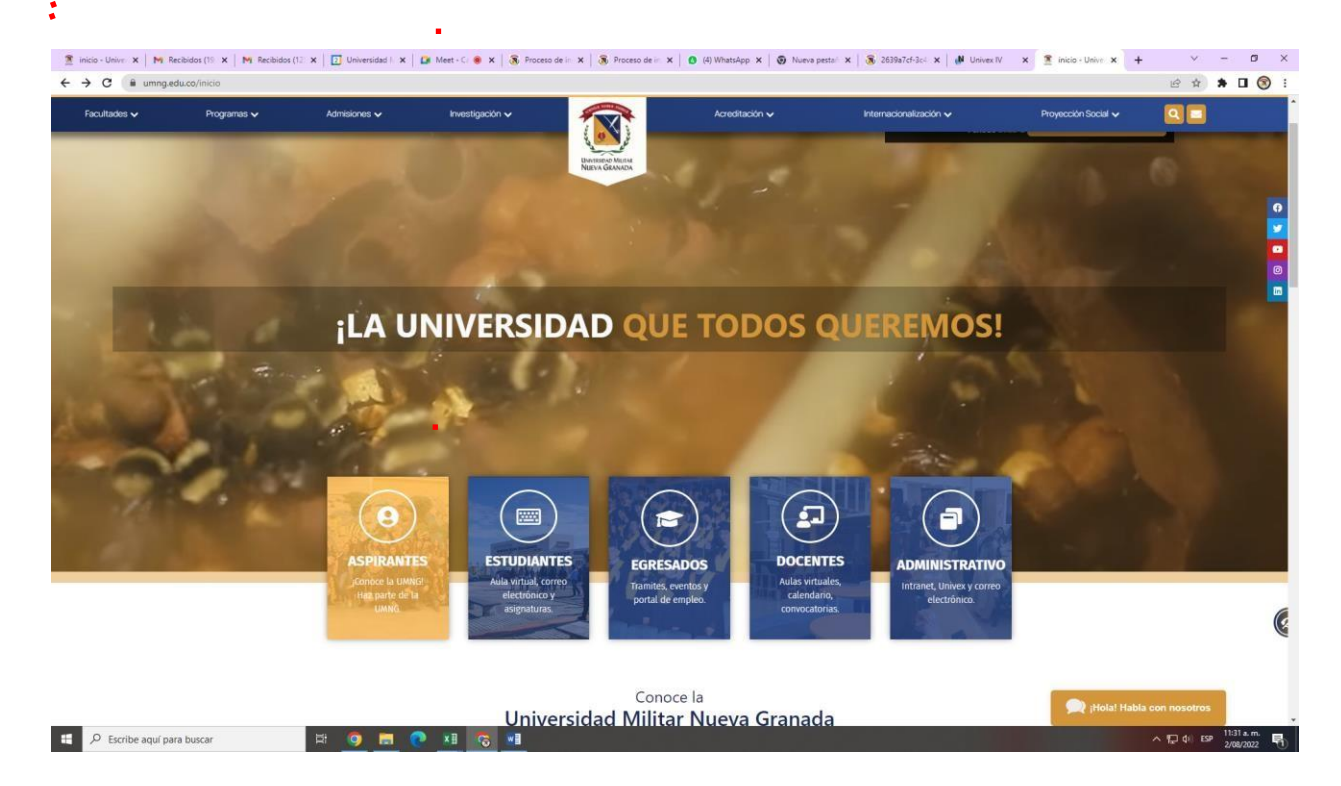

Paso 2: Elegir, en esta sección, la opción «Trámites estudiante» entre distintos servicios en línea:

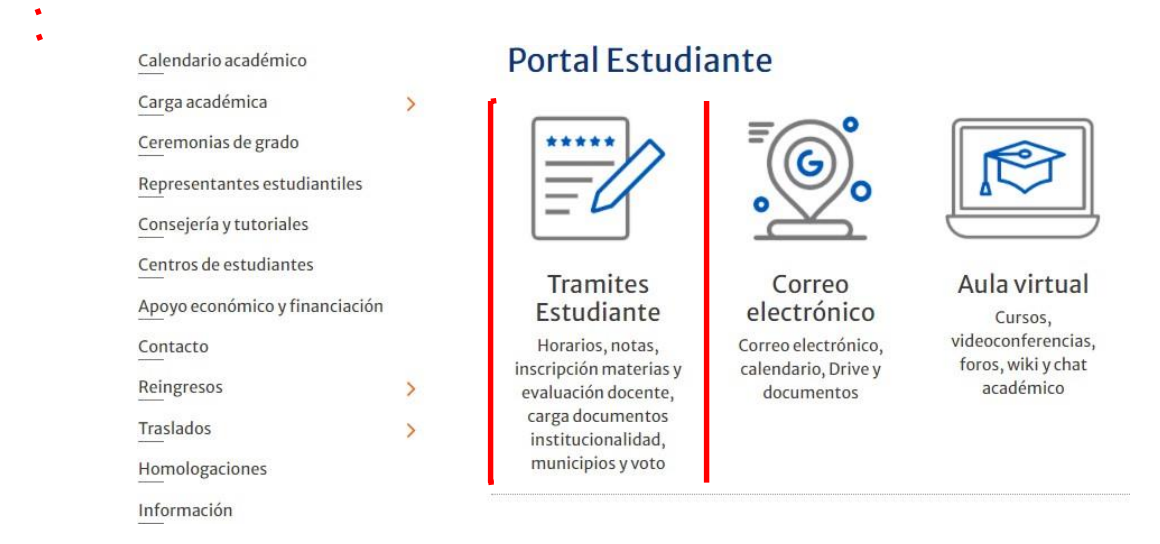

**Paso 3:** Confirmar si automáticamente se abre la pestaña con el servidor Univex, en el cual se realizó la carga académica y normalmente se revisan las notas:

| Portal de Estudiantes                                                                                                    | Portal de Estudiantes                                                                                                    |
|----------------------------------------------------------------------------------------------------|----------------------------------------------------------------------------------------------------|
| Acceso Usuario/Clave de UNIVEX                                                                                                    | Acceso por DIRECTORIO ACTIVO<br>WINERSIDAD MILITAR<br>ULEVA GRANADA<br>Ingrese su usuario del Gestor de Identidad : *<br>est.nombre.apellido                         |
| uccooccc<br>Ingrese su clave: *                                                                                                    | Ingrese su clave: *                                                                                                    |
| Ingresar<br><u>Alivido Su Contraseña? o Atiene</u><br>problemas de acceso?, presione aqui<br>(03 AUGUST 2020)<br><u>Acceso al gestor de identidades</u> | Si tiene problemas al ingresar<br>use el portal anterior <u>Acceso</u><br>por usuarios/clave de univex<br>(03 AUGUST 2020)<br><u>Acceso al gestor de identidades</u> |
| Univex IV - Binary Tools<br>2021<br>©                                                                                                    | Univex IV - Binary Tools<br>2021<br>©                                                                                                    |

**Paso 4:** Ingresar la información personal: código, usuario o gestor de identidades y clave, datos que se utilizan normalmente para revisión de notas, y dar clic en «Ingresar»:

| <u>Ingresar</u> |  |
|-----------------|--|
|                 |  |

**Paso 5:** Visualizar, dentro del sistema, las opciones en el menú principal y elegir el ítem «Transferencias internas»:

| Hannes de Paz y Salvo      |
|----------------------------|
| Horario Actual             |
| Información EPS            |
| Actualización de Datos     |
| Evaluación Docente         |
| Vacacionales               |
| Cambio de clave            |
| Solicitud de tramites      |
| Consulta de tramites       |
| Reingreso                  |
| Carga démica               |
| Transferencias Internas    |
| Todos los Recibos vigentes |

**Paso 6:** Descargar el recibo de pago por inscripción a reingreso al programa académico de interés.

**Paso 7:** Realizar el pago, a través de transferencia bancaria, dada la contingencia actual, a la cuenta de ahorros 40015600-6 del banco BBVA, y enviar al correo electrónico registro.academico@unimilitar.edu.co el recibo de inscripción generado por el sistema y el soporte de la transferencia realizada.

**Paso 8:** Ingresar de nuevo, desde el siguiente día hábil de realizado el pago de inscripción para transferencia interna hasta la fecha de cierre, al sistema Univex, para continuar con el proceso de inscripción, la verificación de datos de contacto y revisar el estado del trámite, teniendo en cuenta las fechas establecidas para la evaluación por parte del programa académico.

**Paso 9:** Efectuar la carga académica con el programa donde se traslada si está aprobada la transferencia interna, según las fechas descritas en el calendario de cargas académicas.

#### Pasos para solicitar la transferencia externa

Para solicitar el trámite de transferencia externa, es obligatorio cumplir los siguientes requisitos, de lo contrario el estudiante no quedará inscrito a la transferencia externa.

**NOTA:** Este proceso de inscripción es 100 % virtual, lo que significa que se puede realizar en cualquier lugar. Además, si se requiere mayor información sobre los programas neogranadinos de pregrado o posgrado o se tiene alguna inquietud sobre los procesos de admisión o ingreso a la Universidad, es posible comunicarse a través de division.admisiones@unimilitar.edu.co.

#### Requisitos generales para el aspirante

- Puede solicitar transferencia externa, después de haber aprobado el segundo semestre en la institución de procedencia.
- No debe haber suspendido los estudios por un lapso mayor a dos años.
- Debe obtener un promedio general acumulado (PGA) mínimo de tres puntos cinco (3,5),en la escala de uno a cinco o su equivalente.
- No debe haber sido sancionado académica o disciplinariamente, por la institución de la cual procede.
- Debe provenir de un programa académico que al momento de la matrícula hubiera contado con registro calificado, otorgado por el Ministerio de Educación Nacional.
- Se reserva el derecho de aceptar al solicitante.
- Solamente se homologan asignaturas con nota igual o superior a tres cinco (3,5), y hasta el 40 % del total de los componentes académicos, en donde los contenidos programáticos, la intensidad horaria y los créditos sean iguales o superiores al plan de estudios que ofrece la Universidad (Universidad Militar Nueva Granada, 2015).

## 13. Cancelación de materias o del semestre

Informar, por medio del correo electrónico <u>cancelaciones@unimilitar.edu.co</u>, la cancelación de la(s) materia(s) o del semestre, en el que se especifique(n) el (los) motivo(s) de cancelación. Después, se debe esperar a que la persona encargada se comunique con el estudiante, para indicarle el procedimiento por seguir para completar el proceso.

## V. Referencias

Congreso de la República (1997). *Ley 403 de 1997*, por la cual se establecen estímulos para los sufragantes.

http://wp.presidencia.gov.co/sitios/normativa/leyes/Documents/Juridica/Ley%20403%20de% 2027%20agosto%20de%201997.pdf

Congreso de la República (2012). *Ley Estatutaria 1581 de 2012*, por la cual se dictan disposiciones generales para la protección de datos personales. http://www.secretariasenado.gov.co/senado/basedoc/ley 1581 2012.html

Departamento Administrativo de la Función Pública (22 de noviembre de 2019). *Decreto 2106 de 2019*.

https://dapre.presidencia.gov.co/normativa/normativa/DECRETO%202106%20DEL%2022% 20DE%20NOVIEMBRE%20DE%202019.pdf

Universidad Militar Nueva Granada (7 de mayo de 2015). *Acuerdo 02 de 2015*, por el cual se expide el Reglamento General Estudiantil de Pregrado.

Universidad Militar Nueva Granada (2017). *Acuerdo 02 de 2017*, por el cual se expide el Reglamento General Estudiantil de Posgrados. <u>https://www.umng.edu.co/documents/20127/394555/Acuerdo+2+de+2017.pdf/3b83d573-b81f-4395-7681-0366b4a237b0?t=1572976597984</u>

Universidad Militar Nueva Granada (2018a, 6 de junio). Acuerdo 05 de 2018, por el cual se modifica parcialmente el acuerdo 02 de 2015. <u>https://www.umng.edu.co/documents/20136/466691/ACUERDO+02+DE+2015+REGLAMEN</u> <u>TO+GENERAL+ESTUDIANTIL+DE+PREGRADO+%281%29.pdf/2639ª7cf-3c4a-f99d-22e0-947516bbd48c?t=1575126255967</u>

Universidad Militar Nueva Granada (2018b, 6 de junio). *Acuerdo 06 de 2018*, por el cual se modifica parcialmente el Acuerdo 02 de 2017. https://www.umng.edu.co/documents/20127/0/Acuerdo+06-2018+%281%29.pdf/068cc8f1-8874-f4dc-62d0-e54289a8c81c?t=1585928284724

Universidad Militar Nueva Granada (2018c, 4 de mayo). *Resolución 1612 de 2018*, por la cual se establecen los documentos para acreditar la categoría de institucionalidad ante la Universidad Militar Nueva Granada.

https://www.umng.edu.co/documents/20127/411885/Resoluci%C3%B3n+1612+de+2018.pdf /a1e28a8a-3e87-9cf2-3b2e-150f110f64d8?t=1573228383720